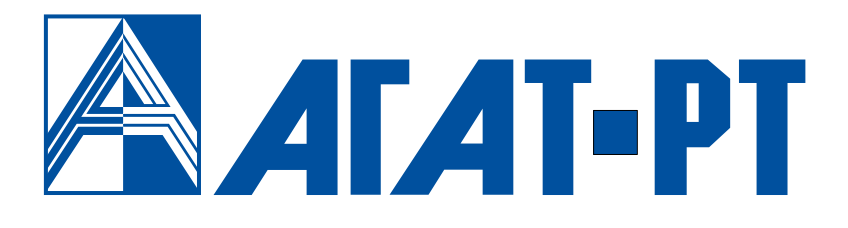

# руководство пользователя СПРУТ – ИНФОРМ

## МНОГОКАНАЛЬНЫЙ КОМПЛЕКС ОПОВЕЩЕНИЯ

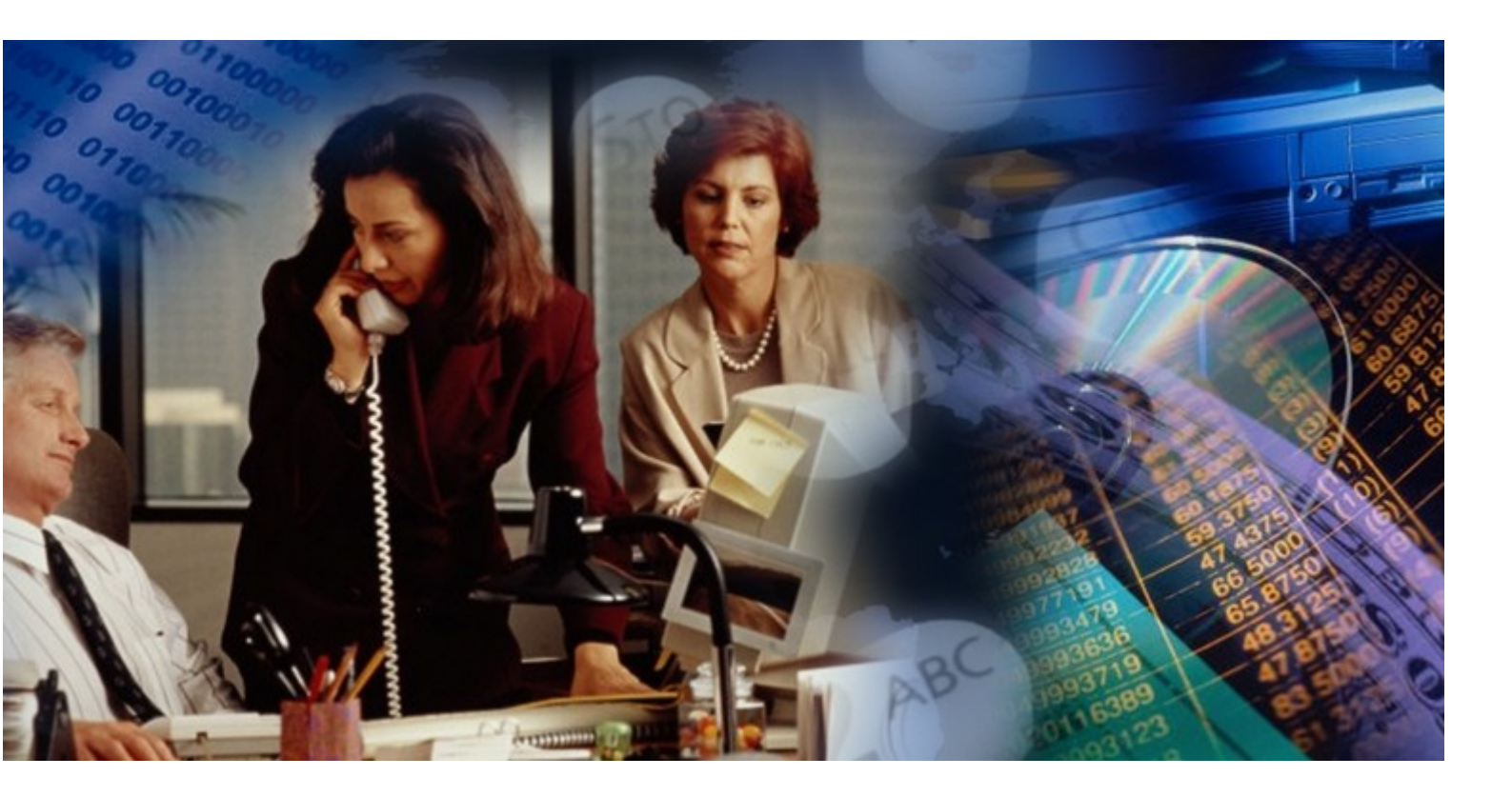

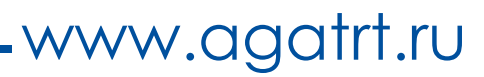

#### Уважаемый покупатель!

Вы приобрели аппаратно-программный многоканальный комплекс оповещения «Спрут-Информ» - решение для автоматизации процессов обзвона и SMS-информирования абонентов. Комплекс обеспечивает информирование по аналоговым линиям и цифровым потокам E1, рассылку SMS-сообщений посредством GSM-терминалов, запись аудиоинформации, формирование подробных отчетов о работе в ручном и автоматическом режиме, управление оповещением посредством громкой связи. Комплекс обладает широким сервисом, универсальностью и доступностью, в автоматическом режиме производит оповещение абонентов, регистрирует сигнальную, звуковую и речевую информацию с возможностью последующего ее прослушивания, редактирования, архивирования. Комплекс может комплектоваться встраиваемыми платами компьютерной телефонии для подключения к линиям телефонной связи, устанавливаться на компьютеры в серверном и пользовательском исполнении, работать со встроенными и пользовательскими базами абонентов.

Ваши отзывы и предложения по данному продукту просим направлять по следующему адресу:

129343, г. Москва, пр-д Серебрякова, д. 14, строение 15, офис 15315 Телефон/факс: (495) 799-9069 (многоканальный),

E-mail: info@agatrt.ru

Web-сайт: <u>www.agatrt.ru</u>

Все права защищены, включая право на полное или частичное воспроизведение, хранение в поисковых системах или передачу, в какой бы то ни было форме, любыми способами - электронными, механическими, с помощью фотокопирования, записи или иными.

Производитель оставляет за собой право вносить изменения в поставляемое оборудование, программное обеспечение и документацию без специального оповещения пользователей о произведённых изменениях.

Москва, 2018 г.

Версия документа: 180510

## СОДЕРЖАНИЕ

| 1 B   | ведение                                                          | 5       |
|-------|------------------------------------------------------------------|---------|
| 1.1   | Назначение документа                                             | 5       |
| 1.2   | Ссылки на другие документы                                       | 5       |
| 1.3   | Назначение и область применения комплекса «Спрут-Информ»         | 5       |
| 1.4   | Основные функции комплекса                                       | 6       |
| 1.5   | Режимы работы и варианты подключения комплекса                   | 6       |
| 1.6   | Оповещение                                                       | 9       |
| 1.7   | Автосекретарь                                                    | 9       |
| 1.8   | Голосовая почта                                                  | 10      |
| 1.9   | Группы операторов                                                | 11      |
| 1.10  | Параллельная запись телефонных переговоров                       | 11      |
| 2 T   | ребования к ресурсам и комплект поставки                         | 12      |
| 2.1   | Требования к ресурсам ПК                                         | 12      |
| 3 y   | становка аппаратных средств и программного обеспечения комплекса | «Спрут- |
| Инфор | DM»                                                              | 13      |
| 3.1   | Установка аппаратных средств                                     | 13      |
| 3.2   | Установка программного обеспечения                               | 13      |
| 3.3   | Результаты установки                                             | 13      |
| 3.4   | Удаление программного обеспечения                                | 14      |
| 4 П   | одготовка комплекса «Спрут-Информ» к работе                      | 15      |
| 4.1   | Состав программного обеспечения                                  | 15      |
| 4.2   | Запуск программного обеспечения                                  | 16      |
| 4.3   | Регистрация продукта                                             | 16      |
| 5 П   | одключение Монитора к Серверу                                    | 17      |
| 6 H   | астройка работы системы                                          | 19      |
| 6.1   | Система                                                          | 20      |
| 6.2   | Режимы оповещения                                                | 21      |
| 6.3   | Автосекретарь                                                    | 67      |
| 6.4   | Группы операторов                                                | 78      |
| 6.5   | Режимы записи                                                    | 79      |
| 6.6   | Голосовая почта                                                  | 80      |
| 6.7   | Голосовые меню                                                   | 95      |
| 6.8   | DTMF-посылки (InBand-DTMF protocol)                              | 99      |
| 6.9   | Пользователи                                                     | 103     |
| 6.10  | Приложение                                                       | 105     |
| 7 П   | араметры телефонной линии                                        | 110     |
| 7.1   | Основные                                                         | 111     |

|    | 7.2  | Пороги напряжения и Flash 112                                          |
|----|------|------------------------------------------------------------------------|
|    | 7.3  | AOH                                                                    |
|    | 7.4  | АРУ115                                                                 |
|    | 7.5  | Эхокомпенсация                                                         |
|    | 7.6  | DTMF                                                                   |
|    | 7.7  | FXO117                                                                 |
| 8  | Пар  | раметры потоков Е1 119                                                 |
|    | 8.1  | Тип синхронизации                                                      |
|    | 8.2  | Источник голосовой синхронизации120                                    |
|    | 8.3  | Режим линейного кода120                                                |
|    | 8.4  | Алгоритм установки соединения120                                       |
|    | 8.5  | Режим работы D-канала (только для EDSS1)121                            |
|    | 8.6  | Режим набора номера 121                                                |
|    | 8.7  | Параметры набора номера121                                             |
|    | 8.8  | Количество цифр в номере вызывающего абонента (только для R2) 121      |
|    | 8.9  | Количество цифр в номере вызываемого абонента (только для R2/R1.5) 121 |
|    | 8.10 | Параметры передачи цифр в номере (только для E1 и R1.5) 122            |
| 9  | Мо   | нитор «Спрут-Информ»123                                                |
|    | 9.1  | Окно мониторинга 123                                                   |
|    | 9.2  | Журнал событий126                                                      |
| 1( | ) Пр | ограмма администрирования списков абонентов 129                        |
| 11 | Ал   | горитмы работы системы                                                 |
|    | 11.1 | Алгоритм работы системы в режиме автосекретаря (голосовой почты) 135   |
|    | 11.2 | Алгоритм работы системы в режиме голосового меню                       |

## 1 ВВЕДЕНИЕ

#### 1.1 Назначение документа

Назначение данного руководства – подробно ознакомить пользователя с системой оповещения и обработки входящих звонков «Спрут-Информ» производства АГАТ-РТ, предоставив для этого полную информацию для установки, регистрации, настройки и использования данного продукта. Руководство содержит требования к аппаратно-программным средствам, описание комплекта поставки.

В приложении к руководству содержится словарь терминов.

### 1.2 Ссылки на другие документы

При работе с комплексом «Спрут-Информ» могут быть полезны документы:

Таблица 1 Документация

| Наименование документа                                                  | Описание                                                                                                    |
|-------------------------------------------------------------------------|----------------------------------------------------------------------------------------------------|
| Платы компьютерной телефонии серии «ОЛЬХА-<br>9». Техническое описание. | В документе описываются: назначение, технические<br>характеристики, функции плат ОЛЬХА-9, ОЛЬХА-10.                                                                                                    |
| Платы компьютерной<br>телефонии ОЛЬХА.<br>Руководство по установке.     | В документе описываются: установка и настройка плат<br>ОЛЬХА-9, ОЛЬХА-10 на ПК пользователей.                                                                                                    |
| СТІ-плата ОЛЬХА-14.<br>Паспорт                                          | Документ содержит информацию о технических характеристиках и функциональных возможностях компьютерных плат ОЛЬХА-14.                                                                                        |
| СТІ-плата ОЛЬХА-14.<br>Руководство по<br>эксплуатации.                  | Документ содержит информацию о назначении, установке и эксплуатации компьютерных плат ОЛЬХА-14.                                                                                                    |
| СТІ-платы ОЛЬХА-17,<br>ОЛЬХА-19, ОЛЬХА-21.<br>Паспорт                   | Документ содержит информацию о технических характеристиках и функциональных возможностях компьютерных плат ОЛЬХА-17, ОЛЬХА-19, ОЛЬХА-21, требованиях эксплуатации плат, установке плат на ПК пользователей. |

Последние версии документов и программного обеспечения, Вы всегда можете загрузить с официального Web-сайта компании <u>www.agatrt.ru</u> либо запросить по e-mail <u>support@agatrt.ru</u>.

#### 1.3 Назначение и область применения комплекса «Спрут-Информ»

Многоканальный комплекс оповещения и обработки входящих звонков предназначен для автоматизации офисной телефонии и оповещения абонентов. Комплекс предоставляет следующие возможности:

- прямой доступ во внутреннюю телефонную сеть через донабор номера в тональном режиме (DISA);
- автоответчик с возможностью автоматического приема;
- голосовая почта;
- голосовые меню;
- прямой вызов на группу операторов с удержанием абонента на линии;
- оповещение личного состава или абонентов пользовательской базы данных.

#### 1.4 Основные функции комплекса

«Спрут-Информ» – программно-аппаратный комплекс, реализованный на базе стандартного персонального компьютера (ПК), плат компьютерной телефонии «Ольха» и специализированного программного обеспечения. Программное обеспечение комплекса предназначено для работы в среде операционных систем MS Windows Vista / 7 / 8 / 10. Платы компьютерной телефонии «Ольха» обеспечивают сопряжение компьютера с аналоговыми или цифровыми телефонными линиями, а также прием, декодирование и обработку аудиосигнала.

Основные функции комплекса:

- голосовое оповещение абонентов по аналоговым телефонным линиям, потокам E1;
- SMS-оповещение абонентов посредством GSM-терминалов, подключаемых к ПК комплекса;
- оповещение по громкой связи, посредством звуковых устройств ПК комплекса;
- прием входящих сообщений из телефонной сети;
- предоставление звонящим абонентам возможности прямого доступа во внутреннюю телефонную сеть организации (DISA)
- запись голосовых сообщений в персональный почтовый ящик абонента;
- автоматический прием факсов (как факс-аппарат третьей группы);
- переадресация на группу операторов;
- сопряжение с аналоговыми телефонными линиями по интерфейсу FXO;
- масштабируемость от 1 до 128 линий;
- настройка параметров каждого канала: процедур АРУ, АОН, DTMF и других;
- запись голосовых данных с компрессией G.711 (α- и μ-кодирование), MS GSM 6.10, либо в формате PCM;
- аппаратная эхокомпенсация по рекомендации G.165;
- возможность задавать несколько режимов работы и автоматическое переключение между ними по расписанию;
- группировка основных функций на усмотрение пользователя в собственных интерактивных голосовых меню.

### 1.5 Режимы работы и варианты подключения комплекса

Комплекс обеспечивает работу телефонных линий в нескольких режимах. Все режимы, кроме донабора, могут быть реализованы как на внешних, так и на внутренних линиях УАТС. Донабор может быть реализован только на внутренних линиях УАТС.

**Режимы оповещения** – инструмент для обзвона абонентов по списку. Список абонентов может быть как собственной базой данных комплекса «Спрут-Информ», так и пользовательской базой данных. Главное, чтобы для базы данных был ODBC-драйвер.

**Автосекретарь** – этот режим включается в себя два режима, которые могут сменять друг друга по расписанию на одной и той же линии:

— Прямой доступ во внутреннюю телефонную сеть (DISA). Для работы в режиме прямого доступа (донабора) линия должна быть подключена к внутренней линии УАТС. В этом режиме система выдает вызывающим абонентам подсказки и позволяет вызвать внутренних абонентов УАТС, оставить сообщение на автоответчике или в голосовом почтовом ящике, позволяет получить доступ к своему почтовому ящику.

— Автоответчик. Вспомогательный режим. По линии в режиме автоответчика может автоматически осуществляться запись голосовых сообщений и факсов. Линия в режиме донабора может быть настроена на автоматическое переключение в режим автоответчика, например в нерабочее время. Прием сообщений на автоответчик поддерживается линиями в режиме DISA, если не удалось дозвониться ни на один из номеров для автоматической переадресации. На абонентских линиях АТС, которые не поддерживают режим DISA, режим «автоответчик» целесообразно использовать в том случае, если заранее известно, что вызовы по данной линии не будут отвечены.

Помимо стандартного режима Автосекретаря предусмотрена возможность создания пользовательских режимов Автосекретаря, которые могут сменять друг друга по расписанию, как в течение недели, так и в течение дня. Каждый режим предусматривает индивидуальные настройки приветствия, DISA, автоответчика и расписания, а также языка воспроизведения системных сообщений.

Голосовая почта – линия в этом режиме позволяет абонентам получать доступ к почтовым ящикам, прослушивать, удалять и производить другие действия с записанными сообщениями. Режим является вспомогательным – получить доступ к своим почтовым ящикам абоненты могут и по линии в режиме DISA – режим «голосовая почта» используется для разгрузки линий DISA многоканальных конфигураций комплекса.

Голосовое меню – вспомогательный режим, который позволяет сократить последовательность действий пользователя для доступа к основным функциям режимов «Автосекретарь» и «Голосовая почта». При использовании на абонентских линиях городской АТС режим имеет ряд ограничений.

Группы операторов – режим, позволяющий удерживая абонента на линии, воспроизводя ему голосовую информацию, установить соединение с оператором, который может быть абонентом УАТС, городской АТС или абонентом АТС другого города. Данный режим позволяет переключаться на операторов без использования УАТС. Для данного режима могут быть использованы FXS-линии плат «Ольха», к которым напрямую подключаются операторы.

# 1.5.1 Подключение к комплексу телефонных линий для оповещения абонентов

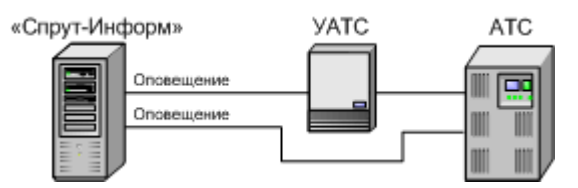

Рис.1. Использование комплекса «Спрут-Информ » для режима оповещения

#### 1.5.2 Подключение к комплексу абонентской линии городской АТС

Такой метод может использоваться, если необходимо организовать запись сообщений по нескольким абонентским линиям АТС. Для этого они подключаются к комплексу в режиме автоответчика. Для того чтобы можно было получать доступ к почтовому ящику (ящикам) по телефону, одна или несколько линий должны быть подключены к комплексу в режиме голосовой почты.

Спрут-Информ. Руководство пользователя

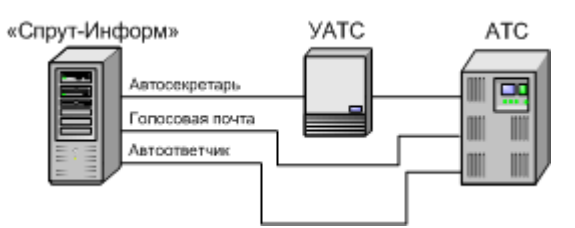

Рис.2. Использование комплекса «Спрут-Информ» на абонентских линиях городской АТС

## 1.5.3 Подключение к комплексу внутренней линии УАТС

Такой метод используется, если имеется внутренняя телефонная сеть.

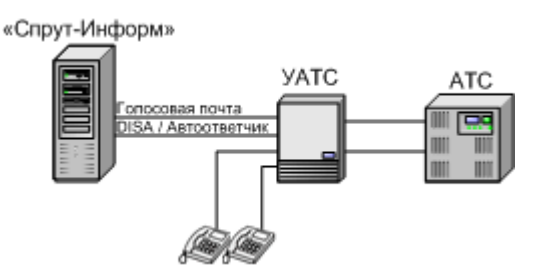

Рис.3. Использование комплекса «Спрут-Информ» на внутренних абонентских линиях УАТС

## 1.5.4 Подключение к комплексу телефонных линий для режима «Группа операторов»

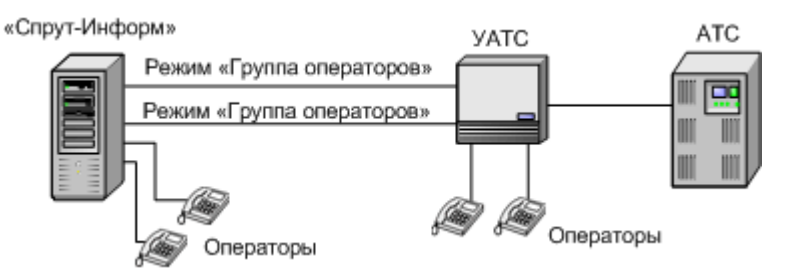

Рис.4. Использование комплекса «Спрут-Информ» в режиме «Группа операторов» для абонентов УАТС и операторов, подключенных к комплексу через FXS-порт

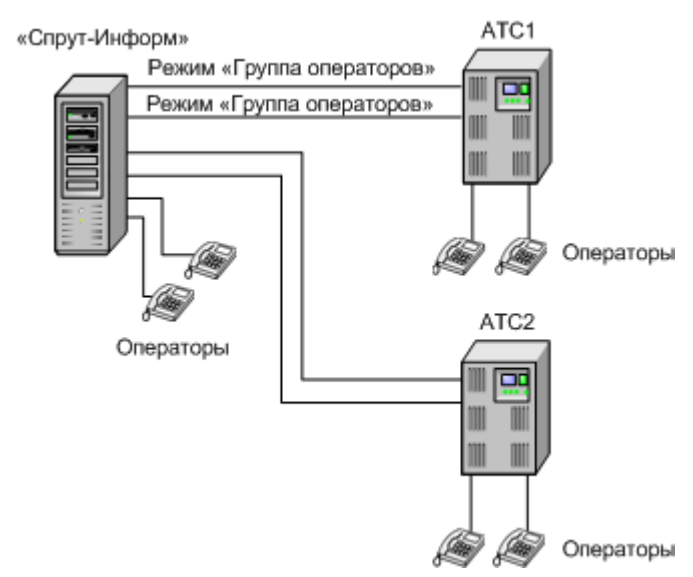

Рис.5. Использование комплекса «Спрут-Информ» в режиме «Группа операторов» для абонентов различных городских АТС (в том числе, находящихся в разных городах)

#### 1.6 Оповещение

Система оповещения, реализованная в комплексе «Спрут-Информ», позволяет в автоматическом режиме:

- установить соединение с каждым абонентом из списка, заданного пользователем комплекса «Спрут-Информ»;
- воспроизвести абоненту голосовое приветствие;
- запросить у абонента подтверждение получения сообщения;
- записать ответ абонента (возможна запись нескольких сообщений абонента в процессе одного сеанса, то есть, абонент может оставить несколько сообщений);
- записать ответ абонента в голосовой почтовый ящик и отправить записанный ответ абонента по e-mail;
- перевести абонента в голосовое меню, заданное пользователем;
- соединить абонента с оператором как с помощью DISA, так и напрямую, используя средства комплекса (оператор может являться абонентом УАТС, ГАТС или находиться в другом городе);
- сохранить статистику процесса оповещения;
- сохранить информацию о том, по каким пунктам голосового меню «прошел» абонент;
- выполнить рассылку SMS-сообщений с помощью GSM-терминала, подключенного к компьютеру через СОМ-порт или USB-порт;
- выполнить оповещение по громкой связи (через громкоговорители).

Дополнительно предоставляются возможности для работы с результатами оповещения:

- просмотр статистики;
- прослушивание записанных ответов абонентов;
- просмотр переходов абонентов по голосовым меню;
- экспорт требуемой статистической информации в формат таблиц MS Excel для дальнейшей обработки, построения диаграмм и т.д.

Для оповещения могут быть использованы аналоговые линии УАТС, городской АТС, а также цифровые потоки E1.

Кроме того, средства, используемые для соединения с оператором, могут также использоваться для самостоятельной обработки входящих вызовов в системе (в качестве автосекретаря, голосовой почты, IVR и др.).

#### 1.7 Автосекретарь

Автосекретарь реализует два режима: донабор номера в тональном режиме (DISA – «прямой внутрисистемный доступ») и автоответчик. Для работы автосекретаря требуется выделить и подключить к комплексу одну или несколько внутренних абонентских линий УАТС или городской АТС.

Режимы прямого доступа и автоответчика могут сменять друг друга по расписанию (например, с 9:00 до 19:00 работает донабор номера, а с 19:00 до 9:00 работает автоответчик). Работа по расписанию возможна только на внутренних абонентских линиях УАТС.

Предусмотрена возможность создания пользовательских режимов Автоответчика, если для некоторых линий необходимо задать индивидуальные параметры DISA, Автоответчика, приветствия или настроить смену режимов по расписанию.

## 1.7.1 Прямой доступ во внутреннюю телефонную сеть (DISA)

Функция прямого доступа необходима, если в организации имеется внутренняя телефонная сеть. С помощью DISA абонент городской телефонной сети может получить доступ к внутренней телефонной сети организации, набрав в тональном режиме добавочный номер внутреннего абонента.

Комплекс позволяет гибко настроить диалог DISA с городским абонентом. Система может сообщить абоненту о том, что вызываемый абонент занят или недоступен, предоставляет возможность оставить сообщение на автоответчике или в голосовом почтовом ящике, если не удалось установить соединение.

В режиме DISA может работать только внутренняя абонентская линия УАТС, т.к. городская АТС воспринимает сигнал Flash как разрыв соединения. Необходимо настроить переадресацию входящих соединений по городским линиям на внутреннюю линию УАТС, подключенную к комплексу для работы в режиме DISA.

Позвонив на линию в режиме DISA, абоненты внутренних линий УАТС могут получить доступ к голосовой почте для прослушивания сообщений в своих голосовых почтовых ящиках.

ВНИМАНИЕ! Донабор номера может осуществляться только на внутренних телефонных линиях УАТС, поскольку в процессе перевода звонка формируется кратковременный разрыв линии. УАТС интерпретирует такой разрыв как сигнал Flash, городская АТС - как разрыв соединения.

## 1.7.2 Автоответчик

Автоответчик, реализованный в комплексе «Спрут-Информ », позволяет записать голосовое сообщение или принять факс. Автоответчик может работать на абонентских линиях УАТС или городской АТС.

Голосовые сообщения сохраняются в заданном почтовом ящике или каталоге, заданном администратором комплекса. В пользовательском каталоге голосовые сообщения сохраняются в виде стандартных wav-файлов. Факсы сохраняются в пользовательском каталоге в виде точечных рисунков bmp-формата.

В режиме автоответчика может работать как внутренняя абонентская линия УАТС, так и абонентская линия городской АТС. При этом вероятность определения номера звонящего абонента значительно выше на абонентских линиях городской АТС, чем на внутренних линиях УАТС.

## 1.8 Голосовая почта

Голосовая почта позволяет получить доступ к накопившейся почте по телефону.

Для того чтобы внутренним абонентам УАТС в режиме автосекретаря можно было оставлять голосовые сообщения, их номерам должны быть поставлены в соответствие почтовые ящики. Если абоненту не удалось дозвониться по номеру, которому назначен ящик голосовой почты, ему будет предложено оставить сообщение. Почтовый ящик может быть также назначен линии в режиме автоответчика. В этом случае к сообщениям, записанным автоответчиком, можно будет получить доступ по телефону.

ВНИМАНИЕ! Отсутствует возможность оставить голосовое сообщение при звонке непосредственно между двумя внутренними линиями УАТС – для этого внутреннему абоненту УАТС необходимо выполнять звонок через линию автосекретаря.

Для работы с накопленными в почтовых ящиках сообщениями рекомендуется выделить и подключить к комплексу «Спрут-Информ» отдельную линию, по которой будет осуществляться доступ к системе голосовой почты. Для доступа к системе голосовой почты может использоваться одна из внутренних абонентских линий УАТС или абонентская линия городской АТС.

Дозвонившись по номеру линии голосовой почты, абонент может набрать в тональном режиме номер почтового ящика и пароль, чтобы прослушать сообщения, информацию о них или выполнить другие операции с сообщениями и ящиком.

При подключении внутренней телефонной линии абоненты данной УАТС смогут получить доступ к системе голосовой почты, набрав внутренний номер линии, работающей в режиме голосовой почты. Для того чтобы городской абонент смог получить доступ к голосовой почте ему необходимо будет воспользоваться режимом DISA для получения доступа к внутренней линии.

Если для доступа к системе голосовой почты используется абонентская линия городской ATC, то для работы с почтовыми ящиками абонентам ТфОП достаточно позвонить по городскому номеру. Однако такой способ не очень удобен в том случае, если большинство пользователей голосовой почты являются внутренними абонентами УАТС.

## 1.9 Группы операторов

Это режим, в котором абонент может соединиться с оператором, который может быть:

- оператор может быть подключен напрямую к комплексу «Спрут-Информ» через FXSпорт платы «Ольха»;
- абонентом УАТС, к которой подключен комплекс «Спрут-Информ»;
- абонентом городской УАТС;
- абонентом городской АТС, находящейся в другом городе;
- абонентом оператора сотовой связи.

Особенности данного режима работы:

- нет необходимости использования УАТС;
- операторы, входящие в группу, могут быть распределены как в пределах здания, города, страны;
- абонент удерживается на линии средствами комплекса «Спрут-Информ», в то время как по другим линиям Спрут-Информ пытается соединиться с операторами.

#### 1.10 Параллельная запись телефонных переговоров

Комплекс «Спрут-Информ» позволяет подключаться параллельно к телефонным линиям (аналоговым и цифровым) и вести запись телефонных сеансов в указанную пользователем базу данных.

Для включения записи необходимо разрешить запись разговоров в параметрах телефонных каналов и (при необходимости) указать базу данных, в которой будут храниться записанные сеансы.

## 2 ТРЕБОВАНИЯ К РЕСУРСАМ И КОМПЛЕКТ ПОСТАВКИ

## 2.1 Требования к ресурсам ПК

#### 2.1.1 Программные средства

ПК под управлением операционной системы MS Windows Vista / Windows 7 / Windows 8 / Windows 10.

Для корректной работы комплекса «Спрут-Информ» необходимо, чтобы на компьютере был установлен Microsoft Internet Explorer версии не менее 8.

### 2.1.2 Аппаратные средства

- а) Процессор с тактовой частотой от 1 ГГц
- б) Оперативная память от 1 Гбайт для 32-х битной операционной системы Windows, или 2 Гбайт для 64-х битной.
- в) От 16 Гбайт свободного пространства на жестком диске для 32-х битной операционной системы Windows, или от 20 Гб для 64-х битной, от 50 Мбайт для развертывания приложений комплекса ««Спрут-Информ»»
- г) Видеокарта с поддержкой DirectX 10 или выше (допускается использование встроенного видеоядра центрального процессора).
- д) Звуковая карта.
- e) При использовании в комплексе платы «Ольха» свободный PCI/PCI-Express слот для установки в ПК платы «Ольха».
- ж) Наличие в компьютере одного или нескольких СОМ-портов для работы с GSMтерминалами (предусматривающими работу по СОМ-порту) для отправки сообщений, либо при использовании датчиков.
- 3) Сетевой адаптер для сопряжения с сетью, если предполагается использование комплекса в сети, работа во взаимодействии с IP-ATC AГAT UX.

Внимание! Платы компьютерной телефонии «Ольха» не предназначены для работы с АТС «Квант».

## 2.1.3 Требования к телефонным сетям

Комплекс «Спрут-Информ» предназначен для работы с двухпроводными аналоговыми телефонными линиями ТфОП.

#### 2.1.4 Комплект поставки

В комплект поставки входят:

- Компакт-диск с программным обеспечением комплекса «Спрут-Информ», файломлицензией продукта и пользовательской документацией;
- Одна или несколько плат «Ольха» («Ольха-9», «Ольха-14», «Ольха-19», «Ольха-21»).

## 3 УСТАНОВКА АППАРАТНЫХ СРЕДСТВ И ПРОГРАММНОГО ОБЕСПЕЧЕНИЯ КОМПЛЕКСА «СПРУТ-ИНФОРМ»

## 3.1 Установка аппаратных средств

Установка плат «Ольха» производится перед началом установки программного обеспечения комплекса в соответствии с процедурой, представленной в руководстве по установке плат. Все документы содержатся на диске, входящем в комплект поставки. После установки плат и программного обеспечения «Спрут-Информ» следует произвести подключение соответствующих линий.

## 3.2 Установка программного обеспечения

Для установки программного обеспечения необходимо выполнить следующие шаги:

- а) Вставьте компакт-диск в устройство чтения CD дисков. На рабочем столе Windows появится окно «Спрут-Информ» – Установка системы». Интерфейс программы установки комплекса подобен интерфейсу многих программ установки программных продуктов. Он предоставляет несколько этапов процесса установки.
- б) На первом этапе (Компоненты системы) выберите компоненты, которые необходимо установить: приложение, документация и драйверы для плат «Ольха». Если не указан ни один компонент установка программного обеспечения комплекса будет невозможна и кнопка «Далее» будет неактивна.
- в) Если выбрана установка приложения или документации, то на следующем этапе предлагается выбрать каталог для установки системы. Если выбрана только установка драйверов, то программа установки перейдет к этапу Установка системы, поскольку для установки драйверов не нужны дополнительные настройки.
- г) Если в составе выбранных для установки компонент пользователь выбрал приложения, то после выбора каталога программа установки перейдет к этапу Голосовая почта. Если компонент Приложения не был выбран, а среди выбранных компонент есть Документация, то программа установки перейдет к этапу Интерфейс, где нужно указать ярлыки, которые должны быть созданы в процессе установки комплекса, и необходимо ли запускать комплекс «Спрут-Информ» автоматически после установки и/или загрузки системы.
- д) На последнем этапе программа установки начинает копирование файлов. Процесс установки можно прервать, щелкнув на кнопке Отмена – программа установки предложит пользователю подтвердить отмену установки.
- е) После завершения процесса копирования программа установки сообщит пользователю об успешном завершении установки системы и предложит запустить комплекс сразу или открыть руководство пользователя. Если в процессе установки произошла ошибка (например, невозможно установить драйвер, или отсутствует установочный файл install.dat), то программа установки сообщит пользователю об ошибке и прервет копирование.

## 3.3 Результаты установки

В результате проведенной установки:

- a) К программным файлам компьютера добавляется папка SprutInform;
- б) Если в параметрах установки пользователь выбрал опцию «Создать ярлыки на Рабочем столе», на рабочем столе появляются ярлыки:
  - 🗵 SprutInform Server (если выбрана установка приложений);
  - 📮 SprutInform Monitor (если выбрана установка приложений);

- 🖆 SprutInform Called (если выбрана установка приложений);
- D SprutInform Report (если выбрана установка приложений);
- 🗊 SprutInform Uninstall;
- 🗳 SprutInform User Manual (если выбрана установка документации).
- в) Создается пункт системного меню Пуск\Программы\Sprut-Inform, в котором в зависимости от выбранных для установки компонент системы создаются подпункты:
  - 🗈 Sprut-Inform Server программа «Спрут-Информ»;
  - 📮 Sprut-Inform Monitor программа «Спрут-Информ Монитор»;
  - DisprutInform Called программа регистрации абонентов для оповещения;
  - 🖆 SprutInform Report программа обработки результатов оповещения;
  - 🗊 Uninstall удаление комплекса «Спрут-Информ»;
  - 😰 Sprut-Inform User Manual руководство пользователя.

## 3.4 Удаление программного обеспечения

Удаление программного обеспечения комплекса «Спрут-Информ» может быть произведено несколькими способами:

- Из системного меню Пуск\Программы\ Sprut-Inform\Uninstall;
- Через системную папку Панель Управления\Установка и Удаление Программ. Выбрать из списка Sprut-Inform;
- Запуском программы удаления из папки Program Files\ Sprut-Inform \Uninstall.exe.

## 4 ПОДГОТОВКА КОМПЛЕКСА «СПРУТ-ИНФОРМ» К РАБОТЕ

#### 4.1 Состав программного обеспечения

Спрут-Информ Сервер и Спрут-Информ Монитор являются частью программного обеспечения комплекса Спрут-Информ.

**Сервер (Sprut-Inform Server)** – является ядром системы, осуществляет обработку вызовов и запись сообщений. Сервер должен работать на компьютере, к которому подключены телефонные линии.

У Сервера нет оконного интерфейса. О том, что он запущен, свидетельствует значок 🔄, который отображается в области уведомлений панели задач рабочего стола MS Windows, если Сервер не работает в режиме системной службы (сервиса).

**Монитор (Sprut-Inform Monitor)** – предназначен для конфигурирования и оперативного мониторинга работы линий, администрирования прав доступа к системе, также для настройки параметров работы комплекса. С помощью Монитора можно осуществлять мониторинг и настройку с удаленного компьютера, связанного с сервером записи по протоколу TCP/IP.

Программное обеспечение комплекса включает в себя несколько подсистем.

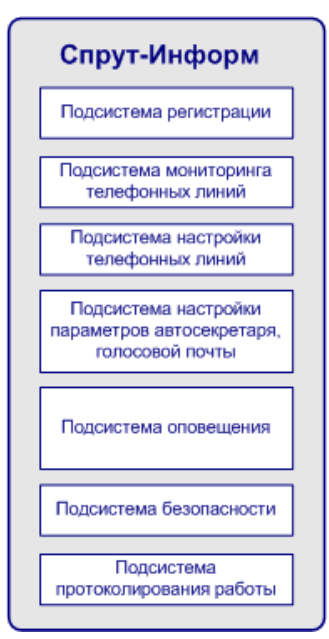

Рис.6. Состав программного обеспечения комплекса «Спрут-Информ»

- Подсистема регистрации обеспечивает привязку программного обеспечения к конкретному устройству, т.е. позволяет использовать только заранее определенные возможности комплекса, например, может ограничивать количество каналов, ограничивать использование голосовой почты или возможности приема факсов;
- Подсистема мониторинга обеспечивает отображение состояния телефонных линий и предоставляет пользователю средства управления ими;
- Подсистема настроек телефонных параметров включает в себя средства для настройки параметров каналов плат «Ольха»;
- Подсистема настроек работы комплекса включает в себя средства для настройки параметров работы автосекретаря, голосовой почты, голосовых меню, пользователей системы;
- Подсистема документирования работы производит запись всех событий комплекса, ошибок возникающих при работе.

К подсистемам комплекса можно также отнести приложение для удаленного запуска оповещений.

#### 4.2 Запуск программного обеспечения

Сервер можно запустить из системного меню: Пуск\Программы\Sprut-Inform\Sprut-Inform Server.

Можно настроить автоматический запуск Сервера при запуске операционной системы, либо запуск в качестве сервиса.

Монитор можно запустить из системного меню: Пуск $\Pi$ рограммыSprut-Inform Sprut-Inform Monitor.

На одном компьютере допускается запуск только одной копии Монитора и только одной копии Сервера.

## 4.3 Регистрация продукта

Для работы комплекса необходим ключ – файл inform.rg. Ключ определяет количество каналов комплекса, наличие поддержки голосовой почты и приема факсов. Ключ уникален для каждой платы и может иметь срок действия.

Если установка комплекса производится с CD-ROM, то файл ключа копируется программой установки, и никаких действий по регистрации продукта предпринимать не надо.

Если программное обеспечение было загружено с сайта, то для работы комплекса необходимо вручную скопировать файл ключа в каталог, куда было установлено программное обеспечение комплекса, и перезапустить программу Sprut-Inform.

Если ключ не найден, не соответствует установленному оборудованию, или имеет некорректный формат, то комплекс работает в демонстрационном режиме:

- линия в режиме автосекретаря будет снимать трубку при входящем звонке ограниченное количество раз в сутки;
- количество сообщений в почтовых ящиках и количество принимаемых автоответчиком факсов будет ограничено.

## 5 ПОДКЛЮЧЕНИЕ МОНИТОРА К СЕРВЕРУ

Настройка параметров и оперативный мониторинг работы комплекса может осуществляться только тогда, когда Монитор подключен к Серверу. При запуске или после запуска Монитор может быть подключен к Серверу:

- на том же компьютере;
- на удаленном компьютере (в этом случае подключение выполняется по протоколу TCP/IP).

| Режим                   |           |          |   |
|-------------------------|-----------|----------|---|
| Удаленное соединение (Т | CP/IP)    |          |   |
| IP-порт монитора        |           | 8001     | + |
| IP-порт сервера         |           | 8000     | ÷ |
| IP-адрес сервера 192    | . 168     | . 1 .    | 9 |
| 🔽 Автоматически подкли  | рчаться і | к сервер | y |
|                         |           |          |   |

Рис.7. Диалоговое окно для настройки подключения к Серверу

В окне настройки подключения к Серверу указывается режим подключения и параметры TCP/IP для удаленного подключения.

Автоматически подключаться к Серверу при запуске Монитора - Если указанный флажок отмечен, то при следующем запуске Монитор будет подключен к Серверу в соответствии с последними параметрами подключения. Если Монитор был подключен к Серверу, работающему на том же компьютере, комплекс предложит запустить Сервер. Если флажок не отмечен, то в следующий раз Монитор будет запущен без подключения.

- Подключиться к Серверу можно с помощью меню Система \ Установить соединение с Сервером.
- Отключиться от Сервера можно с помощью меню Система \ Завершить соединение с Сервером.

Далее рассмотрим типичные режимы работы:

- Подключить Монитор к Серверу, работающему на том же компьютере в режиме приложения:
  - а) следует выбрать «Локальное подключение к Серверу».
  - б) если Сервер не запущен, в следующем появившемся диалоговом окне следует выбрать «Запустить Сервер».

В режиме локального подключения обмен информацией между Сервером и Монитором осуществляется через оперативную память компьютера – протокол TCP/IP не используется.

- Подключить Монитор к Серверу, работающему на том же компьютере в режиме системной службы:
  - а) Для того чтобы Сервер запускался как системная служба (сервис), необходимо установить флажок «Запускать Сервер в режиме системной службы» в форме настроек «Приложение». После этого нужно перезапустить Сервер, для того чтобы настройки вступили в силу.
  - б) следует выбрать Удаленное (TCP/IP) подключение к Серверу. Локальное подключение к Серверу работающему в режиме сервиса НЕВОЗМОЖНО.
  - в) Значение IP-адреса 127.0.0.1. IP-порт Монитора при таком подключении обязательно должен отличаться от IP-порта Сервера. Значение IP-порта Сервера по умолчанию – 8000, Монитора – 8001.

Если Монитор должен быть подключен к удаленному Серверу:

- следует выбрать Удаленное (TCP/IP) подключение
- указать IP-адрес компьютера, на котором работает Сервер и его IP-порт. Значение IP-порта Сервера по умолчанию – 8000.

К одному Серверу может быть подключено одновременно не более 32 Мониторов.

## 6 НАСТРОЙКА РАБОТЫ СИСТЕМЫ

Имеются определенные настройки, установленные по умолчанию, которых достаточно для того, чтобы начать работу с комплексом, при условии, что телефонные линии, подключаемые к платам «Ольха», являются внутренними линиями УАТС.

Для вызова диалога настроек необходимо щелкнуть на кнопке 🕅 Параметры панели инструментов, или выбрать пункт меню Система\Параметры работы системы (Alt+F7). Диалоговое окно Параметры работы системы состоит из навигатора в левой части и формы настроек выбранной группы параметров справа.

| Konnonembi                                                                                                    |                                                                                                    | Система                                                                       |                                                                                               |
|----------------------------------------------------------------------------------------------------|----------------------------------------------------------------------------------------------------|-------------------------------------------------------------------------------|-----------------------------------------------------------------------------------------------|
| Система<br>Режимы оповещения<br>Сообщения<br>Автосекретарь<br>Специальные номера<br>Сообщения<br>Группы операторов<br>Сообщения<br>Команды<br>Сообщения<br>ОТМF-посылки<br>Голосовые меню<br>Пользователи<br>Триложение | Линия 1 [1]<br>Ольжа-10LP [857]<br>Линия 2 [2]<br>Ольжа-10LP [857]<br>Линия 3 [3]<br>Ольжа-10LP [857]<br>Линия 4 [4]<br>Ольжа-10LP [857]<br>Режим работы Ав | DISA<br>с 07:00 до 21:00<br>Голосов<br>DISA<br>с 08:00 до 19:00<br>IVR Коммер | Автоответчи<br>с 21:00 до 07:0<br>зая почта<br>Автоответчи<br>с 19:00 до 08:0<br>рчесий отдел |

Puc. 8

- Система выбор режимов работы линий и расписания работы линий;
- Автосекретарь настройка стандартного режима автосекретаря (режимы DISA и Автоответчик).
- Специальные номера список номеров внутренней телефонной сети, доступ к которым может быть разрешен/запрещен в режиме DISA. Здесь же можно назначить специальным номерам голосовые почтовые ящики;
- Сообщения настройка сообщений, выдаваемых в режимах DISA, «Автоответчик»;
- Режимы работы настройка пользовательских режимов работы автосекретаря (режимы DISA и Автоответчик).
- Группы операторов администрирование списка групп операторов, на которые система будет переключать абонента.
- Голосовая почта администрирование списка голосовых почтовых ящиков. Также включает в себя две формы:
- Команды настройка системы команд управления голосовой почтой авторизация доступа к голосовому почтовому ящику и работа с его содержимым;

- Сообщения настройка сообщений выдаваемых системой голосовой почты.
- Голосовые меню настройка пользовательских голосовых меню.
- Режимы оповещения настройка режимов оповещения абонентов.
- DTMF-посылки настройка шаблонов DTMF-посылок.
- Пользователи настройка параметров пользователей системы и их полномочий.
- Приложение информация о программных и аппаратных компонентах комплекса: версии установленных драйверов плат «Ольха» и дополнительных библиотек, список установленных в системе плат «Ольха»;
- В нижней части диалогового окна находятся кнопки:
- ОК сохранить изменения и закрыть окно настройки параметров;
- Отмена закрыть окно настроек без сохранения изменений;
- Применить сохранить изменения;
- Помощь вызвать окно справки для выбранного компонента.

Перед настройкой работы комплекса рекомендуется остановить все каналы.

## 6.1 Система

| Компоненты                                                                        |                                        | Система                                                        |                                       |
|-----------------------------------------------------------------------------------|----------------------------------------|----------------------------------------------------------------|---------------------------------------|
| Система<br>В Автосекретарь                                                        | <b>Линия 1 [1]</b><br>Ольха-10LP (857) | <b>DISA</b><br>с 08:01 до 19:00                                | Автоответчик<br>с 19:00 до 08:01      |
| — гежимы расоты<br>— Специальные номера<br>— Сообщения                            | <b>Линия 2 [2]</b><br>Ольха-10LP (857) | Голосов                                                        | ая почта                              |
| — Группы операторов<br>— Служба точного времени                                   | <b>Линия 3 [3]</b><br>Ольха-10LP (857) | <b>DISA</b><br>с 08:00 до 20:00                                | Автоответчик<br>с 20:00 до 08:00      |
| <ul> <li>Режимы оповещения</li> <li>Сообщения</li> <li>Голосовая почта</li> </ul> | Линия <b>4 [4]</b><br>Ольха-10LP [857] | IVR Бухі                                                       | галтерия                              |
| — Команды<br>— Сообщения<br>— DTMF-посылки<br>— Голосовые меню                    | і<br>Режим работы 🗛                    | втосекретарь                                                   |                                       |
| Пользователи                                                                      |                                        |                                                                |                                       |
| III Пользователи<br>Приложение                                                    | <u></u>                                |                                                                |                                       |
| Im Пользователи<br>Триложение                                                     | - врем<br>- врем                       | • • • • • • • • • • •<br>1я работы донабо<br>1я работы автооти | ооооооооооооооооооооооооооооооооооооо |

*Puc.* 9

Каждая линия может использоваться, кроме оповещения, для обработки входящих вызовов. Алгоритм обработки вызова определяется режимом работы линии. Чтобы назначить линии режим работы надо выделить ее в данной форме и выбрать из выпадающего списка режим.

## 6.1.1 Автосекретарь

Стандартный режим автосекретаря. Если выбран режим «Автосекретарь», то необходимо также назначить расписание смены в течение дня режимов DISA и Автоответчик, которые он включает в себя.

#### 6.1.2 Пользовательский режим Автосекретаря

Стандартный режим автосекретаря предусматривает одинаковые настройки DISA и автоответчика для всех линий, для которых он назначен. Дополнительно предусмотрена возможность создания пользовательских режимов Автосекретаря с индивидуальными параметрами DISA, автоответчика и расписания смены этих режимов в течение дня и недели.

#### 6.1.3 Голосовая почта

Линия предназначена только для получения доступа к содержимому голосовых почтовых ящиков.

#### 6.1.4 DTMF-посылки

В этом режиме система действует в соответствии с командами управления, которые посылает ей УАТС, когда система снимает трубку при входящем вызове.

#### 6.1.5 Голосовые меню

В этом режиме система действует по сценарию выбранного голосового меню.

#### 6.1.6 Группы операторов

В этом режиме система при приеме входящего вызова автоматически начинает устанавливать соединение с теми операторами, которые входят в состав выбранной группы операторов.

#### 6.2 Режимы оповещения

Основной задачей комплекса «Спрут-Информ» является оповещение абонентов, список которых задается пользователем системы. Информация об абонентах, которым необходимо оповестить, может находиться в базах данных двух типов:

- собственная база абонентов комплекса «Спрут-Информ», в которой формат хранения данных и средства регистрации абонентов определяются ПО «Спрут-Информ»;
- пользовательская база данных, которая заполняется с помощью программного обеспечения, не входящего в состав комплекса «Спрут-Информ» и формат которой изначально неизвестен.

Главным условием, предъявляемым к базе данных абонентов, является наличие для данной базы ODBC-драйвера.

При работе с собственной базой данных используются приоритеты. Приоритет имеет каждая группа, абонент и номера абонентов. Если запущены два режима оповещения, имеющие доступ к одним и тем же линиям и имеющие разные приоритеты, то в первую очередь будут обработаны абоненты группы, которая имеет более высокий приоритет.

Кроме базы данных абонентов имеется база данных, содержащая статистику по каждому оповещению:

- дата и время начала и окончания процесса оповещения;
- результат дозвона (суммарный и для каждого абонента);

- записанные голосовые ответы абонентов;
- протокол перехода абонента по голосовому меню (если таковое имело место быть).

Каждый режим оповещения может быть запущен и остановлен следующим образом:

- вручную, с помощью программы Monitor.exe;
- по телефону, с помощью интерактивного голосового меню;
- по еженедельному или ежемесячному расписанию;
- с удаленного компьютера.

При этом удаленный компьютер должен быть подключен к серверу по протоколу TCP/IP.

Для удаленного запуска настроенного режима оповещения (сами режимы оповещения настраиваются на Сервере) необходимо в командной строке задать следующую команду:

<Путь>\MonitorEx.exe <IP-адрес> <Порт> <Название режима>

где:

- <Путь> путь к расположению приложения MonitorEx.exe на ПК пользователя;
- <IP-адрес> IP-адрес компьютера, на котором работает сервер Спрут-Информ;
- <Порт> значение IP-порта сервера, по умолчанию порт подключения 8000;
- *<*Название режима*>* название из списка режимов, настроенных на сервере.

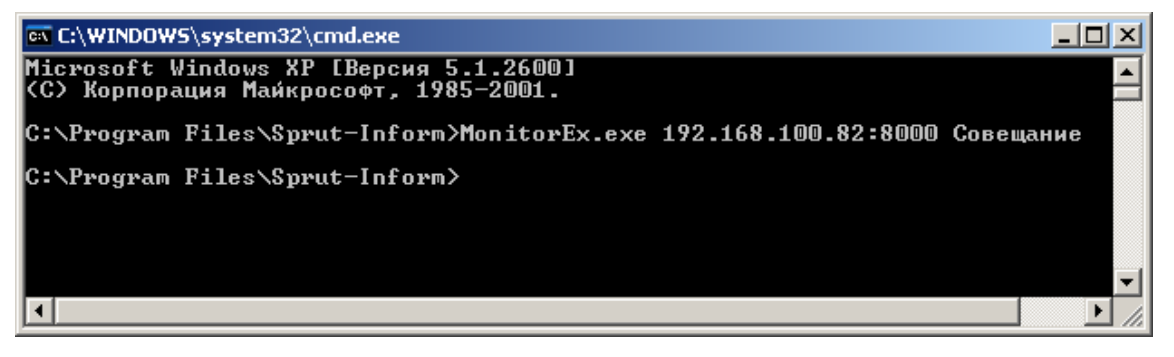

Puc. 10

В окне мониторинга программы Monitor.exe отразится событие запуска оповещения:

| 🗖 Спрут-Информ - Многоканальный комплекс оповещения и обработки входящих звонков 📃 🔲 🗙 |                  |            |            |               |  |
|----------------------------------------------------------------------------------------|------------------|------------|------------|---------------|--|
| <u>Система Л</u> иния <u>?</u>                                                         |                  |            |            |               |  |
| 📝 - 🧐 - 💫 - 🕅 - 🧭 -<br>Оповещение Запись Выключить Параметры Справка                   |                  |            |            |               |  |
| Линия Время Длительность Направление                                                   | Номер            | Вызывающий | Вызываемый | Уровень сигна |  |
| Пиния 1 [1] (FXO) : [ Ольха-9 №224                                                     |                  |            |            |               |  |
| 🛷 Линия 2 [2] (FXO) : [ Ольха-9 №224                                                   |                  |            |            |               |  |
| 🛷 Линия 3 [3] (FXO) : [ Ольха-9 №224                                                   |                  |            |            |               |  |
| • Линия 4 [4] (FXO) : [ Ольха-9 №224                                                   |                  |            |            |               |  |
| •                                                                                      |                  |            |            | Þ             |  |
| Время Сообщение                                                                        | Результат        |            |            | <b>_</b>      |  |
| 🛑 14:17:38 [640] Режим оповещения [Совещание] : остановлен                             | Ok               |            |            |               |  |
| 🛑 14:17:38 [390] Режим оповещения [Совещание] : Оповещение по громкой связи заверш     | Ok               |            |            |               |  |
| 👤 14:17:38 [375] Режим оповещения [Совещание] : запущен                                | Ok               |            |            | -             |  |
| Готов                                                                                  | 🔵 Локальное сое, | динение    |            | master        |  |

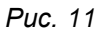

Изменение сообщения, воспроизводимого абонентам, возможно следующим образом:

— с помощью программы Monitor.exe, указав необходимый wav-файл;

— по телефону, с помощью интерактивного голосового меню.

Управление системой оповещения по телефону и изменение голосового сообщения посредством интерактивного голосового меню возможно с использованием авторизации. Использование авторизации означает, что перед тем, как остановить/запустить процесс оповещения или изменить сообщение, система потребует от пользователя ввести пароль на требуемое действие.

Информация о состоянии процесса оповещения может быть получена следующим образом:

- вручную, с помощью программы Monitor.exe;
- по телефону, с помощью интерактивного голосового меню;

Дозвонившись до абонента, система может:

- воспроизвести сообщение;
- потребовать подтверждение получения сообщения;
- записать ответ абонента автоматически или по команде вызванного абонента;
- перейти в голосовое меню автоматически или по команде вызванного абонента.

### 6.2.1 Собственная база данных

Данная база данных содержит следующую информацию:

- список абонентов;
- список телефонов, по которым можно дозвониться до абонента (до 5 телефонов для каждого абонента) и время, когда может использоваться номер телефона;
- группы абонентов;
- приоритеты, которые можно назначать группам, абонентам в группе и телефонам абонента. Приоритет определяет, какие группы, абоненты и номера будут иметь преимущество в процессе оповещения абонентов.

Для работы с базой данных абонентов используется программа Called.exe, входящая в состав ПО «Спрут-Информ».

Для использования этой базы данных в настройках режима оповещения выбирается соответствующая группа абонентов.

## 6.2.2 Пользовательская база данных

Данная база данных должна содержать как минимум одно поле – номер абонента. Желательно наличие поля, содержащего имя абонента (оно будет использоваться при формировании отчета по работе процесса оповещения).

Для использования этой базы данных в настройках режима оповещения пользователь должен указать SQL-запрос для выборки абонентов и указать наименования полей, содержащих номер абонента и (желательно) его имя.

При использовании пользовательской базы данных, возможно воспроизводить абонентам не только один голосовой файл, но и информацию о задолженности, дате, времени (поддерживается воспроизведение числовых, денежных и временных единиц – см. раздел «Воспроизведение переменных»).

#### 6.2.3 Настройки режима оповещения

Настройки режима оповещения позволяют задать следующие параметры:

— наименование режима оповещения;

- файл голосового приветствия;
- используемые для оповещения линии;
- параметры, определяющие работу одного сеанса дозвона до абонента и работы с ним;
- параметры рассылки SMS-сообщений;
- параметры оповещения по громкой связи;
- параметры базы данных, из которой будут получены данные об абонентах;
- параметры, определяющие воспроизведение переменных, полученных из пользовательской базы данных;
- расписание работы процесса оповещения, определяющие тип запуска (вручную или автоматически), дни и время, когда необходимо запускать процесс оповещения.

Для настройки параметров обзвона, рассылки SMS, оповещений по громкой связи, базы данных абонентов, воспроизведения значений из базы данных, расписания, необходимо нажать на кнопку «Настройки» и выбрать соответствующий пункт появившегося контекстного меню.

| Наименование                                                                                                    | Opoveshenie                                                                                                    |                                                         |         |                                                            |
|----------------------------------------------------------------------------------------------------|----------------------------------------------------------------------------------------------------|---------------------------------------------------------|---------|------------------------------------------------------------|
| Приветствие                                                                                                    | D:\36 Информ                                                                                                    | \ЗВУКИ\Внимание                                         | пожарна | я тревога.mp3                                              |
|                                                                                                    | 04                                                                                                    | истить Прослу                                           | иать    | Обзор                                                      |
| 🔲 Воспроизводи                                                                                                    | гь абонентам вре                                                                                                    | жя запуска опове                                        | цения   | В конце 📼                                                  |
| 📃 Выполнять оп                                                                                                    | вещение, пока н                                                                                                    | е будут успешно ог                                      | овещены | все абоненть                                               |
| 🔲 НЕ создавать                                                                                                    | отчет в формате                                                                                                    | MS Excel после зая                                      | ершения | оповешения                                                 |
| 116 0000,00010                                                                                                    | er ier e tebuare                                                                                                    | the aneonineerie ear                                    |         | 0110000000010101                                           |
|                                                                                                    |                                                                                                    |                                                         |         | H                                                          |
| 🔲 Останавливат                                                                                                    | оповещение чер                                                                                                    | оез указанное врем                                      | 1я, мин | 1                                                          |
| Останавливат<br>Используемые ка                                                                                              | оповещение чер<br>налы                                                                                                    | рез указанное врем                                      | 1я, мин | 1                                                          |
| Останавливат<br>Используемые ка<br>Линии                                                                                     | » оповещение че;<br>налы                                                                                                    | рез указанное врем<br>Префикс\CallerIE                  | 1я, мин | 1 📩                                                        |
| Останавливат<br>Используемые ка<br>Линии<br>Линия 1 (1): [ N                                                                 | ы оповещение чер<br>налы<br>2114]                                                                                                    | рез указанное врем<br>Префикс\CallerIE                  | 1я, мин | 1 🔶<br>Выбрать                                             |
| Останавливат<br>Используемые ка<br>Линии<br>Линия 1 [1]: [ N<br>Линия 2 [2]: [ N                                             | ь оповещение чер<br>налы<br>2114]<br>214]                                                                                                    | рез указанное врем<br>Префикс\CallerIE                  | 1я, мин | 1 📩<br>Выбрать<br>Удалить                                  |
| Останавливат<br>Используемые ки<br>Линии<br>Линия 1 [1] : [ N<br>Линия 2 [2] : [ N<br>Линия 2 [3] : [ N                      | ы оповещение чер<br>налы<br>2114]<br>2114]<br>2114]                                                                                                    | рез указанное врем                                      | 1я, мин | 1 📩<br>Выбрать<br>Удалить<br>Изменить                      |
| Останавливат<br>Используемые ки<br>Линии<br>Линия 1 [1] : [ N<br>Линия 2 [2] : [ N<br>Линия 2 [3] : [ N<br>Линия 3 [3] : [ N | оповещение чер<br>налы<br>2114]<br>2114]<br>2114]<br>2114]                                                                                                    | рез указанное врем                                      | 1я, мин | 1 🖈<br>Выбрать<br>Удалить<br>Изменить                      |
| Останавливат<br>Используемые ки<br>Линии<br>Линия 1 [1] : [ N<br>Линия 2 [2] : [ N<br>Линия 3 [3] : [ N<br>Линия 4 [4] : [ N | ы оповещение чер<br>иналы<br>114]<br>114]<br>114]<br>114]<br>114]                                                                                                    | оез указанное врем                                      | 1я, мин | 1 —<br>Выбрать<br>Удалить<br>Изменить<br>Вверх             |
| Останавливат<br>Используемые ки<br>Линии<br>Линия 1 (1) : [ N<br>Линия 2 (2) : [ N<br>Линия 3 (3) : [ N<br>Линия 4 (4) : [ N | • оповещение чер<br>налы<br>*114]<br>*114]<br>*114]                                                                                                    | рез указанное врем                                      | 1я, мин | 1 —<br>Выбрать )<br>Удалить<br>Изменить )<br>Вверх<br>Вниз |
| Останавливат<br>Используемые ки<br>Линии<br>Линия 1 [1] : [ N<br>Линия 2 [2] : [ N<br>Линия 3 [3] : [ N<br>Линия 4 [4] : [ N | <ul> <li>оповещение чер</li> <li>налы</li> <li>114]</li> <li>114]</li> <li>114]</li> <li>114]</li> <li>114]</li> <li>114]</li> <li>114]</li> <li>114]</li> <li>114,</li> </ul> | рез указанное врем<br>Префикс\Callerl<br>Оченные каналы | 1я, мин | 1                                                          |

Puc. 12

Если в качестве линии, по которой будет проходить дозвон до абонентов, выбран поток E1, то там вместо префикса указывается номер, который будет передаваться в качестве номера вызывающего абонента – CallerID. Таким образом, для каждого режима оповещения можно задать свой CallerID.

Кроме того, есть возможность воспроизводить абонентам время начала запуска процесса оповещения (например, для абонентов, являющихся сотрудниками спецслужб). Воспроизведение этих данных возможно как перед воспроизведением основного приветствия, так и после него, для чего необходимо поставить флажок в поле «Воспроизводить абонентам время запуска оповещения» и указать, будет ли воспроизведено время в начале или в конце сообщения. Имеется возможность выполнять оповещение, пока не будут успешно оповещены все абоненты, для чего необходимо поставить флажок в поле «Выполнять оповещение, пока не будут успешно оповещены ВСЕ абоненты».

По окончании оповещения «Спрут-Информ» автоматически формирует отчет в виде файла MS EXCEL. Также отчет может быть сформирован в приложении Sprut-Inform Report комплекса. В случае, если оповещаются несколько тысяч или десятков тысяч абонентов, автоматическое формирование отчета может занять длительное время. Чтобы отключить функцию автоматического формирования файла отчета, необходимо поставить флажок в поле «Не создавать отчет в формате MS Excel после завершения оповещения».

В ряде случаев оповещение может происходить в течение неопределенно долгого времени (например, если производится циклическое оповещение, или оповещается большое количество абонентов). Чтобы ограничить длительность оповещения по времени, возможно установить флажок в поле «Остановить оповещение через указанное время» и указать максимальную длительность оповещения в минутах.

В ряде случаев часть или все линии комплекса оповещения могут быть выключены (например, чтобы они не использовались при оповещениях, либо при ремонте линии). Чтобы режим оповещения автоматически пытался задействовать разрешенные для данного оповещения линии комплекса, необходимо установить флажок в поле «Автоматически включать выключенные линии».

При настройке оповещения с удаленного ПК пользователя, указанный звуковой файл приветствия оповещения копируется на сервер «Спрут-Информ»; в режиме оповещения путь к звуковому файлу оповещения заменяется на тот путь, по которому на ПК сервера «Спрут-Информ» был сохранен файл; в случае невозможности сохранить файл (ошибка копирования, неответ сервера и т.д.) выдается сообщение об ошибке и в поле файла приветствия сохраняется текст ошибки.

| Время ожидания соединения с абонентом, сек      | 40 =        |
|-------------------------------------------------|-------------|
| Кол-во попыток установки соединения с абонентом | 1           |
| Время между повторными вызовами абонента, сек   | 30          |
| 🔲 Пароль для запуска оповещения                 | •••••       |
| 📃 Пароль для остановки оповещения               | •••••       |
| 🔲 Пароль для изменения голосового приветствия   | •••••       |
| 🔲 Воспроизводить приветствие несколько раз      | 1           |
| 📃 Использовать двойной контроль ответа абонента |             |
| 🔲 Сообщение должно быть воспроизведено полност  | ью          |
| Время ожидания завершения соединения, сек       | 1           |
| 📃 Запрашивать у абонента подтверждение вызова   | #           |
| 🗌 Использовать PIN-код абонента (если задан в   | базе данны» |
| Время ожидания подтверждения, сек               | 1           |
| Воспроизводить сообщение о неверном PIN         | l-коде      |
|                                                 |             |
| Очистить Прослушать                             | Обзор       |
| П Команда записи ответа абонента в базч данных  | ×           |
| Команда перехода в голосовое меню               | 0           |
| Голосовое меню                                  | <u> </u>    |
|                                                 |             |

## 6.2.3.1 Параметры обзвона абонентов

Puc. 13

Процесс дозвона до абонента организован следующим образом:

- система извлекает данные абонента из базы данных и проверяет наличие в данных телефонных номеров;
- если в данных абонента имеется телефонный номер, система набирает его и ждет ответа абонента в течение заданного времени;
- если в течение заданного времени абонент не ответил, либо вызов был неудачным (абонент занят, нет подтверждения), система переходит либо к следующему телефонному номеру абонента, либо, если все номера данного абонента уже были опробованы:
  - a) если количество повторных попыток дозвониться до абонента равно единице, то завершает работу с данным абонентом;
  - б) если количество повторных попыток дозвона больше единицы и количество таких повторных попыток абонента равно заданному в настройках, завершает работу с абонентом;
  - в) ставит телефонный номер абонента в очередь и через заданный в настройках интервал дозвона вновь пытается дозвониться по номерам абонента, если:
    - 1) количество повторных попыток дозвона больше единицы;
    - 2) количество таких повторных попыток абонента меньше заданного в настройках.

Параметры:

- **Время ожидания соединения с абонентом.** Параметр определяет, сколько времени после начала звонка комплекс ожидает ответа абонента на звонок.
- Кол-во попыток установки соединения с абонентом. Параметр определяет, сколько раз комплекс будет пытаться дозвониться до абонента.
- **Время между повторными вызовами абонента.** Время между попытками комплекса оповестить абонента.
- Пароль для запуска оповещения. Это последовательность символов, которые необходимо ввести в тоновом режиме при запуске режима оповещения через голосовое меню (по телефону).
- Пароль для остановки оповещения. Это последовательность символов, которые необходимо ввести в тоновом режиме при остановке режима оповещения через голосовое меню (по телефону).
- Пароль для изменения голосового приветствия. Это последовательность символов, которые необходимо ввести в тоновом режиме при изменении голосового сообщения режима оповещения через голосовое меню (по телефону). Процесс работы с абонентом после того, как тот ответил, организован следующим образом:
  - а) система позволяет определить, должно ли голосовое сообщение быть воспроизведено полностью или достаточно того, что абонент ответил и прослушал часть сообщения;

- б) если опция «Сообщение должно быть воспроизведено полностью» выключена, то система проверяет, включена ли опция, требующая подтверждения абонентом приема вызова. Если данная опция включена, то вызов считается успешным только в том случае, если абонент прослушал сообщение до конца и, при необходимости, подтвердил прием сообщения.
- Воспроизводить приветствие несколько раз. Параметр определяет, сколько раз звуковой файл приветствия оповещения будет воспроизведен абоненту.
- Использовать двойной контроль ответа абонента. Параметр используется для преодоления звуковых меню, музыкальных приветствий. При установке флажка в поле параметра, комплекс после первого ответа абонента на звонок будет ожидать, что произойдет пауза в звуке голоса абонента в линии. Если паузы нет, комплекс считает ответ абонента звуковым меню. Если ответивший абонент сделает паузу и снова начнет говорить в линию, комплекс считает это вторым ответом, ответом абонента-человека и начинает воспроизводить сообщение.

Если флажок в параметре не установлен, то комплекс «Спрут-Информ» воспринимает первый же ответ абонента в линии как приглашение для воспроизведения звуковых данных оповещения.

Сообщение должно быть воспроизведено полностью. Если эта опция включена, то вызов считается успешным только в том случае, если абонент прослушал сообщение до конца и, при необходимости, подтвердил прием сообщения. В этом случае подтверждение сообщения и другие действия будут возможны только после прослушивания сообщения целиком. Если опция выключена, вызов считается успешным в том случае, если абонент ответил на вызов и, при необходимости, подтвердил прием сообщения.

Если в поле **«Время ожидания завершения соединения»** установлен флажок, то комплекс будет ожидать положение трубки телефона абонентом в течение указанного времени с момента завершения воспроизведения звуковых данных оповещения. Если абонент положил трубку в течение указанного времени, оповещение считается успешным. Если абонент положил трубку до завершения воспроизведения звуковых данных, или если указанное время ожидания комплексом положения трубки абонентом истекло, комплекс считает оповещение абонента неуспешным. Если флажок не установлен, то комплекс считает оповещение успешным, если абонент прослушал звуковые сообщения оповещения полностью.

#### — Запрашивать у абонента подтверждение вызова

Если эта опция включена, то вызов считается успешным только в том случае, если:

- а) абонент ответил и, при необходимости, прослушал сообщение до конца;
- б) абонент подтвердил прием сообщения.

Если опция выключена, вызов считается успешным в том случае, если абонент ответил на вызов и, при необходимости, прослушал сообщение до конца.

Подтверждение может быть задано не только конкретной последовательностью DTMF-символов, но и шаблоном. В случае задания шаблона сообщение считается подтвержденным, если DTMF-последовательность, введенная абонентом, соответствует данному шаблону. Шаблон позволяет абонентам вводить различные

подтверждения в зависимости от ситуации. В отчете об оповещении введенное подтверждение будет отображено полностью.

Шаблон может содержать символы 0-9,\*,# и несколько служебных символов:

- a) «I + XX» Ожидание ввода заданного кол-ва символов. XX количество символов, которые надо ввести. I01 ввод одного символа, I09 ввод 9 символов, I12 ввод 12 символов.
- б) «J + X» Игнорирование всех символов, до получения символа Х. Например, J9 -игнорирование всех символов, до получения символа 9.

Например, если в зависимости от ситуации абонент должен ввести различные подтверждения, все подтверждения должны быть трехзначными и последняя цифра должна определяется в зависимости от ситуации (например, 123 – для одной ситуации, 124 – для другой и т.д.), шаблон будет следующим: 12I01.

Дополнительные опции:

Использовать PIN-код абонента (если задан в базе данных). Опция позволяет использовать для каждого из абонентов индивидуальный PIN-код, соответствующий только данному абоненту.

PIN-код может задаваться в собственной базе данных, в пользовательской базе. Если используется пользовательская база данных, то возможно в настройках базы данных указать поле, соответствующее PIN-коду. PIN-код должен содержать символы из набора 0-9, #, \*. Если в настройках задана проверка подтверждения и у абонента имеется PIN-код, то проверяется PIN-код. Если PIN-код у абонента отсутствует, то проверка идет на то значение подтверждения, которое указано в настройках опции «Запрашивать у абонента подтверждение вызова».

Введенный PIN-код, как и общее подтверждение, сохраняется в базе данных отчетов оповещений.

**Время ожидания подтверждения.** Параметр определяет, сколько времени комплекс ожидает от абонента ввода кода подтверждения или, PIN-кода, если для абонента установлен индивидуальный PIN-код в базе данных. Если в течение указанного времени код подтверждения или PIN-код не набран абонентом, оповещение считается неуспешным.

Воспроизводить сообщение о неверном PIN-коде. В параметре может быть указан звуковой файл, который будет воспроизведен абоненту, если тот, после воспроизведения звукового сообщения оповещения, наберет неверный PIN-код.

#### — Команда записи ответа абонента в базу данных

Эта опция используется в том случае, когда необходимо записать ответ абонента в базу данных. Запись ответа может быть выполнена в двух режимах:

- a) по команде пользователя. В этом случае необходимо включить данную опцию выбрать из списка значение команды записи ответа абонента.
- б) автоматически, после завершение воспроизведения сообщения или ввода подтверждения. В этом случае необходимо включить данную опцию и выбрать из списка значение команды «Нет».

В первом случае абонент сам определяет, отвечать ему или нет. Во втором случае, запись ответа абонента начинается автоматически.

#### Команда перехода абонента в голосовое меню

Эта опция используется в том случае, когда необходимо перевести пользователя в голосовое меню.

Переход в голосовое меню может быть выполнен в двух режимах:

- по команде пользователя. В этом случае необходимо включить данную опцию выбрать из списка значение команды перехода в голосовое меню.
- автоматически, после завершение воспроизведения сообщения или ввода подтверждения. В этом случае необходимо включить данную опцию и выбрать из списка значение команды «Нет»; выбрать требуемое голосовое меню.

Возможна ситуация, когда абоненту необходимо предоставить возможность автоматически оставить сообщение, и предоставить ему возможность перехода в голосовое меню по команде абонента. В этом случае необходимо:

- включить опцию записи ответа абонента и выбрать из списка значение команды «Нет».
- включить опцию записи перехода абонента в голосовое меню и выбрать из списка значение команды 0-9, \*, #; выбрать требуемое голосовое меню.

В этом случае, если в процессе записи сообщения пользователь введет команду перехода в голосовое меню, система завершит запись ответа абонента и переадресует его в голосовое меню.

## 6.2.3.2 Оповещение по громкой связи

Комплекс «Спрут-Информ» может производить оповещение по линиями громкой связи, подключенным к звуковым устройствам ПК, на котором развернут комплекс (например, через динамики, подключенные к звуковой карте ПК).

| Оповещение по | громкой связи                         |
|---------------|---------------------------------------|
| 🔽 Выполнять   | оповещение по громкой связи           |
| Устройство    | Динамики (Realtek High Definiti 🔹     |
| Сообщение     |                                       |
|               | Очистить Прослушать Обзор             |
| Количество по | овторений оповещения по громкой связи |
| Таймаут межд  | и повторными оповещениями, сек 0      |
|               | ОК Отмена                             |

Puc. 14

Параметры:

- Выполнять оповещение по громкой связи. Установка флажка в поле разрешает оповещение по громкой связи.
- Устройство. Выпадающий список для выбора звукового устройства ПК, которое будет использоваться для оповещения по громкой связи.

- Сообщение. По умолчанию для оповещения по громкой связи используется звуковой файл, указанный в качестве звукового приветствия оповещения. При помощи опций «Прослушать», «Очистить», «Обзор» возможно записать звуковое сообщение, которое будет воспроизводиться по громкой связи.
- Количество повторений оповещения по громкой связи. Параметр определяет, сколько раз будет воспроизведен звуковой файл приветствия оповещения.
- Таймаут между повторными оповещениями. Параметр определяет паузу между воспроизведениями звукового приветствия оповещения, если количество повторений оповещения по громкой связи установлено больше 1.

#### 6.2.3.3 База данных абонентов

База данных может быть собственной базой данных комплекса, либо пользовательской базой данных.

В первом случае для выборки абонентов необходимо указать группу обзваниваемых абонентов, во втором – для выборки абонентов необходимо указать SQL-запроса.

В обоих случаях необходимо указать параметры подключения к базе данных – это ODBC-источник данных, а также логин и пароль для подключения к выбранному источнику данных (если таковой установлен).

Допускается настройка источника базы данных и выбор группы оповещения собственной базы данных комплекса при удаленном подключении к серверу «Спрут-Информ».

| База данных                                                                                                    |                                                                                                    |    |
|----------------------------------------------------------------------------------------------------|----------------------------------------------------------------------------------------------------|----|
| Excel Files                                                                                                    |                                                                                                    |    |
| Логин                                                                                                    | Пароль                                                                                                    |    |
| 🗖 Выполнять циклич                                                                                                    | еское оповещение абонентов                                                                                                    |    |
| После перезапуска<br>с текущей позиции                                                                                                    | а оповещения продолжать оповеще<br>н в базе данных                                                                                            | ни |
| 🧿 SQL-запрос для вы                                                                                                    | оборки абонентов из базы данных                                                                                                    |    |
| select * from [Лист1\$A                                                                                                    | 1:C10000]                                                                                                    |    |
|                                                                                                    |                                                                                                    |    |
|                                                                                                    |                                                                                                    |    |
|                                                                                                    |                                                                                                    | 4  |
| Поля номера                                                                                                    | Телефон                                                                                                    | -  |
| Поля номера<br>Поле имени абонента                                                                                                    | Телефон<br>Абонент                                                                                                    | -  |
| Поля номера<br>Поле имени абонента<br>Поле sms-сообщения                                                                                                    | Телефон<br>а Абонент                                                                                                    | -  |
| Поля номера<br>Поле имени абонента<br>Поле sms-сообщения<br>Поле PIN-кода                                                                                                  | Телефон<br>а Абонент<br>Номер                                                                                                    | -  |
| Поля номера<br>Поле имени абонента<br>Поле sms-сообщения<br>Поле PIN-кода                                                                                                  | Телефон<br>Абонент<br>Номер                                                                                                    | -  |
| Поля номера<br>Поле имени абонента<br>Поле sms-сообщения<br>Поле PIN-кода<br>Э Выбрать группу аб                                                                           | Телефон<br>Абонент<br>Номер                                                                                                    | ых |
| Поля номера<br>Поле имени абонента<br>Поле sms-сообщения<br>Поле PIN-кода<br>Выбрать группу аб                                                                             | Телефон<br>а Абонент<br>Номер<br>онентов из собственной базы данн<br>у Обнови                                                                 | ых |
| Поля номера<br>Поле имени абонента<br>Поле sms-сообщения<br>Поле PIN-кода<br>Выбрать группу аб                                                                             | Телефон<br>а Абонент<br>Номер<br>онентов из собственной базы данн                                                                             | ых |
| Поля номера<br>Поле имени абонента<br>Поле sms-сообщения<br>Поле PIN-кода<br>Выбрать группу аб<br>Удалять абоненто<br>Удалять, если                                        | Телефон<br>Абонент<br>Номер<br>онентов из собственной базы данн<br>т Обнови<br>в из базы данных после оповещени<br>соединение было успешным   | ых |
| Поля номера<br>Поле имени абонента<br>Поле sms-сообщения<br>Поле PIN-кода<br>Выбрать группу аб<br>Удалять абоненто<br>Удалять, если<br>Отчеты об оповещени                 | Телефон<br>Абонент<br>Номер<br>юнентов из собственной базы данн<br>тобнови<br>в из базы данных после оповещени<br>соединение было успешным    | ых |
| Поля номера<br>Поле имени абонента<br>Поле sms-сообщения<br>Поле PIN-кода<br>Выбрать группу аб<br>Удалять абоненто<br>Удалять, если<br>Отчеты об оповещени<br>По умолчанию | Телефон<br>а Абонент<br>Номер<br>юнентов из собственной базы данн<br>↓ Обнови<br>в из базы данных после оповещени<br>соединение было успешным | ых |

Puc. 15

#### Спрут-Информ. Руководство пользователя

Для работы с пользовательской базой данных включите опцию «SQL-запрос для выборки абонентов из базы данных» и введите требуемый SQL-запрос. Проверить корректность запроса можно, нажав на кнопку «Проверить». В этом случае система выдаст диалоговое окно с таблицей, в которой будет отображаться результат введенного SQL-запроса. Если запрос введен верно, то необходимо также указать наименование поля номера в запросе, поле SMSсообщения (если производится рассылка индивидуальных sms-сообщений), и, опционально имя абонента в поле имени абонента, индивидуальный PIN-код абонента в поле PIN-кода.

Для работы с собственной базой данных включите опцию «Выбрать группу из собственной базы данных». В этом случае система подключится к базе данных и загрузит список групп. После этого выберите требуемую группу. Если формат базы данных, определяемой ODBC-источником, не соответствует формату собственной базы данных, система выдаст соответствующее предупреждение.

| Source.d |                                                                                                    |
|----------|----------------------------------------------------------------------------------------------------|
| 8        | [Microsoft][Драйвер ODBC Microsoft Access] Ядро базы данных Microsoft Jet не может найти входную таблицу или запрос 'groups'. Проверьте<br>существование таблицы или запроса и правильность имени. |
|          |                                                                                                    |

Puc. 16

Если выбранный источник данных указывает не базу данных, которая не существует, либо источник данных не содержит информации о базе данных, система выдаст предупреждение:

| Спрут-И | нформ                                                                                                    |
|---------|----------------------------------------------------------------------------------------------------|
| 8       | Ошибка при попытке установке соединения с выбранной базой данных. Проверьте правильность логина и пароля, а также корректность<br>настроек ODBC-источника. |
|         | (OK)                                                                                                    |

*Puc.* 17

Параметры:

— База данных

В параметре выбирается используемый для оповещения источник данных.

Логин, Пароль – логин и пароль для подключения к источнику данных.

— Выполнять циклическое оповещение абонентов

Если в параметре установлен флажок, производится постоянное оповещение абонентов. По завершению оповещения всего списка абонентов, оповещение начинается снова. Рекомендуется ограничивать такое оповещение по времени в параметрах режима оповещения.

#### После перезапуска оповещения продолжить оповещение с текущей позиции в базе данных

При установке флажка, если оповещение было остановлено (например, вручную или по расписанию), то при следующем запуске, оповещение продолжится с того места в списке абонентов, на котором оно было остановлено. Если флажок не установлен, оповещение будет начато с начала списка абонентов.

#### — SQL-запрос для выборки абонентов из базы данных

Переключатель для использования в оповещении пользовательской базы данных.

Поле для ввода SQL-запроса выборки абонентов из базы данных.

#### — Поля номера

Параметр для указания наименования поля базы данных, содержащего значения телефонных номеров абонентов.

#### — Поле имени абонента

Параметр для указания наименования поля базы данных, содержащего значения имен абонентов.

#### — Поле sms-сообщения

Параметр для указания наименования поля базы данных, содержащего значения индивидуальных SMS-сообщений, которые будут отправляться абонентам.

#### — Поле PIN-кода

Параметр для указания наименования поля базы данных, содержащего значения индивидуальных PIN-кодов абонентов, служащих для подтверждения прослушивания звукового сообщения.

#### Выбрать группу абонентов из собственной базы данных

Переключатель для использования в оповещении собственной базы данных комплекса.

Поле для выбора оповещаемой группы абонентов из собственной базы данных.

#### Удалять абонентов из базы данных после оповещения

При установке флажка в поле, оповещенные (успешно и неуспешно) абоненты будут удалены из собственной базы данных. Если флажок не установлен, абоненты из базы данных после оповещения не удаляются.

#### Удалять, если соединение было успешным

При установке флажка в поле, абоненты будут удалены из собственной базы данных, только если оповещение было успешным. Если абонента не удалось оповестить, абонент из базы данных не удаляется.

#### — Отчеты об оповещении

Поле выбора источника данных, в базу которого будут архивироваться отчеты о произведенных оповещениях. Если установлено значение «По умолчанию», архивация данных производится в собственную базу отчетов комплекса.

Логин, Пароль – логин и пароль для подключения к источнику данных.

- Обзор опция выбора ранее сохраненного SQL-запроса, для использования его при выборке из источника данных пользовательской базы данных.
- **Проверить** опция проверки успешности разбора данных пользовательской базы данных, в соответствии с указанными значениями параметров «Поля номера», «Поле имени абонента», «Поле sms-сообщения», «Поле PIN-кода».

## 6.2.3.4 Воспроизведение значений из пользовательской базы данных

Эти настройки используются, когда абонентам необходимо воспроизвести, например, информацию о состоянии их счета, задолженности и др.

| еменные                                              |                                                |                           |                                           |                         |
|------------------------------------------------------|------------------------------------------------|---------------------------|-------------------------------------------|-------------------------|
| Переменная                                           | Сообщение                                      |                           | Формат                                    | *                       |
| Номер                                                | D:\\2.wav                                      |                           | Набор цифр                                |                         |
| Нет                                                  | Нет                                            |                           | Нет                                       |                         |
| Нет                                                  | Нет                                            |                           | Нет                                       | -                       |
| •                                                    |                                                | III                       |                                           | - F                     |
|                                                      |                                                |                           | Вверх                                     | Вниз                    |
| Поле в SQL-запр<br>Формат воспро                     | осе Ном<br>изведения Наб                       | ер<br>ор цифр             |                                           | •                       |
| Укажите для пе<br>не указано поле<br>не будет воспро | ременных необхо<br>SQL-запроса ил<br>изведена. | димые пара<br>I формат во | аметры. Если для по<br>оспроизведения, то | еременной<br>переменна: |
| Голосовое сооб                                       | цение, воспроиз                                | одимое пер                | ед значением пере                         | менной                  |
| D:\36 Информ\                                        | 3ВУКИ\2.wav                                    |                           |                                           |                         |
|                                                      |                                                | нистить                   | Прослушать                                | Обзор                   |
|                                                      |                                                |                           | ОК                                        | Отмена                  |

Puc. 18

Для воспроизведения переменных из базы данных необходимы следующие условия:

- 1) Должна использоваться пользовательская база данных, в которой содержится необходимая для воспроизведения информация;
- 2) Информация о переменных берется из SQL-запроса, указанного в настройках базы данных абонентов;
- 3) Могут воспроизводиться переменные следующих типов:
  - Нет данные не воспроизводятся;
  - Дата;
  - Время;
  - Дата + время;
  - Сумма (руб.). Формат данных Денежная единица (целое) рубли (в этом случае число считается в рублях);

- Сумма (руб+коп). Формат данных Денежная единица (целое) рубли + копейки (в этом случае число считается в копейках, количество рублей определяется как число/100, сумма копеек – как остаток от деления числа на 100);
- Сумма (\$). Формат данных Денежная единица (целое) доллары (в этом случае число считается в долларах);
- Сумма (\$+цент). Формат данных Денежная единица (целое) доллары + центы (в этом случае число считается в центах, количество долларов определяется как число/100, сумма центов – как остаток от деления числа на 100);
- Номер телефона 3-2-2. Формат данных строка вида 3 цифры 2 цифры 2 цифры;
- Номер телефона 2-2-2. Номер абонента (строка) в формате 2-2-2;
- Номер телефона 1-2-2. Номер абонента (строка) в формате 1-2-2;
- Последовательность цифр по одной цифре до 64 цифр в строке;

Каждому абоненту можно воспроизвести до пяти переменных.

Каждая переменная включает в себя:

- название поле в SQL-запросе, значение которого будет воспроизведено;
- голосовой файл, который будет воспроизводиться непосредственно ПЕРЕД воспроизведением переменной;
- формат воспроизведения переменной.

Переменная не будет воспроизведена, если не указано поле SQL-запроса или формат воспроизведения.

Файл сообщения, указанный для данной переменной, будет воспроизведен в любом случае. Это позволяет воспроизводить список до 5 файлов без указания конкретных переменных.

Переменная не будет воспроизведена, если тип значения переменной не соответствует формату воспроизведения, например:

- если переменная является временем, а формат воспроизведения денежный;
- если переменная является строковой, а формат воспроизведения датой и временем.

Таким образом, при настройке переменных необходимо помнить, что для воспроизведения даты и времени необходимо, чтобы типа переменной (поля в SQL-запросе) был в формате Дата/время.

Для воспроизведения денежных единиц используются целочисленные значения (двухбайтовые и четырехбайтовые).

Для воспроизведения строк – строковые переменные, при этом все символы, не являющиеся цифровыми (0-9), будут пропущены при воспроизведении.

Переменные воспроизводятся в том порядке, в каком они указаны в таблице. Порядок переменных в таблице можно менять с помощью кнопок «Вверх» и «Вниз».

Для настройки переменной необходимо:

- выделить соответствующую строку в таблице;
- выбрать из списка полей SQL-запроса нужное поле;

- указать формат воспроизведения переменной;
- при необходимости указать голосовой файл, который будет воспроизведен ПЕ-РЕД воспроизведением переменной.

В таблице часть переменных можно указать без голосовых файлов, а часть – только с голосовыми файлами, но без указания полей и формата воспроизведения.

ВНИМАНИЕ! Вне зависимости от настроек, первым сообщением для абонента будет воспроизводиться основное приветствие, которое настраивается в главном окне настроек режима оповещения. Если главное приветствие не указано, то далее будут воспроизводиться переменные.

#### 6.2.3.5 Расписание оповещения

Запуск оповещения возможен в трех режимах:

— вручную;

|       | Запуск оповещения вручную 🔽 |  |
|-------|-----------------------------|--|
| Месяц |                             |  |
| День  | Время работы                |  |
|       |                             |  |
|       |                             |  |
|       |                             |  |
|       |                             |  |
|       |                             |  |
|       |                             |  |

Puc. 19

согласно ежечасному расписанию;

| Гип расписания | Каждый час 🗾    |
|----------------|-----------------|
| Месяц          |                 |
| Почн           | Provid patients |
| день           | время работы    |
| День           | время рассты    |
| день           | время рассты    |
| День           | время рассты    |
|                |                 |

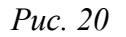

#### Спрут-Информ. Руководство пользователя

В этом режиме оповещение будет запускаться каждый час в течение того времени (в минутах, которое указал пользователь системы). Время указывается в минутах в пределах одного часа. На рисунке приведет пример, когда оповещение будет запускаться на двадцатой минуте каждого часа и автоматически заканчиваться на тридцатой минуте.

| <br>согласно | еженедельному | расписанию; |
|--------------|---------------|-------------|
|              |               |             |

| асписание оповен | цения 🔀                 |
|------------------|-------------------------|
| Тип расписания   | Еженедельное расписание |
| Месяц            |                         |
| День             | Время работы            |
| Понедельник      | 00:00 - 00:00           |
| Вторник          | 00:00 - 00:00           |
| Среда            | 00:00 - 00:00           |
| Четверг          | 00:00 - 00:00           |
| Пятница          | 00:00 - 00:00           |
| Суббота          | 00:00 - 00:00           |
| Воскресенье      | 00:00 - 00:00           |
| Время работы     |                         |
|                  | ОК Отмена               |

*Puc. 21* 

Время начала и окончания процесса оповещения можно задать индивидуально для каждого дня недели.

— согласно ежемесячному расписанию для каждого месяца года.

| Тип расписания | Ежемесячное расписание |                |  |
|----------------|------------------------|----------------|--|
| Месяц          | Январь                 | •              |  |
| День           |                        | Время работы 🔺 |  |
| 1              |                        | 00:00 - 00:00  |  |
| 2              |                        | 00:00 - 00:00  |  |
| 3              |                        | 00:00 - 00:00  |  |
| 4              |                        | 00:00 - 00:00  |  |
| 5              |                        | 00:00 - 00:00  |  |
| 6              |                        | 00:00 - 00:00  |  |
|                |                        | 00:00 - 00:00  |  |
| Время работы   | 0 🔹 : 0                | ÷•0÷:0÷        |  |

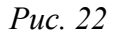

Для каждого месяца года и для каждого дня месяца можно задать время начала и окончания процесса оповещения.
### 6.2.3.6 Рассылка SMS-сообщений

Для оповещения рассылкой SMS-сообщений необходим один или несколько GSMтерминалов, подключаемых к компьютеру через COM-порт или USB-порт (в этом случае терминал должен предоставлять драйвер COM-порта). В GSM-терминале должна быть установлена SIM-карта с положительным балансом средств.

В параметрах режима оповещения нужно включить опцию «Рассылка SMSсообщений» и указать параметры GSM-терминала.

Для проверки работоспособности GSM-терминала можно ввести номер телефона, и нажать кнопку «Отправить». В этом случае система вышлет текст SMS-сообщения на указанный номер телефона.

В оповещении могут одновременно использоваться до 4 GSM-терминалов, с помощью 4 СОМ-портов.

| Рассылка SMS- | сообщений                     | ×         |
|---------------|-------------------------------|-----------|
| 🔽 Выполня     | ть рассылку SMS-сообщений     |           |
| Текст SMS-с   | сообщения                     |           |
| Проверка о    | повещения                     |           |
| Порты GSM-    | терминалов                    |           |
| Порт І:       |                               | Параметры |
| Порт 2:       | Нет 🔻                         | Параметры |
| Порт 3:       | Нет 💌                         | Параметры |
| Порт 4:       | Нет 💌                         | Параметры |
| 🔲 Время м     | ежду отправкой сообщений, сек | 1         |
| 📃 Время ох    | кидания доставки, сек         | 1         |
| Проверка от   | правки SMS-сообщений ————     |           |
| Номер теле    | фона +                        | Отправить |
|               | 0                             | К Отмена  |

Puc. 23

| Свойства: СОМ1                          |
|-----------------------------------------|
| Параметры порта                         |
|                                         |
| <u>С</u> корость (бит/с): 9600 <b>т</b> |
| <u>Б</u> иты данных: 8                  |
| <u>Ч</u> етность: Нет 💌                 |
| С <u>т</u> оповые биты: 1               |
| <u>У</u> правление потоком: Нет •       |
| Восстановить умолчания                  |
|                                         |
| ОК Отмена Применить                     |

*Puc. 24* 

Для рассылки SMS-сообщений используются телефонные номера, которые начинаются с символа «+», То есть, рассылка SMS-сообщений будет выполнена для абонентов, для которых в базе данных указан телефон, например, +79011234567.

При настроенном режиме оповещения рассылка SMS-сообщений производится для требуемой группы абонентов. Подробнее о создании групп абонентов и настройке режимов оповещения см. раздел «Порядок настройки и запуска процесса оповещения».

В процессе рассылки SMS-сообщений абонентам собственной базы данных комплекса, абонентам рассылается сообщение, указанное в поле «Текст SMS-сообщения».

Если для оповещения используется пользовательская база абонентов, и в настройках базы данных оповещения указано поле для выборки SMS-сообщений, абонентам отправляются индивидуальные сообщения из пользовательской базы данных.

Если для оповещения используется пользовательская база абонентов, но в настройках базы данных оповещения НЕ указано поле для выборки SMS-сообщений, абонентам рассылается сообщение, указанное в поле «Текст SMS-сообщения».

В процессе рассылки SMS-сообщений абонентам система проверяет приходящие от сотового оператора подтверждения о доставке SMS. Запись об отправленном SMS-сообщении может иметь 4 статуса:

- «SMS отправлено» означает, что SMS была передана сотовому оператору, но подтверждение о доставке или недоставке сообщения не было получено;
- «Ошибка при отправке SMS" означает, что при работе в GSM-шлюзом произошла ошибка и SMS не была передана сотовому оператору;
- «SMS доставлено» означает, что было получено подтверждение о том, что SMS доставлена абоненту;
- «SMS не доставлено» означает, что было получено сообщение о том, что SMS после отправки не была доставлена абоненту.

В отличие от режимов оповещения по телефонным линиям, в которых можно задать параметры обзвона абонентов, например, количество попыток установки соединения, время между повторными вызовами и т.д., рассылка SMS-сообщений производится один раз в связи с особенностями данного вида связи (если абонент в данный момент времени недоступен для доставки сообщения, то SMS-сообщение сотовым оператором будет ему доставлено позже). Статистика по остальным режимам оповещения может быть получена с помощью программы Report.exe, входящей в состав комплекса.

В параметре «Время между отправкой сообщений» возможно указать время задержки между отправкой сообщений на GSM-терминал.

В параметре «Время ожидания доставки» возможно указать время ожидания запущенным оповещением подтверждения о доставке от сервера SMS-сообщений, в том случае, если ожидается, что информация от сервера может прийти позже, чем будет завершено оповещение.

# 6.2.4 Состояние процессов оповещения

Комплекс предоставляет средства для отображения состояния запущенных процессов оповещения. Для этих целей используется диалоговое окно «Состояние процессов оповещения», вызываемое из главного меню «Система – Состояние процессов оповещения».

| Состояние процессов опо | вещения       |             |                  |             |           | ×        |
|-------------------------|---------------|-------------|------------------|-------------|-----------|----------|
| Действия                |               |             |                  |             |           |          |
| Режимы оповещения       | Время запуска | Тип запуска | Кол-во обработан | Общее кол-в | Неудачных | Повторны |
| Совещание               |               |             |                  |             |           |          |
| 🔵 аварийная ситуация    |               |             |                  |             |           |          |
|                         |               |             |                  |             |           |          |
|                         |               |             |                  |             |           |          |
|                         |               |             |                  |             |           |          |
|                         |               |             |                  |             |           |          |
|                         |               |             |                  |             |           | <b></b>  |

Puc. 25

Выбранный режим можно посмотреть более детально в окне «Детализация оповещения», которое вызывается из окна «Состояние процессов оповещения - Отобразить статистику».

Система позволяет выполнять над процессами оповещения следующие действия:

- запуск выделенного в списке одного или нескольких режимов оповещения;
- остановку выделенного в списке одного или нескольких режимов оповещения;
- запуск всех процессов оповещения в списке;
- остановку всех процессов оповещения в списке;
- сортировку режимов оповещения в произвольном порядке;
- детализацию состояния работы выделенного режима;
- закрытие диалогового окна.

### 6.2.5 Порядок настройки и запуска процесса оповещения

В данном разделе по шагам будет рассмотрена последовательность создания и запуска процесса оповещения.

Работа с процессом оповещения состоит из нескольких этапов:

- Подготовка базы данных абонентов;
- Регистрация базы данных в подсистеме ODBC для доступа к ней комплекса «Спрут-Информ»;
- Создание и настройка параметров процесса оповещения с помощью ПО, входящего в состав комплекса «Спрут-Информ»;
- Запуск процесса оповещения одним из способов:
  - а) с помощью программы «Монитор»;
  - б) по телефону;
  - в) по еженедельному или ежемесячному расписанию;
  - г) с удаленного компьютера.
- Просмотр результатов оповещения абонентов с помощью ПО «Спрут-Информ».

### 6.2.5.1 Подготовка базы данных абонентов

База данных абонентов может быть двух типов:

 собственная база данных комплекса «Спрут-Информ», формат которой известен и которая в данный момент представляет собой базу данных в формате Microsoft Access;  пользовательская база данных, формат которой заранее неизвестен (необходимо лишь, чтобы для этой базы данных существовал ODBC-драйвер).

Создание собственной базы данных и занесение в нее списка абонентов выполняется с помощью программы Called.exe, входящей в состав комплекса «Спрут-Информ».

В случае использования пользовательской базы данных необходимо перейти сразу к разделу «Регистрация базы данных абонентов в подсистеме ODBC».

### 6.2.5.2 Регистрация базы данных абонентов в подсистеме ODBC

Последовательность этапов создания источника данных для собственной и для пользовательской базы данных абонентов одинаковы, но в случае пользовательской базы данных необходимо указывать соответствующий этой базе данных ODBC-драйвер. Настройки доступа к базе данных могут изменяться в зависимости от используемого драйвера. Но при этом такие параметры как создание источника в разделе «Системный DSN», выбор драйвера и указание имени источника данных остаются одинаковыми для обоих типов баз данных.

Доступ к базе данных абонентов (собственной или пользовательской) осуществляется через источники данных ODBC (настройка источников данных находится в Панели управления Windows, раздел Администрирование, подраздел Источники данных (ODBC)). То есть, необходимо создать источник данных ODBC, который в дальнейшем будет указан в настройках процесса оповещения в параметрах работы с базой данных.

После открытия окна для настроек источников данных ODBC операционная система отобразит диалоговое окно:

|                     |                                        |                     |                   | 0                    |
|---------------------|----------------------------------------|---------------------|-------------------|----------------------|
| цраиверы            | грассировка                            | і і руппировк       | а подключений     | и программе          |
| <u>Ј</u> становленн | ые драйверы ODB(                       | 2:                  |                   |                      |
| Имя                 |                                        |                     | Версия            | Организа 🔺           |
| Driver da Mic       | rosoft para arquivos:                  | texto (*.txt; *.csv | 4.00.6019.00      | Microsoft I          |
| Driver do Mic       | rosoft Access (*.mdt                   | <b>)</b>            | 4.00.6019.00      | Microsoft I          |
| Driver do Mic       | rosoft dBase (*.dbf)                   |                     | 4.00.6019.00      | Microsoft I          |
| Driver do Mic       | rosoft Excel(*.xls)                    |                     | 4.00.6019.00      | Microsoft I          |
| Driver do Mic       | rosoft Paradox (*.db                   | )                   | 4.00.6019.00      | Microsoft I          |
| Driver para o       | Microsoft Visual Fox                   | Pro                 | 6.00.8167.00      | Microsoft I          |
| Microsoft Act       | cess Driver (*.mdb)                    |                     | 4.00.6019.00      | Microsoft I          |
| Microsoft Act       | cess-Treiber (*.mdb)                   |                     | 4.00.6019.00      | Microsoft I          |
| Microsoft dBa       | ase Driver (*.dbf)                     |                     | 4.00.6019.00      | Microsoft I          |
| Microsoft dBa       | ase VFP Driver (*.dbl                  | f)                  | 6.00.8167.00      | Microsoft I 🗸        |
| •                   |                                        |                     |                   | •                    |
|                     |                                        |                     |                   |                      |
|                     | райвер ОВВС ПОЗВ<br>В источников данны | их ОДВС Он ис       | танавливается с п | в сведения<br>юмошью |
|                     | ограммы чстановк                       | си.                 |                   |                      |
|                     |                                        |                     |                   |                      |
|                     |                                        |                     |                   |                      |

Puc. 26

Источник данных можно создать в разделе «Пользовательский DSN» или «Системный DSN».

Обязательно создавайте источник данных в разделе «Системный DSN», так как только в этом случае комплекс «Спрут-Информ», запущенный как системная служба, сможет получить доступ к созданному источнику данных!

Выберите раздел «Системный DSN».

### Спрут-Информ. Руководство пользователя

| Пользовательский DSN Системный DSN Файловый DSN<br>Системные источники данных:<br>Имя Драйвер Добавить.<br>Удалить<br>Настройка<br>Системный источник данных ODBC содержит сведения об<br>установке связи с указанным источником. Он доступен всем<br>пользователям компьютера, включая службы NT. | Драйверы            | Трассировка      | Группировка подклю     | чений 🛛 О программи             |
|----------------------------------------------------------------------------------------------------|---------------------|------------------|------------------------|---------------------------------|
| Системные источники данных:<br>Имя Драйвер<br>Добавить.<br>Удалить<br>Настройка<br>Системный источник данных ОDBC содержит сведения об<br>установке связи с указанным источником. Он доступен всем<br>пользователям компьютера, включая службы NT.                                                 | Пользоват           | ельский DSN      | Системный DSN          | Файловый DSN                    |
| Имя Драйвер Добавить.<br>Удалить<br>Настройка<br>Системный источник данных ОDBC содержит сведения об<br>установке связи с указанным источником. Он доступен всем<br>пользователям компьютера, включая службы NT.                                                                                   | <u>С</u> истемные и | сточники данных: |                        |                                 |
| Удалить<br><u>Настройка</u><br>Системный источник данных ODBC содержит сведения об<br>установке связи с указанным источником. Он доступен всем<br>пользователям компьютера, включая службы NT.                                                                                                    | Имя Драй            | івер             |                        | Добавить                        |
| Настройка<br>Системный источник данных ODBC содержит сведения об<br>установке связи с указанным источником. Он доступен всем<br>пользователям компьютера, включая службы NT.                                                                                                    |                     |                  |                        | удалить                         |
| Системный источник данных ODBC содержит сведения об<br>установке связи с указанным источником. Он доступен всем<br>пользователям компьютера, включая службы NT.                                                                                                    |                     |                  |                        | Tanan and the second second     |
| Системный источник данных ODBC содержит сведения об<br>установке связи с указанным источником. Он доступен всем<br>пользователям компьютера, включая службы NT.                                                                                                    |                     |                  |                        | Настройка                       |
| Системный источник данных ODBC содержит сведения об<br>установке связи с указанным источником. Он доступен всем<br>пользователям компьютера, включая службы NT.                                                                                                    |                     |                  |                        | Настройка                       |
| Системный источник данных ODBC содержит сведения об<br>установке связи с указанным источником. Он доступен всем<br>пользователям компьютера, включая службы NT.                                                                                                    |                     |                  |                        | <u>Н</u> астройка               |
| Системный источник данных ODBC содержит сведения об<br>установке связи с указанным источником. Он доступен всем<br>пользователям компьютера, включая службы NT.                                                                                                    |                     |                  |                        | Настройка                       |
| Системный источник данных ODBC содержит сведения об<br>установке связи с указанным источником. Он доступен всем<br>пользователям компьютера, включая службы NT.                                                                                                    |                     |                  |                        | <u>Настройка</u>                |
| установке связи с указанным источником. Он доступен всем<br>пользователям компьютера, включая службы NT.                                                                                                    | -                   |                  |                        | <u>Н</u> астройка               |
|                                                                                                    |                     | стемный источник | < данных ODBC содержит | <u>Настройка</u><br>сведения об |
|                                                                                                    |                     |                  |                        | <u>Настройк</u>                 |

*Puc.* 27

Нажмите кнопку «Добавить».

Выберите драйвер «Driver do Microsoft Access (\*.mdb)» или «Microsoft Access Driver (\*.mdb)» и нажмите кнопку «Готово».

|           | Имя                                                    | B 🔺 |
|-----------|--------------------------------------------------------|-----|
|           | Driver da Microsoft para arquivos texto (*.txt; *.csv) | 4.  |
|           | Driver do Microsoft Access (*.mdb)                     | 4.  |
|           | Driver do Microsoft dBase (*.dbf)                      | 4.  |
|           | Driver do Microsoft Excel(*.xls)                       | 4.  |
|           | Driver do Microsoft Paradox (*.db )                    | 4.  |
| E Charles | Driver para o Microsoft Visual FoxPro                  | 6.  |
| Carlos I  | Microsoft Access Driver (^.mdb)                        | 4.  |
|           | Microsoft Access- I feiber ( .mab)                     | 4.  |
| <u> </u>  | Microsoft dBase VEP Driver (* dbf)                     | 6.  |
|           | 1                                                      | •   |
|           |                                                        |     |
|           |                                                        |     |
|           |                                                        |     |

Puc. 28

Система отобразит следующее диалоговое окно для настройка параметров базы дан-

| становка драйвера ODBC для Microsoft Access | ?               |
|---------------------------------------------|-----------------|
| Имя источника данных:                       | OK.             |
|                                             | Отмена          |
| База данных                                 | <u>С</u> правка |
| Выбрать Восстановить Сжать                  | Дополнительно   |
| Системная база данных                       |                 |
| • Her                                       |                 |
| С <u>Б</u> аза данных:                      |                 |
| Системная база данных                       | Параметры>>     |

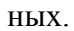

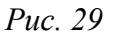

Нажмите кнопку «Выбрать...» для выбора файла базы данных, с которой будет связан создаваемый источник данных.

| EX .                                         |                                                                        |
|----------------------------------------------|------------------------------------------------------------------------|
| ( F)                                         | Отмена                                                                 |
| Documents and Se<br>Program Files<br>WINDOWS | <u>С</u> правка<br>Только <u>у</u> тение<br><u>М</u> онопольный достуг |
| Диски:                                       |                                                                        |
|                                              | F:\<br>Documents and Se<br>Program Files<br>WINDDW/S                   |

Puc. 30

Введите имя источника данных в поле «Имя источника данных». Под этим именем создаваемый источник данных будет указан в настройках процесса оповещения. Имя может быть любым, в данном примере это SprutInformGroup. Можно ввести и другое наименование, более удобное.

| Установка драйвера ODBC для Microsoft Access | ? ×             |
|----------------------------------------------|-----------------|
| Имя источника данных: SprutInformGroup       | ОК              |
| <u>О</u> писание:                            | Отмена          |
| База данных: F:\Inform.mdb                   | <u>С</u> правка |
| Выбрать Создать Восстановить Сжать           | Дополнительно   |
| Системная база данных                        |                 |
| ☞ Her                                        |                 |
| С <u>Б</u> аза данных:                       |                 |
| Системная база данных                        | Параметры>>     |

Puc. 31

| Пользовате           | прассировка ј                 | Группировка подключен<br>Системный DSN | ий   О программ<br>Файдовый DSN          |
|----------------------|-------------------------------|----------------------------------------|------------------------------------------|
| истемные ис          | точники данных:               | I                                      |                                          |
| Имя<br>SprutInformGr | Драйвер<br>oup Driver do Micr | osoft Access (*.mdb)                   | Добавить<br>Удалить<br><u>Н</u> астройка |
|                      |                               |                                        |                                          |

Нажмите ОК.

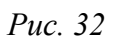

Снова нажмите «ОК». Окно закроется и на этом процесс подготовки базы данных абонентов завершен.

### 6.2.5.3 Создание и настройка процесса оповещения

Создание и настройка процесса оповещения осуществляются с помощью программы Monitor.exe, входящей в состав комплекса. Запустите программу Monitor.exe, подключитесь к серверу комплекса, нажмите кнопку настроек для появления окна «Параметры работы системы» и выберите в левой части окна пункт «Режимы оповещения».

| Компоненты                                                                                                    | Режимы оповещения                                     |
|----------------------------------------------------------------------------------------------------|-------------------------------------------------------|
| Система<br>- Режимы оповещения<br>- Сообщения<br>- Автосекретарь<br>- Режимы работы<br>- Специальные номера<br>- Слециальные номера<br>- Сообщения<br>- Группы операторов<br>- Служба точного времени<br>- Голосовая почта<br>- Команды<br>- Сообщения<br>- ОЛМ-посылки<br>- Голосовые меню<br>- Полосовые меню<br>- Полосовые меню | Режимы оповещения                                     |
| Приложение                                                                                                    | Добавить Удалить Изменить<br>ОК Отмена Применить Помя |

Puc. 33

Нажмите кнопку «Добавить...». Появится диалоговое окно с настройками режима оповещения.

| аименование [Uno                                                                                                    | вещение из базы SpuitInformGroup |          |
|----------------------------------------------------------------------------------------------------|----------------------------------|----------|
| риветствие F:\r                                                                                                    | nessage.wav                      |          |
|                                                                                                    | Очистить Прослушать              | . Обзор  |
| спользуемые каналы                                                                                                    |                                  |          |
| Линии                                                                                                    | Префикс\CallerID                 | Добавить |
| Тиния 1 (1): ( Ольха-1)                                                                                                    | 0LP №857 ]                       | Удалить  |
|                                                                                                    |                                  | Изменить |
|                                                                                                    |                                  | Вверх    |
|                                                                                                    |                                  | Вниз     |
| and the second second |                                  |          |

Puc. 34

Введите наименование режима оповещения, укажите голосовой файл, который должен воспроизводиться абоненту и выберите телефонные линии (одну или несколько) по которым будет осуществляться дозвон до абонентов.

### Спрут-Информ. Руководство пользователя

После этого нажмите кнопку «Настройки >>» и в появившемся контекстном меню выберите пункт «База данных абонентов» для выбора и настройки базы данных.

| им оповещения                                                          |                         |             |
|------------------------------------------------------------------------|-------------------------|-------------|
| Наименование Оповещение из                                             | з базы SprutInformGroup |             |
| Приветствие F:\message.way                                             | /                       |             |
| 04                                                                     | истить Прослушать       | Обзор       |
| Воспроизводить абонентам вре                                           | емя запуска оповещени   | ня Вконце 💌 |
| 1спользуемые каналы                                                    |                         |             |
| Линии                                                                  | Префикс\CallerID        | Добавить    |
| Линия 1 [1] : [ Ольха-10LP №857 ]<br>Линия 2 [2] : [ Ольха-10LP №857 ] | 9                       | Удалить     |
| Линия 3 [3] : [ Ольха-ТОСР №857 ]<br>Линия 4 [4] : [ Ольха-ТОСР №857 ] |                         | Изменить    |
|                                                                        |                         | Вверх       |
|                                                                        |                         | Вниз        |
| Автоматически включать выкл                                            | оченные каналы          |             |
| Настройки >> Параметры обз                                             | вона абонентов          | иена        |
| База данных аб                                                         | онентов                 |             |
| Воспроизведени                                                         | ие значений из базы да  | нных        |
| Расписание раб                                                         | OTH                     |             |

*Puc.* 35

Появится диалоговое окно «База данных абонентов». В данном окне необходимо:

- выбрать источник данных ODBC (см. описание его создания в разделе 6.2.5.2);
- при использовании пользовательской базы данных ввести текст SQL-запроса к базе данных для выборки абонентов и указать наименование полей, содержащих номер абонента и имя абонента;
- для использовании собственной базы данных необходимо выбрать группу абонентов, которая будет обзваниваться этим режимом оповещения.

Из выпадающего списка «База данных» выберите источник данных, созданный на этапе регистрации базы данных в подсистеме ODBC. После этого станут доступны дополнительные параметры – поля для ввода логина, пароля, SQL-запроса, выбора группы абонентов.

В случае использования собственной базы данных выберите пункт «Выбрать группу абонентов из собственной базы данных».

В этом случае, если база данных, указанная в настройках выбранного источника данных ODBC, является собственной базой комплекса, в списке появятся группы абонентов, зарегистрированные в собственной базе данных. Выберите необходимую группу.

Если формат базы данных не соответствует формату собственной базы данных или в настройках ODBC-источника не указан файл базы данных, программы выдаст сообщение об ошибке.

В случае применения пользовательской базы данных выберите пункт «SQL-запрос для выборки абонентов из базы данных» и введите текст SQL-запроса и названия полей номера и имени абонента. Если названия полей не введены или введены неверно, то режим оповещения не сможет определить номер абонента, соответственно не сможет осуществить дозвон до абонентов.

Проверить правильность SQL-запроса можно с помощью кнопки «Проверить», при нажатии которой появится диалоговое окно с таблицей, содержащей результат выполнения

SQL-запроса. Если SQL-запрос введен некорректно, программа выдаст сообщение об ошибке, например:

| Прут-Ин | форм                                                                                                    |
|---------|----------------------------------------------------------------------------------------------------|
| 8       | Ошибка при попытке установке соединения с выбранной базой данных. Проверьте правильность логина и пароля, а также корректность настроек ОDBC-источника. |
|         | СК П                                                                                                    |
|         | Рис. 36                                                                                                    |
|         | Source.dll                                                                                                    |
|         | [Microsoft][Драйвер ODBC Microsoft Access] Ошибка синтаксиса в предложении FROM.                                                                        |
|         | <u></u> ОК                                                                                                    |
|         | <i>Puc.</i> 37                                                                                                    |
| Sou     | rce.dll                                                                                                    |
| 6       | [Microsoft][Драйвер ODBC Microsoft Access] Ошибочная инструкция SQL; предполагалось 'DELETE', 'INSERT', 'PROCEDURE', 'SELECT' или 'UPDATE'.             |
|         | <u>ОК</u>                                                                                                    |
|         |                                                                                                    |

*Puc.* 38

На этом настройка базы данных в режиме оповещения завершена. Нажмите кнопку «ОК».

# 6.2.5.4 Пример настройки базы данных оповещения из пользовательской базы данных – файла формата MS Excel

a) Подготовить файл Excel с данными абонентов оповещения. Например, файл «AbonentSMS.xls» (тип Книга Excel 97-2003), для оповещения абонентов по SMS. В файле, на Листе1, в колонке «Абоненты» указаны имена абонентов, в колонке «Телефоны» указаны номера телефонов в формате +7xxxxxxxxx (для SMS оповещения, для голосовых оповещений номер не должен начинаться с «+7»). В колонке «Долг» указаны тексты SMS, индивидуальные для каждого абонента. Все ячейки 3 колонок – формата текст.

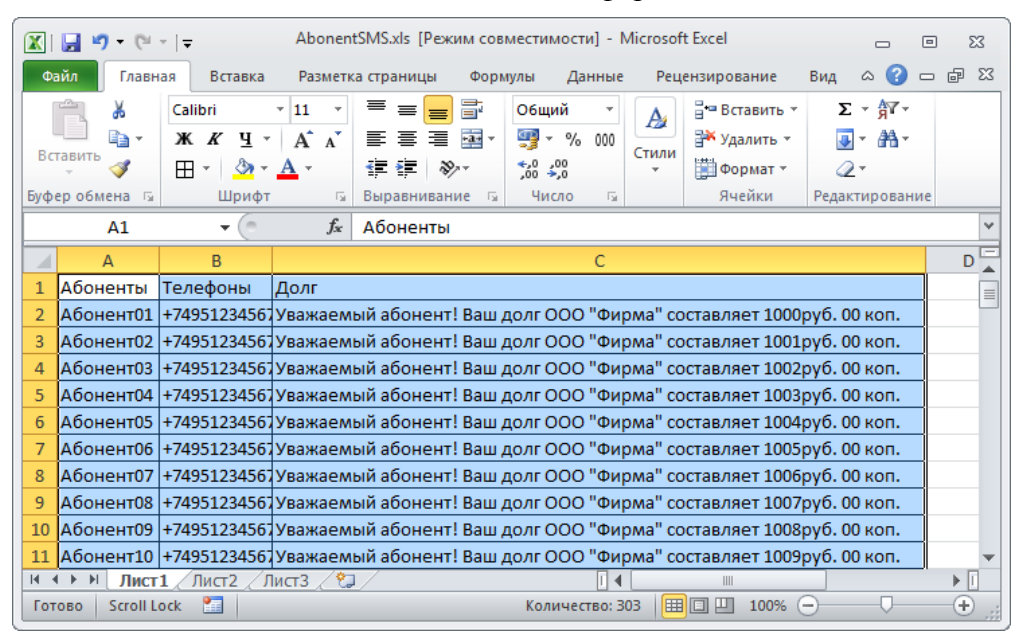

Puc. 39

- б) Открыть источники данных ODBC:
  - Для 32-х битной системы (Например, Windows-7 32бит): Пуск\ Панель управления \ Администрирование \ Источники данных (ODBC).
  - Для 64-х битной операционная системы (например, Windows-7 х64), запустить файл C:\Windows \SysWOW64\odbcad32.exe
- в) В появившемся окне «Администратор источников данных ODBC» выбрать вкладку «Системный DSN»:

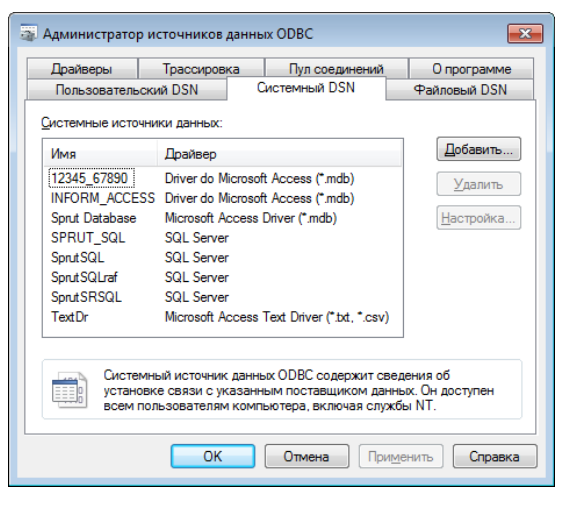

*Puc. 40* 

г) Нажать кнопку «Добавить», в появившемся окне «Создание нового источника данных» выбрать «Microsoft Excel Driver», нажать «Готово»:

| Создание нового источни | ка данных                                                                                                    | <b>-X</b>                                                      |
|-------------------------|----------------------------------------------------------------------------------------------------|----------------------------------------------------------------|
|                         | Выберите драйвер, для которого задается исто<br>Имя<br>Microsoft Excel Driver ("xis, "xisx, "xism, "xisb)<br>Microsoft Excel-Treiber ("xis)<br>Microsoft DDBC for Oracle<br>Microsoft Paradox. Treiber ("xb)<br>Microsoft Paradox. Treiber ("xb)<br>Microsoft Paradox. Treiber ("xb)<br>Microsoft Text Driver ("bt; ".csv) | нник.<br>Е ^<br>1<br>€<br>1<br>€<br>€<br>€<br>€<br>€<br>•<br>• |
|                         | < Назад Готово От                                                                                                    | мена                                                           |

*Puc.* 41

д) В появившемся окне задать произвольное имя источника данных (в примере – SMS\_iz\_Excel), выбрать файл Excel (в примере - AbonentSMS.xls), версия книги должна быть указана аналогичная типу файл Excel (в примере – Excel 97-2000), нажимаем OK:

| Установка драйвера Ol         | DBC для Microsoft Excel | ? 🔀             |
|-------------------------------|-------------------------|-----------------|
| <u>И</u> мя источника данных: | SMS_jz_EXCEL            | ОК              |
| <u>О</u> писание:             |                         | Отмена          |
| База данных                   |                         |                 |
| Версия: Ехсеl 97              | 2000 🔻                  | <u>С</u> правка |
| Книга: D:\3\Abo               | nentSMS xls             |                 |
|                               | Выбор книги             |                 |
| Использовать теку             | щий <u>к</u> аталог     | Параметры>>     |

*Puc.* 42

- e) В окне «Администратор источников данных ОDBC» нажать кнопку «ОК». Системный источник данных ОDBC создан.
- ж) В «Спрут-Информ» Монитор, нажать кнопку параметры:

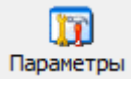

3) В появившемся окне «Параметры работы системы» выбрать группу «Режимы оповещения», выбрать имеющийся режим оповещения (или создать новый), нажать кнопку «Изменить»:

| Параметры работы системы                                                                                                    | ×                                                                   |
|----------------------------------------------------------------------------------------------------|---------------------------------------------------------------------|
| Компоненты                                                                                                    | Режимы оповещения                                                   |
| Компоненты<br>Система<br>Сообщения<br>Сообщения<br>Сообщения<br>Специальные номера<br>Сообщения<br>Соещения<br>Сообщения<br>Сообщение<br>Сообщения<br>Сообщение<br>Сообщение<br>Сообщение<br>Сообщение<br>Сообщение<br>Сообщение<br>Сообщение<br>Сообщение<br>Сообщение<br>Сообщение<br>Сообщение<br>Сообщение<br>Сообщение<br>Сообщение<br>Сообщения<br>Сообщения<br>Соо | Режимы оповещения  Режимы оповещения  Ороveshenie  Opoveshenie 0001 |
|                                                                                                    | Добавить Удалить Изменить                                           |
| (                                                                                                    | ОК Отмена Применить Помощь                                          |

*Puc.* 43

и) В появившемся окне «Режим оповещения» нажать кнопку «Настройки», выбрать из выпадающего списка «База данных абонентов»:

| ким оповещения                         |                   |            |                                                                      |            |            | ×  |
|----------------------------------------|-------------------|------------|----------------------------------------------------------------------|------------|------------|----|
| Наименование                           | Opoveshenie 00    | 01         |                                                                      |            |            |    |
| Приветствие                            | D:\TEMP\2017-     | -04-28 bat | :s\минуты\0                                                          | 1 minA.wav |            |    |
|                                        | <u>Оч</u> и       | истить     | Прослуша                                                             | ть С       | )бзор      |    |
| Воспроизводи                           | гь абонентам вре  | мя запус   | ка оповеще                                                           | ния Вк     | онце 👻     | ]  |
| Выполнять опо                          | вещение, пока не  | е будут ус | спешно опов                                                          | ещены ВС   | Е абоненті | əl |
| НЕ СОЗДАВАТЬ                           | отчет в формате г | MD EXCEL   | после завер<br>нное время                                            | мин 1      | вещения    |    |
|                                        | оповещение чер    | 165 yilaba | пное время,                                                          |            | v          |    |
| Используемые ка                        | налы              |            |                                                                      |            |            |    |
| Линии                                  |                   | Префин     | <c\callerid< th=""><th>BE</th><td>обрать</td><td></td></c\callerid<> | BE         | обрать     |    |
| Линия 1 [1] : [ N                      | :114]             |            |                                                                      | - u        | Ідалить    |    |
| Линия 2 [2] : [ N                      | :114]             |            |                                                                      |            |            |    |
| Линия 3 [3] : [ N<br>Пиния 4 [4] : [ N | 114]              |            |                                                                      | Из         | менить     |    |
| липия 4 [4]. [ 14                      | -114]             |            |                                                                      |            | _          |    |
|                                        |                   |            |                                                                      |            | Вверх      |    |
|                                        |                   |            |                                                                      |            | Вниз       |    |
| Автоматически                          | и включать выклю  | оченные н  | каналы                                                               |            |            |    |
|                                        |                   |            |                                                                      |            |            | _  |
| Настройки >>                           | Параметры об      | бзвона а   | бонентов                                                             |            | ð          |    |
|                                        | Рассылка фак      | симильн    | ных сообще                                                           | ний        | - F        |    |
|                                        | Рассылка SMS      | -сообщ     | ений                                                                 |            |            |    |
|                                        | Оповещение г      | по громн   | сой связи                                                            |            |            |    |
|                                        | База данных а     | боненто    | в                                                                    |            |            |    |
|                                        | Воспроизведе      | ние знач   | ений из ба                                                           | зы данны:  | x          |    |
|                                        |                   | and sind   |                                                                      |            |            |    |

Puc. 44

к) В появившемся окне «База данных абонентов» в поле «База данных» выбрать из выпадающего списка наименование вновь созданного источника данных (в

примере – «SMS\_iz\_EXCEL»), переключатель установить в поле «SQL-запрос для выборки абонентов из базы данных», в поле SQL-запроса указать запрос типа SELECT для выборки данных абонентов из файла Excel.

В примере указан запрос:

select \* from [Лист1\$A1:C10000]

где:

- Лист1 это наименование листа файла Excel с данными абонентов;
- А1 верхняя левая ячейка выбираемого диапазона данных (с учетом наименований колонок). ВНИМАНИЕ! Буква «А» латинская!
- С10000 правая нижняя ячейка выбираемого диапазона данных (с учетом максимально возможного количества выбираемых данных) ВНИ-МАНИЕ! Буква «С» - латинская!
- л) В «Поля номера» указать наименование колонки файла Excel, содержащей номера телефонов абонентов (в примере – «Телефоны»).

В «Поле имени абонента» указать наименование колонки файла Excel, содержащей имена абонентов (в примере – «Абоненты»).

В «Поле SMS-сообщения» указать наименование колонки файла Excel, содержащей тексты индивидуальных SMS-сообщений, которые будут отправлены абонентам (в примере – «Долг»).

В «Поле PIN-кода» указать наименование колонки файла Excel, содержащей индивидуальные PIN-коды подтверждения абонентов (в примере не используется, для отправки SMS не требуется, поле оставлено пустым).

| а данных абонентов                                                              |                                                                      |
|---------------------------------------------------------------------------------|----------------------------------------------------------------------|
| База данных                                                                     |                                                                      |
| SMS_iz_EXCEL                                                                    |                                                                      |
| Логин                                                                           | Пароль                                                               |
| 📃 Выполнять цикличес                                                            | кое оповещение абонентов                                             |
| После перезапуска (<br>с текущей позиции в                                      | оповещения продолжать оповещени<br>« базе данных                     |
| SQL-запрос для выб                                                              | орки абонентов из базы данных                                        |
| select * from [Лист1\$A1:                                                       | C10000]                                                              |
|                                                                                 |                                                                      |
|                                                                                 |                                                                      |
| Поля номера                                                                     | Телефоны                                                             |
| Поле имени абонента                                                             | Абоненты                                                             |
| Поле sms-сообщения                                                              | Долг                                                                 |
| Поле PIN-кода                                                                   |                                                                      |
| 🗇 Выбрать группу абон                                                           | нентов из собственной базы данных<br>— Обновить                      |
|                                                                                 |                                                                      |
| Удалять абонентов і                                                             | из базы данных после оповещения                                      |
| Удалять абонентов и<br>Удалять, если со                                         | из базы данных после оповещения<br>)единение было успешным           |
| Удалять абонентов і<br>Удалять, если сс<br>Отчеты об оповешении                 | из базы данных после оповещения<br>рединение было успешным           |
| Удалять абонентов і<br>Удалять, если со<br>Отчеты об оповещении<br>По умолчанию | из базы данных после оповещения<br>рединение было успешным           |
| Удалять абонентов і<br>Удалять, если со<br>Отчеты об оповещении<br>По умолчанию | из базы данных после оповещения<br>рединение было успешным           |
| Удалять абонентов і<br>Удалять, если со<br>Отчеты об оповещении<br>По умолчанию | из базы данных после оповещения<br>рединение было успешным<br>Пароль |

*Puc.* 45

м) Чтобы проверить корректность настройки базы данных, необходимо нажать кнопку «Проверить». Если запрос или источник данных заданы некорректно, будет выдана ошибка.

Если запрос и источник данных заданы правильно, появится окно «Проверка SQL-запроса».

н) В появившемся окне «Проверка SQL-запроса», в полях таблицы отобразятся первые 30 записей абонентов из файла (если в файле имеется менее 30 записей, то отобразится соответствующее число записей абонентов, если в файле имеется более 30 записей, то отобразится только 30 первых). В поле «Абоненты», в выпадающем списке, будет приведен разбор данных из файла по полям «Поля номера», «Поле имени абонента», «Поле SMS-сообщения», «Поле PIN-кода», в соответствии с наименованиями колонок файла, указанными в окне «База данных абонентов». Данные разделены «:»:

| Абоненты   | Телефоны            | Долг                                       |
|------------|---------------------|--------------------------------------------|
| Абонент01  | +74951234567        | Уважаемый абоне                            |
| Абонент02  | +74951234567        | Уважаемый абоне                            |
| Абонент03  | +74951234567        | Уважаемый абоне                            |
| Абонент04  | +74951234567        | Уважаемый абоне                            |
| Абонент05  | +74951234567        | Уважаемый абоне                            |
| Абонент06  | +74951234567        | Уважаемый абоне                            |
| Абонент07  | +74951234567        | Уважаемый абоне                            |
| Абоненты 🛛 | Абонент01 : +74951; | 234567 : Уважаемый абонент! Ваш долг ООО 🖪 |
|            |                     | Кол-во загруженных записей 30              |

Puc. 46

Если все или часть данных в выпадающем списке «Абоненты» не отображаются, то наименования колонок в окне «База данных абонентов» указаны неверно, необходимо произвести исправление, ориентируясь на наименования колонок в верхней части таблицы окна «Проверка SQL-запроса». В примере в файле EXCEL отсутствуют данные о PIN-кодах, и поэтому не задано «Поле PINкода», все прочие данные отображаются, разбор данных файла производится корректно:

| оверка SQL- | запроса                                    |                                                                                              |
|-------------|--------------------------------------------|----------------------------------------------------------------------------------------------|
| Абоненты    | Телефоны                                   | Долг                                                                                         |
| Абонент01   | +74951234567                               | Уважаемый абоне                                                                              |
| Абонент02   | +74951234567                               | Уважаемый абоне                                                                              |
| Абонент03   | +74951234567                               | Уважаемый абоне                                                                              |
| Абонент04   | +74951234567                               | Чважаемый абоне                                                                              |
| Абонент05   | +74951234567                               | Чважаемый абоне                                                                              |
| Afoueur06   | +74951234567                               | Цержаемый абоне                                                                              |
| Абонент07   | +74951234567                               | Уважаемый абоне                                                                              |
|             |                                            |                                                                                              |
| хооненты    | Абонент01 : +749512                        | 34567 : 9важаемый абонент! Ваш долг UUU 🔻                                                    |
| 4           | Абонент01 : +749512                        | (34567 : Уважаемый абонент! Ваш долг ООО "Ф<br>194567 : Цаажаемый абонент! Ваш долг ООО "Ф   |
|             | АООНЕНТО2 : +745012<br>\бонент03 : +745512 | 34367 : Эважаемый абонент! Ваш долг ООО Գ<br>134567 : Чважаемый абонент! Ваш долг ООО "Ф     |
| 1           | \бонент04 : +749512                        | 34567 : Уважаемый абонент! Ваш долг 000 "Ф                                                   |
|             | Абонент05 : +749512                        | 34567 : Уважаемый абонент! Ваш долг ООО "Ф                                                   |
|             | Абонент06 : +749512                        | 34567 : Уважаемый абонент! Ваш долг ООО "Ф                                                   |
| /           | Абонент07 : +749512                        | 34567 : Уважаемый абонент! Ваш долг ООО "Ф                                                   |
| 1           | \бонент08 : +749512                        | !34567 : Уважаемый абонент! Ваш долг ООО "Ф                                                  |
| 1           | Абонент09 : +749512                        | 34567 : Уважаемый абонент! Ваш долг ООО "Ф                                                   |
| 1           | Абонент10: +749512                         | (34567 : Уважаемый абонент! Ваш долг ООО "Ф                                                  |
| 1           | ADOHEHT11:+/49512                          | 34567 : 9важаемый абонент! Ваш долг UUU "9<br>194567 : U                                     |
|             | ADOHEHT12:+/49512                          | (34367 : Уважаемый абонент! Ваш долг ООО "Ф<br>194667 : Цераховский абонент! Ваш долг ООО "Ф |
|             | AUUHEHI 13 . +745012<br>Moueum14 : +749512 | 34367 : Эважаемый абонент! Ваш долг ООО 👎<br>134567 : Цважаемый абонент! Ваш долг ООО "Ф     |
|             | \бонент15 : ±749512                        | 134567 : Цважаемый абонент! Ваш долг ООО —<br>134567 : Цважаемый абонент! Ваш долг ОПО "Ф    |
|             | бонент16 +749512                           | 34567 : Чважаемый абонент! Ваш долг ООО "Ф                                                   |
|             | Абонент17 : +749512                        | 34567 : Чважаемый абонент! Ваш долг ООО "Ф                                                   |
| 1           | Конент18: +749512                          | 34567 : Уважаемый абонент! Ваш долг ООО "Ф                                                   |
| 1           | Абонент19 : +749512                        | 34567 : Уважаемый абонент! Ваш долг ООО "Ф                                                   |
| /           | Абонент20 : +749512                        | 34567 : Уважаемый абонент! Ваш долг ООО "Ф                                                   |
| 1           | \бонент21 : +749512                        | 34567 : Уважаемый абонент! Ваш долг ООО "Ф                                                   |
| 1           | Абонент22 : +749512                        | 34567 : Уважаемый абонент! Ваш долг ООО ''Ф                                                  |
| 1           | Абонент23 : +749512                        | !34567 : Уважаемый абонент! Ваш долг 000 "Ф                                                  |
| 1           | Абонент24 : +749512                        | (34567 : Уважаемый абонент! Ваш долг ООО "Ф                                                  |
| 1           | Абонент25 : +749512                        | 34567 : Уважаемый абонент! Ваш долг ООО "Ф                                                   |
| 1           | Абонент26 : +749512                        | 34567 : Уважаемый абонент! Ваш долг ООО "Ф                                                   |
| 1           | Абонент27 : +749512                        | 34567 : Уважаемый абонент! Ваш долг ООО "Ф                                                   |
| 1           | Абонент28 : +749512                        | 34567 : Уважаемый абонент! Ваш долг ООО "Ф                                                   |
| 1           | ADOHEHT231+749512                          | : 34367 : Эважаемый асонент! Ваш долг ООО 14                                                 |

*Puc.* 47

- о) Чтобы закрыть окно «Проверка SQL-запроса», нажать кнопку «Закрыть».
- п) В окне «База данных абонентов» нажать кнопку «ОК».

База данных абонентов задана.

## 6.2.5.5 Параметры обзвона абонентов

Необходимо настроить параметры, определяющие:

- сколько времени система будет ждать ответа абонента на вызов;
- сколько раз необходимо вызывать абонента, если первый вызов оказался неудачным;
- необходимо ли запрашивать у пользователя подтверждение вызова;
- параметры записи ответа абонента;
- настройки, необходимые для перехода абонента в голосовое меню, соединение с оператором или отправку записанного сообщения по e-mail.

Для настройки этих параметров нажмите кнопку «Настройки >>» и в появившемся контекстном меню выберите пункт «Параметры обзвона абонентов».

Перед настройкой параметров дозвона необходимо определить следующие понятия:

- 1) Запись ответа абонента может происходить как в базу данных статистики, так и в голосовой почтовый ящик.
- 2) Отправка сообщения по е-mail возможна только из голосового почтового ящика;
- 3) Запись сообщения в почтовый ящик возможна только из голосового меню;
- 4) Соединение с оператором возможно только из голосового меню.

В голосовое меню система переводит вызываемого абонента автоматически или по команде абонента (устанавливается опционально, см. настройки «Параметры обзвона абонента»).

| Чаименование                                      | Оповещение из                                                                               | базы SprutInformGroup                                                  |                                   |
|---------------------------------------------------|---------------------------------------------------------------------------------------------|------------------------------------------------------------------------|-----------------------------------|
| Іриветствие                                       | F:\message.wav                                                                              | ,                                                                      |                                   |
|                                                   | 04                                                                                          | истить Прослушать                                                      | Обзор                             |
| Воспроизвод                                       | ить абонентам вре                                                                           | мя запуска оповещени                                                   | я Вконце                          |
|                                                   |                                                                                             |                                                                        | , -                               |
| Линии                                             | ana)ibi                                                                                     | Префикс\CallerID                                                       | - Лобавить                        |
| Линия 1 [1] : ( О<br>Линия 2 [2] : ( О            | льха-10LP №857]<br>льха-10LP №857]                                                          | 9                                                                      | Удалить                           |
| Линия 3 (3) : ( О                                 | льха-10LP N*8571                                                                            |                                                                        | 12                                |
| Линия 4 (4) : ( О                                 | льха-10LP №857 ]                                                                            |                                                                        | Изменить                          |
| Линия 4 [4] : ( О                                 | льха-10LP №857 j                                                                            |                                                                        | Изменить                          |
| Линия 4 [4] : ( О                                 | льха-10LP №857 ј                                                                            |                                                                        | Изменить<br>Вверх<br>Вниз         |
| Линия 4 [4] : [ О                                 | льха-10LP №857 )<br>ки включать выкли                                                       | оченные каналы                                                         | Изменить<br>Вверх<br>Вниз         |
| Линия 4 [4] : [ О<br>Автоматичес<br>астройки >> ] | льха-10LP №857 )<br>ки включать выкли<br>Параметры обзв                                     | оченные каналы<br>зона абонентов                                       | Изменить<br>Вверх<br>Вниз<br>иена |
| Линия 4 [4] : [ О<br>П Автоматичес<br>астройки >> | льха-10LP №857 )<br>ки включать выкли<br>Параметры обзе<br>База данных аб<br>Воспоризведени | оченные каналы<br>кона абонентов<br>онентов<br>ие значений из базы дая | Изменить                          |

*Puc.* 48

Ниже будут рассмотрены несколько сценариев дозвона:

- Воспроизведение абоненту сообщения без подтверждения и дополнительных действий со стороны абонента;
- Воспроизведение абоненту сообщения и запрос подтверждения;
- Воспроизведение сообщения и запись ответа по команде абонента:
  - базу данных статистики;
  - в голосовой почтовый ящик с отправкой записанного ответа по e-mail;
- Воспроизведение сообщения и автоматическая запись ответа:
  - базу данных статистики;
  - в голосовой почтовый ящик с отправкой записанного ответа по e-mail;
- Воспроизведение сообщения и автоматический переход в голосовое меню;
- Воспроизведение сообщения и переход в голосовое меню по команде абонента;
- Воспроизведение сообщения и переадресация на оператора по команде абонента:
  - через функцию DISA;
  - через функцию «Группа операторов».
- Воспроизведение сообщения и автоматическая переадресация на оператора:
  - через функцию DISA;
  - через функцию «Группа операторов».

# 6.2.5.5.1 Воспроизведение абоненту сообщения без подтверждения и дополнительных действий со стороны абонента

В данном случае необходимо снять все опции в параметрах дозвона до абонента. Вызов считается успешным, если абонент ответил, вне зависимости от того, прослушал он сообщение до конца или нет. Если включить опцию «Сообщение должно быть воспроизведено полностью», то в этом случае вызов считается успешным, если абонент прослушал сообщение до конца. Если абонент не прослушал сообщение до конца и завершил соединение, вызов считается неудачным.

Если опция «Сообщение должно быть воспроизведено полностью» включена и включены опции, связанные с вводом команды от абонента (подтверждение, запись ответа, переход в голосовое меню), то до окончания воспроизведения ввод ЛЮБЫХ команд пользователя будет игнорироваться. Команды пользователя будут обрабатываться ТОЛЬКО после завершения воспроизведения сообщения. Если опция «Сообщение должно быть воспроизведения но полностью» выключена, то команды абонента будут обрабатываться сразу же.

Если абонент ввел команду, не соответствующую подтверждению, записи ответа или перехода в голосовое меню, то система повторит воспроизведение сообщения с начала.

### 6.2.5.5.2 Воспроизведение абоненту сообщения и запрос подтверждения

В данном случае необходимо включить опцию «Запрашивать у абонента подтверждение вызова» и указать либо код подтверждения, либо шаблон.

# 6.2.5.5.3 Воспроизведение абоненту сообщения и запись ответа по команде абонента

Для записи ответа абонента в базу данных результатов оповещения необходимо включить опцию «Команда записи ответа абонента в базу данных» и указать либо команду

записи (кроме значения «Нет»). Если указать значение команды «Нет», то ответ абонента будет записан автоматически после окончания воспроизведения сообщения (абонент услышит тоновый сигнал длительностью 1 секунду). В этом случае система запишет ответ абонента в базу данных статистики, прослушать который можно с помощью программы Report.exe, входящей в состав комплекса «Спрут-Информ».

Если необходимо отправить записанный ответ абонента по e-mail, то в этом случае необходимо воспользоваться подсистемами голосовой почты и голосовых меню, входящей в состав комплекса «Спрут-Информ». Порядок настройки для отправки ответа сообщения по e-mail:

- создайте голосовой почтовый ящик (см. описание в разделе 6.5 и 6.5.1) и включите в настройках почтового ящика опцию отправки записанных в почтовый ящик сообщений на e-mail. Укажите параметры, определяющие получателя сообщения (адрес SMTP-сервера и электронный адрес получателя письма с сообщением).
- создайте голосовое меню (см. описание в разделе 6.6) в котором НЕ указывайте файл голосового приветствия. Время ожидания ввода команды абонентом поставьте равным 0. Укажите в действии по умолчанию «Запись сообщения в почтовый ящик» и укажите почтовый ящик, в который необходимо записать ответ абонента.
- включите в настройках параметров дозвона опцию «Команда перехода в голосовое меню», укажите код команды и выберите созданные на предыдущем этапе голосовое меню. Если в качестве кода команды указать значение «Нет», то после воспроизведения сообщения система автоматически переведет абонента в указанное голосовое меню.

В этом случае сценарий обработки соединения будет следующим:

- Система установит соединение с абонентом и воспроизведет ему сообщение;
- При вводе абонентом команды, соответствующей переходу в голосовое меню система переведет абонента в указанное голосовое меню.
- Поскольку в созданном голосовом меню нет голосового приветствия, и время ожидания стоит равным нулю, система сразу же выполнит действие по умолчанию – запись ответа абонента в указанный почтовый ящик;
- После записи ответа абонента подсистема голосовой почты в течение минуты отправит записанное сообщение на указанный в настройках голосового почтового ящика e-mail.

# 6.2.5.5.4 Воспроизведение абоненту сообщения и автоматическая запись ответа абонента

Для записи ответа абонента в базу данных результатов оповещения необходимо включить опцию «Команда записи ответа абонента в базу данных» и указать значение команды записи «Нет». В этом случае ответ абонента будет записан автоматически после окончания воспроизведения сообщения (абонент услышит тоновый сигнал длительностью 1 секунду). Система запишет ответ абонента в базу данных статистики, прослушать который можно с помощью программы Report.exe, входящей в состав комплекса «Спрут-Информ».

Если необходимо отправить записанный ответ абонента по e-mail, то в этом случае необходимо воспользоваться подсистемами голосовой почты и голосовых меню, входящей в состав комплекса «Спрут-Информ». Порядок настройки для отправки ответа сообщения по e-mail:

- создайте голосовой почтовый ящик (см. описание в разделе 6.5 и 6.5.1) и включите в настройках почтового ящика опцию отправки записанных в почтовый ящик сообщений на e-mail. Укажите параметры, определяющие получателя сообщения (адрес SMTP-сервера и электронный адрес получателя письма с сообщением).
- создайте голосовое меню (см. описание в разделе 6.6) в котором НЕ указывайте файл голосового приветствия. Время ожидания ввода команды абонентом поставьте равным 0. Укажите в действии по умолчанию «Запись сообщения в почтовый ящик» и укажите почтовый ящик, в который необходимо записать ответ абонента.
- включите в настройках параметров дозвона опцию «Команда перехода в голосовое меню», укажите значение кода команды «Нет» и выберите созданные на предыдущем этапе голосовое меню. После воспроизведения сообщения система автоматически переведет абонента в указанное голосовое меню.

В этом случае сценарий обработки соединения будет следующим:

- система установит соединение с абонентом и воспроизведет ему сообщение;
- после воспроизведения сообщения система автоматически переведет абонента в указанное голосовое меню;
- поскольку в созданном голосовом меню нет голосового приветствия, и время ожидания стоит равным нулю, система сразу же выполнит действие по умолчанию – запись ответа абонента в указанный почтовый ящик;
- после записи ответа абонента подсистема голосовой почты в течение минуты отправит записанное сообщение на указанный в настройках голосового почтового ящика e-mail.

# 6.2.5.5.5 Воспроизведение абоненту сообщения и автоматический перевод абонента в голосовое меню

- a) Создайте голосовое меню, в которое необходимо перевести пользователя, укажите в меню необходимое голосовое приветствие и значения команд;
- б) Включите в настройках дозвона до абонента опцию «Команда перехода в голосовое меню» и выберите значение кода команды «Нет»;
- в) Выберите созданное голосовое меню.

Все действия абонента в голосовом меню протоколируются и сохраняются в базе данных, содержащей результаты оповещения. Просмотреть действия пользователя в голосовом меню можно с помощью программы Report.exe, входящей в состав комплекса.

## 6.2.5.5.6 Воспроизведение абоненту сообщения и перевод абонента в голосовое меню по команде абонента

- a) Создайте голосовое меню, в которое необходимо перевести пользователя, укажите в меню необходимое голосовое приветствие и значения команд;
- б) Включите в настройках дозвона до абонента опцию «Команда перехода в голосовое меню» и выберите значение кода команды, отличное от значения «Нет»;
- в) Выберите созданное голосовое меню, в которое необходимо осуществить перевод абонента.

Все действия абонента в голосовом меню протоколируются и сохраняются в базе данных, содержащей результаты оповещения. Просмотреть действия пользователя в голосовом меню можно с помощью программы Report.exe, входящей в состав комплекса «Спрут-Информ».

# 6.2.5.5.7 Воспроизведение сообщения и переадресация на оператора по команде абонента

Переадресация на оператора возможна двумя способами:

- с использование функции DISA, реализованной в комплексе «Спрут-Информ».
   В этом случае линия, по которой происходит дозвон до абонента, должна быть внутренней линией УАТС, так как DISA может работать только на внутренних линиях УАТС.
- с использованием функции «Группы операторов».

### 6.2.5.5.7.1 Переадресация на оператора через DISA

- а) создайте голосовое меню (см. описание в разделе 6.6) в котором НЕ указывайте файл голосового приветствия. Время ожидания ввода команды абонентом поставьте равным 0. Укажите в действии по умолчанию «Перевод звонка на оператора» и укажите номер оператора, являющегося абонентом УАТС, с которым необходимо установить соединение.
- б) включите в настройках дозвона до абонента опцию «Команда перехода в голосовое меню» и выберите значение кода команды, отличное от значения «Нет»;
- в) выберите созданное голосовое меню, в которое необходимо осуществить переадресацию абонента на оператора через DISA.

В этом случае сценарий обработки соединения будет следующим:

- а) система установит соединение с абонентом и воспроизведет ему сообщение;
- б) после воспроизведения сообщения система автоматически переведет абонента в указанное голосовое меню;
- в) поскольку в созданном голосовом меню нет голосового приветствия и время ожидания стоит равным нулю, система сразу же выполнит действие по умолчанию – переадресацию на оператора через DISA;
- г) система выдаст в линию Flash, поставив, таким образом, абонента на удержание, и наберет номер оператора, указанный в параметрах голосового меню. После ответа оператора система завершит соединение, переключив абонента на оператора.

# 6.2.5.5.7.2 Переадресация на оператора через функцию «Группа операторов».

- а) Создайте группу операторов.
- б) Создайте голосовое меню, в котором НЕ указывайте файл голосового приветствия. Время ожидания ввода команды абонентом поставьте равным 0. Укажите в действии по умолчанию «переход в режим «Оператор» и укажите режим соединения с оператором, созданный на предыдущем этапе.
- в) Включите в настройках дозвона до абонента опцию «Команда перехода в голосовое меню» и выберите значение кода команды, отличное от значения «Нет»;
- г) Выберите созданное голосовое меню, в которое необходимо осуществить переадресацию абонента на оператора через DISA.

В этом случае сценарий обработки соединения будет следующим:

- а) система установит соединение с абонентом и воспроизведет ему сообщение;
- б) после воспроизведения сообщения система автоматически переведет абонента в указанное голосовое меню;
- в) поскольку в созданном голосовом меню нет голосового приветствия, и время ожидания стоит равным нулю, система сразу же выполнит действие по умолчанию – переход в режим установки соединение с оператором;
- система начнет воспроизводить абоненту голосовой файл, указанный в настройках режима группы операторов и начнет вызывать указанного оператора. После ответа оператора система выполнит коммутацию телефонных линий абонента и оператора.

# 6.2.5.5.8 Воспроизведение сообщения и автоматическая переадресация на оператора

В этом случае необходимо выполнить все действия пункта 6.2.5.5.7 за одним исключением – в параметре команды перехода в голосовое меню необходимо выбрать значение «Нет».

### 6.2.5.6 Запуск процесса оповещения

Запуск процесса оповещения возможен следующими способами:

- из программы Monitor.exe, входящей в состав комплекса «Спрут-Информ»;
- по телефону, с помощью голосового меню, созданного пользователем системы.

# 6.2.5.6.1 Запуск процесса оповещения с помощью программы Monitor.exe

Запустите программу Монитор и подключитесь к серверу комплекса «Спрут-Информ»;

Выберите пункт меню «Система – Состояние процессов оповещения». Появится диалоговое окно, в котором будет отображаться список созданных режимов на предыдущем этапе режимов оповещения (в данном случае – один режим).

| 1ействия                       |               |             |                             |                      |                   |                   |
|--------------------------------|---------------|-------------|-----------------------------|----------------------|-------------------|-------------------|
| Режимы оповещения              | Время запуска | Тип запуска | Кол-во обработанных номеров | Общее кол-во вызовов | Неудачных вызовов | Повторных вызовов |
| 🕽 Оповещение из базы SpuitInfo | ormGroup      |             |                             |                      |                   |                   |
|                                |               |             |                             |                      |                   |                   |
|                                |               |             |                             |                      |                   |                   |
|                                |               |             |                             |                      |                   |                   |
|                                |               |             |                             |                      |                   |                   |

Puc. 49

Круг серого цвета означает, что данный режим оповещения не запущен.

Для запуска режима оповещения выделите его в списка, выберите команду меню данного окна «Действия» - «Запуск». Это приведет к запуску выбранного режима оповещения.

| LICITL TOPP                                                     |                             |                      |                   |                   |
|-----------------------------------------------------------------|-----------------------------|----------------------|-------------------|-------------------|
| Режимы оповещения Время запуска Тип запуск.                     | Кол-во обработанных номеров | Общее кол-во вызовов | Неудачных вызовов | Повторных вызовое |
| Оповещение из базы SpuitInformGroup 2006-01-22 13:05:15 Вручную | 1                           | 1                    | 0(0%)             | 0(0%)             |

В окне протоколирования событий системы будет отображаться процесс запуска режима оповещения и, в процессе обзвона абонентов, все события запущенного процесса оповещения до его остановки.

|                                                                                                    |                                                                                                    | Contraction of the second second                                                             |                                                                                                    |                                                                                                    |                                                                                                    |                                                                                                    |                                                                                         |                                           |                                                           |   |
|----------------------------------------------------------------------------------------------------|----------------------------------------------------------------------------------------------------|----------------------------------------------------------------------------------------------|----------------------------------------------------------------------------------------------------|----------------------------------------------------------------------------------------------------|----------------------------------------------------------------------------------------------------|----------------------------------------------------------------------------------------------------|-----------------------------------------------------------------------------------------|-------------------------------------------|-----------------------------------------------------------|---|
| ⊆истена Диния                                                                                                    | 2                                                                                                    |                                                                                              |                                                                                                    |                                                                                                    |                                                                                                    |                                                                                                    |                                                                                         |                                           |                                                           |   |
| ж<br>Выключить Г                                                                                                  | араметры Справка                                                                                                    | •                                                                                            |                                                                                                    |                                                                                                    |                                                                                                    |                                                                                                    |                                                                                         |                                           |                                                           |   |
| Линия                                                                                                    |                                                                                                    | Время                                                                                        | Длительность                                                                                                    | Направление                                                                                                    | Номер                                                                                                    | Вызывающий                                                                                                    | Вызываемый                                                                              | Уровень сигна                             | ana                                                       |   |
| <ul> <li>Линия 2 [2] (F)</li> <li>Линия 3 [3] (F)</li> <li>Линия 4 [4] (F)</li> </ul>                             | O) : [ Onexa-10LP N9857 ]<br>O) : [ Onexa-10LP N9857 ]<br>O) : [ Onexa-10LP N9857 ]<br>O) : [ Onexa-10LP N9857 ]                                                                  |                                                                                              |                                                                                                    |                                                                                                    |                                                                                                    |                                                                                                    |                                                                                         |                                           |                                                           |   |
|                                                                                                    |                                                                                                    |                                                                                              |                                                                                                    |                                                                                                    |                                                                                                    |                                                                                                    |                                                                                         |                                           |                                                           |   |
| Вреня                                                                                                    | Сообщение                                                                                                    |                                                                                              |                                                                                                    |                                                                                                    |                                                                                                    |                                                                                                    |                                                                                         |                                           | Результат                                                 |   |
| Вреня<br>13:05:15 [548]                                                                                           | Сообщение<br>Режим оповещения [Оповец                                                                                                    | цение из ба:                                                                                 | зы SpultInformGroup                                                                                                    | »] : Вызов абонент                                                                                                    | а [ 001 ] по нонеру                                                                                                    | [ 102 ]                                                                                                    |                                                                                         |                                           | Результат<br>Ok                                           |   |
| Вреня<br>13:05:15 [548]<br>13:05:15 [538]                                                                         | Сообщение<br>Реким оповещения [Оповеи<br>Реким оповещения [Оповеи                                                                                                    | цение из ба:<br>цение из ба:                                                                 | зы SpuitInformGrouj<br>зы SpuitInformGrouj                                                                                             | 5] : Вызов абонент<br>5] : Общее кол-во                                                                                                    | а [ 001 ] по нонеру<br>збонентов в очере,                                                                                    | [ 102 ]<br>pr: 1.                                                                                                 |                                                                                         |                                           | Результат<br>Ok<br>Ok                                     |   |
| Вреня<br>13:05:15 [548]<br>13:05:15 [538]<br>13:05:15 [528]                                                       | Сообщение<br>Рехим оповещения [Оповеи<br>Рехим оповещения [Оповеи<br>Рехим оповещения [Оповеи                                                                                     | цение из ба:<br>цение из ба:<br>цение из ба:                                                 | зы SpuitInformGrouj<br>зы SpuitInformGrouj<br>зы SpuitInformGrouj                                                                      | 5] : Вызов абонент<br>5] : Общее кол-во<br>5] : Номер телефон                                                                                                    | а [ 001 ] по нонеру<br>збонентов в очере,<br>на 1 абонента [ 001                                                             | [102]<br>ци: 1.<br>]: 102. Время испол                                                                            | ьзования номера - 00:                                                                   | :00 - 23:59.                              | Результат<br>Ok<br>Ok<br>Ok                               |   |
| Время<br>13:05:15 [548]<br>13:05:15 [538]<br>13:05:15 [528]<br>13:05:15 [518]                                     | Сообщение<br>Рехон оповещения [Оповец<br>Рехон оповещения [Оповец<br>Рехон оповещения [Оповец                                                                                     | цение из ба:<br>цение из ба:<br>цение из ба:<br>цение из ба:                                 | зы SpuitInformGrouj<br>зы SpuitInformGrouj<br>зы SpuitInformGrouj<br>зы SpuitInformGrouj                                               | р] : Вызов абонент<br>р] : Общее кол-во<br>р] : Номер телефон<br>р] : Получение из б                                                                                                    | а [001] по номеру<br>абонентов в очере,<br>а 1 абонента [001<br>азы данных [Sprul                                            | [ 102 ]<br>ин 1.<br>] : 102. Время испол<br>InformGroup ] абоне                                                   | ьзования нонера - 00:<br>нта [ 001 ]. Приорите                                          | :00 - 23:59.<br>гт абонента - 0           | Результат<br>Ok<br>Ok<br>Ok<br>Ok                         |   |
| Вреня<br>13:05:15 [548]<br>13:05:15 [538]<br>13:05:15 [528]<br>13:05:15 [518]<br>13:05:15 [498]                   | Сообщение<br>Реким оповещения (Оповец<br>Реким оповещения (Оповец<br>Реким оповещения (Оповец<br>Реким оповещения (Оповец                                                         | цение из ба:<br>цение из ба:<br>цение из ба:<br>цение из ба:<br>цение из ба:                 | зы SpuitInformGrouj<br>sы SpuitInformGrouj<br>зы SpuitInformGrouj<br>зы SpuitInformGrouj<br>su SpuitInformGrouj                        | <ul> <li>a): Вызов абонент</li> <li>b): Общее кол-во.</li> <li>b): Номер телефон</li> <li>c): Получение из б): Получение из б): Загрузка абоне</li> </ul>                                            | а [001] по номеру<br>абонентов в очере,<br>на 1 абонента [001<br>азы данных [Sprul<br>нтов из бази данны                     | [ 102 ]<br>ин: 1.<br>] : 102. Время испол<br>Плбети Гори ] абоне<br>ых [ SprutInformGrou                          | ьзования номера - 00:<br>нта ( 001 ). Приорите<br>p ). Кол-во абонентог                 | :00 - 23:59.<br>гтабонента - 0<br>в - 5.  | Pesyльтат<br>Ok<br>Ok<br>Ok<br>Ok<br>Ok                   | - |
| Вреня<br>13:05:15 [548]<br>13:05:15 [538]<br>13:05:15 [518]<br>13:05:15 [518]<br>13:05:15 [498]<br>13:05:15 [488] | Сообщение<br>Режим оповещения [Оповец<br>Режим оповещения [Оповец<br>Режим оповещения [Оповец<br>Режим оповещения [Оповец<br>Режим оповещения [Оповец                             | цение из ба:<br>цение из ба:<br>цение из ба:<br>цение из ба:<br>цение из ба:                 | зы SpuitInformGrouj<br>зы SpuitInformGrouj<br>зы SpuitInformGrouj<br>зы SpuitInformGrouj<br>зы SpuitInformGrouj<br>зы SpuitInformGrouj | <ul> <li>b) : Вызов абонент</li> <li>c) : Общее кол-во.</li> <li>c) : Номер телефор</li> <li>c) : Получение из б</li> <li>c) : Загрузка абоне</li> <li>c) : Открытие базь</li> </ul>                 | а [001] по номеру<br>абонентов в очере,<br>а 1 абонента [001<br>азы данных [Sprul<br>нтов из базы дани<br>гданных абоненто   | [ 102 ]<br>ин 1.<br>] : 102. Время испол<br>InformGroup ] абоне<br>и: [ SprutInformGroup                          | ьзования номера - 00:<br>нта ( 001 ). Приорите<br>р ). Кол-во абонентої<br>). Логин - * | :00 - 23:59.<br>гт абонента - 0<br>е - 5. | Pesyльтат<br>Ok<br>Ok<br>Ok<br>Ok<br>Ok<br>Ok             | • |
| Bpens 13:05:15 [548] 13:05:15 [538] 13:05:15 [528] 13:05:15 [518] 13:05:15 [498] 13:05:15 [498] 13:05:15 [488]    | Сообщение<br>Режим опоеещения [Опоеец<br>Режим опоеещения [Опоеец<br>Режим опоеещения [Опоеец<br>Режим опоеещения [Опоеец<br>Режим опоеещения [Опоеец<br>Режим опоеещения [Опоеец | цение из ба:<br>цение из ба:<br>цение из ба:<br>цение из ба:<br>цение из ба:<br>цение из ба: | зы SpuitInformGrouj<br>зы SpuitInformGrouj<br>зы SpuitInformGrouj<br>зы SpuitInformGrouj<br>зы SpuitInformGrouj<br>зы SpuitInformGrouj | <ul> <li>b): Вызов абонент</li> <li>c) Сбщее кол-во.</li> <li>c): Нонер телефон</li> <li>c): Получение из б</li> <li>c): Загрузка абоне</li> <li>c): с): крытие базь</li> <li>c): загущен</li> </ul> | а [001] по номеру<br>абонентов в очере,<br>на 1 абонента [001<br>азы данных [Sprut<br>нтов из базы данн<br>и данных абоненто | [ 102 ]<br>ин: 1.<br>] : 102. Вреня испол<br>InformGroup ] абоне<br>ых [ SprutInformGroup<br>в [ SprutInformGroup | ьзования нонера - 00:<br>ита ( 001 ]. Приорите<br>р ]. Кол-во абонентог<br>]. Логин - " | :00 - 23:59.<br>гт абонента - 0<br>в - 5. | Pesynstat<br>Ok<br>Ok<br>Ok<br>Ok<br>Ok<br>Ok<br>Ok<br>Ok | * |

Puc. 51

### 6.2.5.6.2 Запуск процесса оповещения по телефону

Для запуска процесса оповещения по телефону необходимо:

- позвонить на линию, подключенную к комплексу «Спрут-Информ»;
- комплекс должен принять входящий вызов и предоставить пользователю голосовое меню, в котором он сможет запустить, остановить или изменить параметры режима оповещения.

Таким образом, необходимо создать голосовое меню, для отдельных команд которого выберите требуемые действия. Действия могут быть следующими:

- «Запуск режима оповещения» запускает указанный в параметрах команды процесс оповещения;
- «Остановка режима оповещения» останавливает указанный в параметрах команды процесс оповещения;
- «Состояние режима оповещения» позволяет прослушать по телефону текущее состояние запущенного режима оповещения, узнать, сколько было совершено звонков, сколько обработано номеров и т.д. Режим оповещения, по которому необходимо прослушать данную информацию, указывается в параметрах действия.
- «Изменение приветствия режима оповещения» позволяет удаленно телефону создать, изменить, удалить голосовое приветствие, которое будет воспроизводиться вызываемым абонентам.
- «Изменение параметров режима оповещения» позволяет изменить пароли на запуск, остановку или изменение параметров режима оповещения через голосовое меню.

Если в параметрах режима оповещения включены опции использования паролей, то любые действия с режимом оповещения через голосовое меню будут возможны только после ввода пароля.

### Спрут-Информ. Руководство пользователя

| Наименование  | Unp-ниe SprutInformGroup            |
|---------------|-------------------------------------|
| Команда, DTMF | 0                                   |
| Действие      | Запуск режима оповещения            |
| Параметр      | Оповещение из базы SpuitInformGroup |
| Язык          | Русский                             |

Puc. 52

Созданное голосовое меню необходимо назначить телефонной линии, входящей в состав комплекса «Спрут-Информ», на которую будет приходить входящий вызов.

| Параметры работы системы                                                                                  |                                        |                          | × |
|----------------------------------------------------------------------------------------------------|----------------------------------------|--------------------------|---|
| Компоненты                                                                                                |                                        | Система                  |   |
| <ul> <li>Система</li> <li>Режимы оповещения</li> </ul>                                                    | <b>Линия 1 [1]</b><br>Ольха-10LP [857] | Упр-ние SprutInformGroup | 1 |
| — Сооощения<br>— Автосекретарь<br>— Режимы работы                                                         | <b>Линия 2 [2]</b><br>Ольха-10LP [857] | Нет                      |   |
| <ul> <li>Специальные номера</li> <li>Сообщения</li> </ul>                                                 | <b>Линия 3 [3]</b><br>Ольха-10LP (857) | Нет                      |   |
| Группы операторов<br>Служба точного времени                                                               | <b>Линия 4 [4]</b><br>Ольха-10LP [857] | Нет                      |   |
| - Голосовая почта<br>Команды<br>Сообщения<br>DTMF-посылки<br>Голосовые меню<br>Пользователи<br>Приложение | Режим работы Цг                        | тр-ние SprutInformGroup  |   |
| [                                                                                                    | ОК От                                  | мена Применить Помощь    |   |

Puc. 53

В этом случае, если входящий вызов придет на линию, у которой режим обработки входящих вызовов будет голосовым меню управления оповещением, то вызывающий абонент получит возможность выполнить над процессом оповещения все действия, указанные в этом голосовом меню (запуск/остановку процесса оповещения, изменение голосового сообщения для выбранного режима оповещения, а также изменение параметров режима оповещения).

Если необходимо создать меню для управления несколькими процессами оповещения, то наилучшей последовательностью действий будет:

- Создаем для КАЖДОГО режима оповещение свое голосовое меню управления;
- Создаем общее голосовое меню, в команды которого указываем переход на голосовое меню управления конкретным оповещением;
- Назначаем линии общее голосовое меню.

В этом случае абонент, попав в общее голосовое меню, должен будет выбрать соответствующее голосовое меню для управления оповещением. После перехода в выбранное голосовое меню управления оповещением абонент получить возможность управления соответствующим режимом оповещения.

## 6.2.5.7 Просмотр результатов оповещения абонентов

Для просмотра результатов оповещения используется программа Report.exe, входящая в состав комплекса «Спрут-Информ». Данная программа находится в каталоге, куда был инсталлирован комплекс. База данных создается автоматически при первом запуске любого процесса оповещения.

| 💶 Спрут-Информ - Программа для работы с результатами оповещения |        |             |           |               |                    |               |          |           |           |
|-----------------------------------------------------------------|--------|-------------|-----------|---------------|--------------------|---------------|----------|-----------|-----------|
| аза данных 🤰                                                    |        |             |           |               |                    |               |          |           |           |
| Наименование                                                    | Запуск | Тип запуска | Остановка | Тип остановки | Обработано номеров | Всего вызовов | Успешных | Неудачных | Повторных |
|                                                                 |        |             |           |               |                    |               |          |           |           |
|                                                                 |        |             |           |               |                    |               |          |           |           |
|                                                                 |        |             |           |               |                    |               |          |           |           |
|                                                                 |        |             |           |               |                    |               |          |           |           |
|                                                                 |        |             |           |               |                    |               |          |           |           |
|                                                                 |        |             |           |               |                    |               |          |           |           |
|                                                                 |        |             |           |               |                    |               |          |           |           |
|                                                                 |        |             |           |               |                    |               |          |           |           |
| /чную                                                           |        |             |           |               |                    |               |          |           |           |

*Puc.* 54

База данных с результатами оповещения находится в подкаталоге \Inform\Report\InformReport.mdb

Данный подкаталог находится в каталоге, куда был инсталлирован комплекс.

Выберите пункт меню «База данных» - «Открыть…». Появится диалоговое окно, в котором необходимо будет указать базу данных с результатами оповещения.

| F:\Program Files\S | prut-Inform\Inform\Report\InformR |
|--------------------|-----------------------------------|
|                    | Обзор                             |
| Логин              | Пароль ******                     |

Puc. 55

Нажмите кнопку «ОК» для открытия выбранной базы данных.

| База данных ?                       |                     |             | nkeporc.mab j - Nporp | амма для работі | ыс результатами опо | вещения       |      |
|-------------------------------------|---------------------|-------------|-----------------------|-----------------|---------------------|---------------|------|
| Наименование                        | Запуск              | Тип запуска | Остановка             | Тип остановки   | Обработано номеров  | Всего вызовов | y cn |
| Оповещение из базы SpuitInformGroup | 22-01-2006 13:05:15 | Вручную     | 22-01-2006 13:05:19   | Вручную         | 1                   | 1             |      |
|                                     |                     |             |                       |                 |                     |               |      |
| a1                                  |                     |             |                       |                 |                     |               | 10   |

*Puc.* 56

В главном окне программы появится список из запущенных ранее процессов оповещения.. Для просмотра результатов дозвона до абонентов дважды щелкните левой кнопкой мыши на нужной записи. Появится диалоговое окно с результатами оповещения для каждого абонента.

| Начало   | Окончание | Абонент | Телефон | Подтверждение | Вызов | Результат |  |
|----------|-----------|---------|---------|---------------|-------|-----------|--|
| 17:48:57 | 17:49:15  | 001     | 102     |               | 1     | Ok        |  |
| 17:49:18 | 17:49:28  | 002     | 102     |               | 1     | Ok        |  |
| 17:49:31 | 17:49:41  | 003     | 102     |               | 1     | Ok        |  |
| 17:49:44 | 17:49:53  | 004     | 102     |               | 1     | Ok        |  |
|          |           |         |         |               |       |           |  |
|          |           |         |         |               |       |           |  |
|          |           |         |         |               |       |           |  |
|          |           |         |         |               |       |           |  |
|          |           |         |         |               |       |           |  |
|          |           |         |         |               |       |           |  |
|          |           |         |         |               |       |           |  |
|          |           |         |         |               |       |           |  |
|          |           |         |         |               |       | 100       |  |

Спрут-Информ. Руководство пользователя

Puc. 57

Для просмотра переходов абонента по голосовому меню или прослушивания записанных ответов выделите в списке нужный сеанс и нажмите кнопку «Сведения о сеансе».

Появится диалоговое окно с двумя вкладками, на одной из которых содержится ответ абонента и средства для его прослушивания, а на другой – протокол перехода абонента по голосовым меню.

|        | дага       | Время    | Размер сообщения |  |
|--------|------------|----------|------------------|--|
| 1      | 26.01.2006 | 18:31:53 | 57 K6            |  |
| 0.00.0 |            |          |                  |  |
|        |            | 5        |                  |  |
|        | Cron       | 1 5      |                  |  |

Puc. 58

### Спрут-Информ. Руководство пользователя

| Время                                                                                                    | Голосовые меню                                                     | Команды                         |
|----------------------------------------------------------------------------------------------------|--------------------------------------------------------------------|---------------------------------|
| 26.01.2006 18:32:03<br>26.01.2006 18:32:04<br>26.01.2006 18:32:06<br>26.01.2006 18:32:07<br>26.01.2006 18:32:08<br>26.01.2006 18:32:09<br>26.01.2006 18:32:10 | Абонент<br>А1-1<br>А2-2<br>А2-2<br>А2-2<br>А2-2<br>А2-2<br>Абонент | 1<br>2<br>1<br>3<br>2<br>4<br>0 |

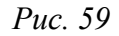

Для удаления информации о процессе оповещения выберите пункт меню «База данных» - «Удалить», либо нажмите кнопку «Delete». Появится диалоговое окно, в котором можно будет выбрать режим удаления – удалить всю информацию о процессе оповещения, либо удалить только информацию о сеансах, оставив лишь сведения о том, что данный процесс оповещения был осуществлен и общие статистические данные по этому процессу (сколько было звонков удачных, неудачных, повторных и т.д.).

# 6.2.6 Удаленный запуск оповещений, запуск из командной строки и ярлыка

Комплекс «Спрут-Информ» допускает возможность запуска тех или иных оповещений:

- с других ПК, доступ к серверу «Спрут-Информ» которых осуществляется по IP-сети;
- из командной строки ПК;
- с ярлыка.

Для этого используется приложение MonitorEx.exe из комплекта программного обеспечения «Спрут-Информ». При установке ПО комплекса с настройками по умолчанию, приложение MonitorEx.exe находится в каталоге C:\Program Files\Sprut-Inform:

|                             |                                                                                         |                                                                                                    |                     |          | × |
|-----------------------------|-----------------------------------------------------------------------------------------|----------------------------------------------------------------------------------------------------|---------------------|----------|---|
| 🔾 🔾 🗸 🕌 « Локальный         | диск (C:) 🕨 Program Files 🕨 Sprut-Inform 🕨                                              | <b>- - - f - f - </b> | Поиск: Sprut-Inform |          | Q |
| Упорядочить 👻 🖬 Отк         | рыть 🔻 Новая папка                                                                      |                                                                                                    |                     | :≡ ▼ 🔳   | 0 |
| 👉 Избранное 🦾               | Имя                                                                                     | Дата изменения                                                                                                    | Тип                 | Размер   | * |
|                             | 🚳 IvolgaIO.dll                                                                          | 12.11.2017 21:14                                                                                                    | Расширение при      | 113 КБ   |   |
| 🔚 Библиотеки                | 📄 manager.dat                                                                           | 04.05.2017 14:46                                                                                                    | Файл "DAT"          | 1 KB     |   |
|                             | 📮 Monitor.exe                                                                           | 08.04.2018 20:26                                                                                                    | Приложение          | 1 743 КБ |   |
| 🜏 Домашняя группа           | MonitorEx.exe                                                                           | 08.04.2018 20:26                                                                                                    | Приложение          | 197 КБ   |   |
|                             | 🚳 OlhaFullFax.dll                                                                       | 12.11.2017 21:14                                                                                                    | Расширение при      | 172 КБ   | _ |
|                             | □ 0-E                                                                                   | 10.05.0017.17.00                                                                                                    | т                   | 11.VE    | • |
| МоліtorEx.exe<br>Приложение | е Дата изменения: 08.04.2018 20:26<br>Размер: 197 КБ<br>Дата создания: 09.04.2018 19:11 |                                                                                                    |                     |          |   |

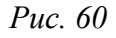

### 6.2.6.1 Простой удаленный запуск оповещений

Для удаленного запуска ранее настроенного режима оповещения (сами режимы оповещения настраиваются на Сервере) в простом режиме необходимо в командной строке задать следующую команду:

<Путь>\MonitorEx.exe<Пробел><IP-адрес>:<Порт><Пробел><Название режима>

где:

- <Путь>\MonitorEx.exe путь к расположению приложения MonitorEx.exe на ПК пользователя. Конструкция пути и имени указывается в кавычках, если в строке пути и имени присутствуют знаки пробела. Если в строке пути и имени отсутствуют пробелы, то можно кавычки не указывать;
- *<IP-адрес>* IP-адрес компьютера, на котором работает сервер Спрут-Информ. Если приложение запускается на том же ПК, где развернут сервер «Спрут-Информ», следует указывать IP-адрес 127.0.0.1;
- *«Порт»* значение IP-порта сервера, по умолчанию порт подключения 8000;
- *<Название режима>* название из списка режимов, настроенных на сервере. Если наименование режима оповещения состоит из 2 и более слов, название режима необходимо указывать в кавычках;
- *<Пробел>* символ пробела.

### Например:

«C:\Program Files\Sprut-Inform\MonitorEx.exe» 192.168.100.82:8000 Opoveshenie

Здесь:

- C:\Program Files\Sprut-Inform\ путь к расположению приложения в файловой системе ПК пользователя;
- 192.168.100.82 IP-адрес ПК, на котором развернут Сервер «Спрут-Информ»;
- 8000 сетевой порт по умолчанию IP-адреса ПК сервера «Спрут-Информ»
- Opoveshenie наименование режима оповещения.

После запуска оповещения в командной строке будет указано сообщение об идущем оповещении, либо о неполадках, возникших при попытке запуска.

ВНИМАНИЕ! Использование параметров с русскими буквами допускается только в ярлыках файла MonitorEx.exe (файлы с расширением \*.lnk).

Пример запуска приложения:

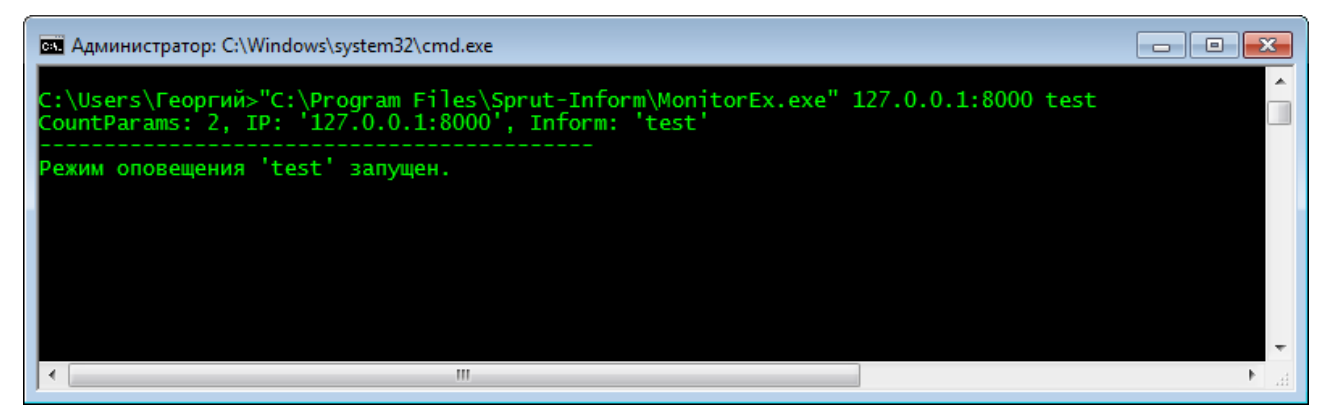

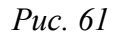

Также, в каталоге, откуда запускается приложение MonitorEx.exe, будет создан (если не был создан ранее) текстовый файл MonitorEx.log с информацией о состоянии запуска. В примере запуск производился из каталога «C:\Users\Георгий», файл MonitorEx.log сформирован в данном каталоге.

Для того, чтобы запускать приложение MonitorEx.exe с пользовательского ПК, без необходимости установки всего комплекса «Спрут-Информ» на ПК пользователя, достаточно скопировать с ПК сервера «Спрут-Информ», из каталога установки ПО комплекса, следующие файлы:

- MonitorEx.exe
- xInformRemote.dll
- xModule.dll
- xRelation.dll

Файлы следует скопировать в каталог на ПК пользователя, откуда будет производиться удаленный запуск оповещений.

### 6.2.6.2 Запуск оповещения из ярлыка

Чтобы произвести запуск из ярлыка, необходимо щелкнуть правой кнопкой мыши на приложении MonitorEx.exe, в появившемся меню выбрать опцию «Создать ярлык»:

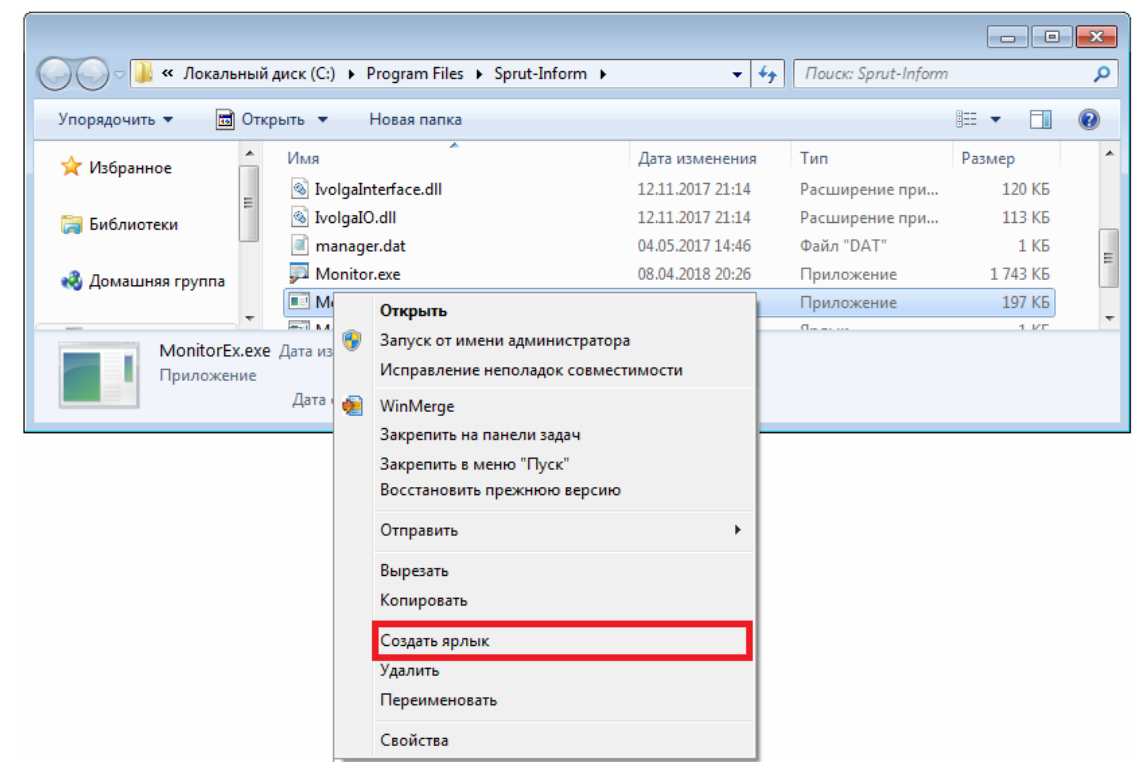

*Puc.* 62

Щелкнуть правой кнопкой мыши на появившемся файле MonitorEx.exe – Ярлык.lnk и в меню выбрать «Свойства».

В открывшемся окне «Свойства: MonitorEx.exe – Ярлык» перейти на вкладку «Ярлык» и в поле «Объект» указать команду, аналогичную команде в командной строке, например:

"C:\Program Files\Sprut-Inform\MonitorEx.exe" 127.0.0.1:8000 test

#### Спрут-Информ. Руководство пользователя

| 🗾 Свойства: Mor        | nitorEx.exe - Ярл     | ык            | ×                       |  |  |  |
|------------------------|-----------------------|---------------|-------------------------|--|--|--|
| Совместимость          | Безопасность          | Подробно      | Предыдущие версии       |  |  |  |
| Общие Ярлык            | Параметры             | Шрифт F       | асположение Цвета       |  |  |  |
| Mor                    | MonitorEx.exe - Ярлык |               |                         |  |  |  |
| Тип объекта:           | Приложение            |               |                         |  |  |  |
| Расположение:          | Sprut-Inform          |               |                         |  |  |  |
| О <u>б</u> ъект:       | s\Sprut-Inform\       | MonitorEx.ex  | æ" 127.0.0.1:8000 test  |  |  |  |
| <u>Р</u> абочая папка: | "C:\Program Fi        | les\Sprut-Inf | om"                     |  |  |  |
| Б <u>ы</u> стрый вызов | : Нет                 |               |                         |  |  |  |
| <u>О</u> кно:          | Обычный раз           | мер окна      | •                       |  |  |  |
| <u>Комментарий:</u>    |                       |               |                         |  |  |  |
| <u>Р</u> асположение   | файла См <u>е</u> ни  | ть значок     | Дополнительно           |  |  |  |
|                        |                       |               |                         |  |  |  |
|                        |                       |               |                         |  |  |  |
|                        |                       |               |                         |  |  |  |
|                        |                       |               |                         |  |  |  |
|                        | ОК                    | ТО            | мена При <u>м</u> енить |  |  |  |

Puc. 63

### Нажать кнопку ОК.

Теперь файл ярлыка можно вынести в другой каталог файловой системы пользователя, либо вынести на рабочий стол, либо вынести в каталог рабочего стола:

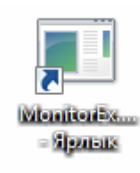

### Puc. 64

Запуск оповещения из ярлыка, наименование которого прописано в ярлыке, производится двойным щелчком левой кнопкой мыши по файлу ярлыка.

При необходимости наименование ярлыка, а также иные параметры его изображения можно изменить. Изменения наименования, изображения ярлыка на процесс оповещения не влияют, например:

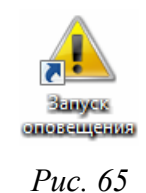

# 6.2.6.3 Расширенные параметры (ключи) команды удаленного запуска

Помимо простого удаленного запуска оповещения, команда на запуск может быть расширена с помощью ключей. При использовании ключей, команда имеет вид:

```
<Путь>\MonitorEx.exe<Пробел>/ip:<IP-adpec>:<Порт><Пробел>/inform:<Название ре-
жима>[<Пробел><ключ1><Пробел><ключ2>...<Пробел><ключN>]
```

Здесь:

— <Путь>\MonitorEx.exe - путь к расположению приложения MonitorEx.exe на ПК пользователя. Конструкция пути и имени указывается в кавычках, если в строке пути и имени присутствуют знаки пробела. Если в строке пути и имени отсутствуют пробелы, то можно кавычки не указывать;

- *<Пробел>* символ пробела.
- /*ip*: обязательный ключ. В качестве значения параметра указывается IP-адрес сервера «Спрут-Информ», производящего оповещение;
- *<IP-адрес>* IP-адрес компьютера, на котором работает сервер Спрут-Информ. Если приложение запускается на том же ПК, где развернут сервер «Спрут-Информ», следует указывать IP-адрес 127.0.0.1;
- *«Порт» -* значение IP-порта сервера, по умолчанию порт подключения 8000;
- /inform: обязательный ключ. В качестве значения параметра указывается наименование режима оповещения.
- *<Название режима>* название из списка режимов оповещений, настроенных на сервере. Если наименование режима оповещения состоит из 2 и более слов, название режима необходимо указывать в кавычках;
- *<ключ1>...<ключN>* Необязательные ключи, могут не указываться. Один или несколько ключей с дополнительными параметрами оповещения.

### 6.2.6.3.1 Ключи

Ключи, используемые в команде запуска оповещения, приведены ниже.

ВНИМАНИЕ! Использование параметров с русскими буквами допускается только в ярлыках файла MonitorEx.exe (файлы с расширением lnk).

/**ip** – определяет IP-адрес сервера оповещения, к которому будет подключаться программа MonitorEx.exe. Является обязательным ключом.

Пример: /ip:127.0.0.1:8000

/inform – задает название режима оповещения, который необходимо запустить или параметры которого необходимо использовать. Является обязательным ключом.

Название оповещения указывается в кавычках, если в названии присутствуют знаки пробела (они учитываются при проверке наличия оповещения). Если в названии отсутствуют пробелы, то можно кавычки не указывать.

Пример1: /inform:«Тестовое оповещение»

Пример2: /inform:test

/alias – определяет псевдоним, под которым выполненное оповещение будет отображаться в базе данных отчетов оповещений, автоматически и вручную формируемых отчетов об оповещении. Если в команде не задается ключ /alias, то в отчетах будет фигурировать название режима оповещения, заданное в ключе /inform.

Псевдоним указывается в кавычках, если в нем присутствуют знаки пробела. Если в названии отсутствуют пробелы, то можно кавычки не указывать.

Пример1: /alias:«Псевдоним оповещения» Пример2: /alias:psevdo

/audio – определяет путь и имя wav-файла, используемого при голосовом оповещении. Конструкция пути и имени указывается в кавычках, если в строке пути и имени присутствуют знаки пробела. Если в строке пути и имени отсутствуют пробелы, то можно кавычки не указывать.

Пример1: /audio:«d:\Messages\Onoвещение по задолженностям.wav»

Пример2: /audio:d:\Messages\dolg.wav

/base – Название ODBC-источника базы абонентов в стандартном формате Спрут-Информ. Название ODBC-источника указывается в кавычках, если в нем есть пробелы. Если в названии отсутствуют пробелы, то можно кавычки не указывать.

ВНИМАНИЕ! допускается использовать только источники System DSN!

Пример1: /base:«Sput-Inform abonents» Пример2: /base:abonents

/group – Определяет группу стандартной базы абонентов Спрут-Информ, которую необходимо оповестить. Название группы указывается в кавычках, если в нем есть пробелы. Если в названии отсутствуют пробелы, то можно кавычки не указывать.

Пример1: /base:«Задолженность по ЖКХ» Пример2: /base:Руководство

/phone – Позволяет задавать телефоны абонентов, которых надо оповестить. Если заданы одновременно /group и /phone, то обзвон будет идти по ключу /phone, который имеет наибольший приоритет. Если после номера телефона стоит двоеточие, то следующие символы определяются как имя абонента. Строка с телефонами обрамляется кавычками, если в строке присутствуют имена абонентов. Номера телефонов разделяются запятыми.

Пример1:

/phone: «+79161234567:Иванов,+79167654321:Петров Денис,+79161726354:Сидоров Николай»

Пример2: /phone: «+79161234567,89167654321:Петров,89161726354» Пример3: /phone: 89161234567,+79167654321,+79161726354

/phonefile – Позволяет задать путь и имя csv-файла, в котором хранятся данные абонентов. Конструкция пути и имени указывается в кавычках, если в строке пути и имени присутствуют знаки пробела. Если в строке пути и имени отсутствуют пробелы, то можно кавычки не указывать.

Пример1: /phonefile: «d:\Abonents\Задолжники по оплате.csv»

Пример2: /phonefile: d:\Abonents\dolg.csv

ВНИМАНИЕ! Если заданы одновременно ключи /phone и /phonefile, то абоненты из этих ключей будут оповещены одновременно. То есть, абонента этих ключей объединяются в один список.

Если задан ключ /group и /phonefile, то будут оповещены абоненты из ключа /phonefile, который имеет больший приоритет.

Приоритеты ключей /phone и /phonefile равны.

/smstext – Определяет текст смс-сообщения, рассылаемого абонентам. Сообщение указывается в кавычках. Максимальная длина текстового сообщения — 255 символов.

Пример: /smstext:«Срочно погасите задолженность»

/smsfile – Определяет путь и имя файла, содержащего текст sms-сообщения. Если в файле несколько строк, то будет взята последняя строка файла. Конструкция пути и имени указывается в кавычках, если в строке пути и имени присутствуют знаки пробела. Если в строке пути и имени отсутствуют пробелы, то можно кавычки не указывать.

Пример1: /smsfile: «d:\Messages\Onoвещение по задолженностям.txt»

Пример2: /smsfile: d:\Messages\dolg.txt

/silent - Отключает отображение сообщений о ходе запуска в командной строке. При использовании ключа все сообщения сохраняются в файл MonitorEx.log.

Пример: /silent

/type – определяет тип оповещения — только голос, если указано значение «voice» или только смс-сообщения, если указано значение «sms». При использовании данного ключа все номера телефонов будут автоматически преобразованы в нужный формат (8 в начале телефона при голосовом оповещении, +7 при оповещении по смс).

Пример1: /type:voice

Пример2: /type:sms

### 6.2.6.3.2 Примеры командной строки с использованием ключей

D:\Opoveshenya\MonitorEx.exe /ip:192.168.1.1:8000 /inform: "Срочное совещание" /audio: "d:\Messages\Trevoga.wav" /base: "Sprut Inform" /group: "Руководство" /silent

D:\Opoveshenya\MonitorEx.exe /ip:192.168.1.1:8000 /inform: "Аварийная команда" /phone:+79161234567,89161234567:Иванов /smstext: "Срочно прибыть на место сбора" /type:sms

D:\Opoveshenya\MonitorEx.exe /ip:192.168.1.1:8000 /inform: "Задолженность по ЖКХ" /phonefile:dolg.csv /type:voice

### 6.2.7 Настройка внешнего вида отчетов об оповещениях

После выполнения оповещения, в зависимости от настроек, автоматически формируется, либо позднее может быть сформирован вручную отчет об оповещении в формате MS Excel. Возможно произвести настройку колонтитулов при формировании отчета. Для этого необходимо создать в текстовом редакторе текстовый файл Page.ini, в котором указать значения:

| [Common]                                                     | 1 строка |
|--------------------------------------------------------------|----------|
| CenterHeader=<текст для колонтитула в центральном заголовке> | 2 строка |
| LeftFooter=<текст для отображения в нижнем колонтитуле>      | 3 строка |

# 6.3 Автосекретарь

# 6.3.1 Донабор (DISA)

| <ul> <li>Устанавливать соединение только<br/>из списка специальных номеров</li> </ul> | с номер | ами |
|---------------------------------------------------------------------------------------|---------|-----|
| Количество цифр в номере                                                              | 3       | -   |
| После какого звонка снимать трубку                                                    | 2       | ÷   |
| Время ожидания ввода номера, сек                                                      | 5       | -   |
| Команда соединения с оператором                                                       | 0       | ÷   |
| Время ожидания соединения, сек                                                        | 15      | ÷   |
| Начало/окончание записи сообщения                                                     | #       | •   |
| Номера для автоматической переадрес                                                   | ации    |     |
| 112,101-104                                                                           |         |     |

Puc. 66

Для корректной работы режима DISA необходимо настроить:

- Параметры ответа на входящий звонок;
- Параметры ожидания команды от звонящего абонента;
- Коды команд абонента;
- Обработку неудачи при установке соединения и др.

# 6.3.1.1 Установка соединения только с номерами из списка специальных номеров

Эта опция позволяет администратору комплекса ограничить список номеров, которые можно вызвать, используя DISA. Если флажок установлен, то после набора абонентом нужного количества цифр система проверяет, имеется ли данный номер в списке специальных номеров. Если в списке специальных такого номера нет или он запрещен, то система переадресует вызов на номер для автоматической переадресации.

Если данная опция включена, то все номера для автоматической переадресации должны присутствовать в списке специальных номеров и быть разрешены. В противном случае переадресация не будет выполняться.

Алгоритм работы режима DISA, если опция установки соединения только со специальными номерами включена:

- После набора номера он проверяется на наличие в списке специальных номеров. Если номер есть в списке, то проверяется его состояние – разрешен или запрещен;
- 2) Если номер разрешен, то осуществляется переадресация на этот номер;
- Если номер запрещен, то производится переадресация на номера, указанные в строке автоматической переадресации;

- Номер для автоматической переадресации проверяется на наличие в списке специальных номеров. Если номер есть в списке, то проверяется его состояние – разрешен или запрещен;
- 5) Если номер для автоматической переадресации находится в списке, но заблокирован, то система перейдет к следующему номеру для автоматической переадресации.
- 6) Если список номеров автоматической переадресации исчерпан, и ни с одним из них не удалось установить соединение, система воспроизводит сообщение о том, что все линии заняты и предлагает оставить сообщение на автоответчике.

## 6.3.1.2 Количество цифр в номере

Этот параметр позволяет определить момент окончания набора абонентом внутреннего номера. После того, как абонент набрал заданное количество цифр, система начинает процесс переадресации вызова. Набор символов отличных от цифр (\*, #) не учитывается. Диапазон возможных значений данного параметра – от 1 до 8 цифр. Значение по умолчанию – 3.

### 6.3.1.3 После какого звонка снимать трубку

Параметр используется для определения момента снятия трубки. При поступлении первого звонка система начинает отсчет. После того, как наберется нужное количество звонков, система снимет трубку.

Диапазон возможных значений данного параметра – от 1 до 10 звонков. Значение по умолчанию – 2.

В связи с особенностями работы плат «Ольха» один звонок иногда детектируется как два. Значение данного параметра рекомендуется подбирать экспериментально.

### 6.3.1.4 Время ожидания ввода номера

После снятия трубки и выдачи приветствия система переходит в состояние ожидания набора внутреннего номера. Параметр определяет, сколько времени система будет ожидать набора абонентом очередной цифры номера. Если с момента окончания приветствия или после ввода очередной цифры внутреннего номера прошло времени больше, чем задано, то система положит трубку.

Диапазон возможных значений данного параметра – от 0 до 60 секунд. Значение по умолчанию – 5.

### 6.3.1.5 Команда соединения с оператором

После приветствия абонент должен иметь возможность либо набрать номер, либо соединиться с оператором. Соединение с оператором может произойти либо при вводе абонентом команды в тоновом режиме, либо при переадресации на номер по умолчанию. Данный параметр определяет команду, при которой система переадресует абонента на оператора. Диапазон возможных значений – от 0 до 9. Значение по умолчанию – 0.

### 6.3.1.6 Время ожидания соединения

После набора внутреннего номера в процессе переадресации система переходит в состояние ожидания установки соединения - появления в линии голоса (определяется процедурой VAD) или информационных DTMF-сигналов, формируемый УАТС для информирования системы о том, что абонент снял трубку. Если в течение времени, заданного данным голос в линии не появился, система сообщит вызывающему абоненту о невозможности установки соединения. Диапазон возможных значений – от 0 до 60 секунд. Значение по умолчанию – 15 секунд.

Если значение данного параметра – 0, то в режиме переадресации (автоматической переадресации) Спрут-Информ положит трубку сразу после набора номера абонента и вызывающий услышит длинные или короткие гудки в зависимости от того свободна вызываемая линия или занята.

### 6.3.1.7 Команда начала записи сообщения

Если в режиме DISA не удалось дозвониться до нужного абонента, и его номеру назначен ящик голосовой почты, система предлагает оставить сообщение. Чтобы оставить сообщение система предлагает набрать в тональном режиме цифру, указанную в этом поле.

Значение по умолчанию – «#».

Если данная команда изменена, то необходимо обновить сообщения режима «Автосекретарь», которые предлагают вызывающему оставить сообщение, если номер абонента занят или не отвечает.

### 6.3.1.8 Номера для автоматической переадресации

Параметр определяет, на какие номера система будет переадресовывать вызов абонента, если по каким-либо причинам установить соединение с номером, набранным абонентом, не удалось или если абонент не набрал никакого номера. Максимальная длина строки, содержащей список номеров по умолчанию, 255 символов.

- Если соединение не было установлено и данному номеру назначен голосовой почтовый ящик, система предложит оставить абоненту сообщение.
- Если почтовый ящик не назначен, система выполнит переадресацию вызова на один из перечисленных номеров.
- Поскольку возможна ситуация, когда попытка дозвониться на номер для автоматической переадресации окончится неудачей, система позволяет назначить несколько номеров. Для этого их нужно ввести через запятую. Если таких номеров много и они составляют непрерывный диапазон, можно указать первый и последний номер через тире (без пробелов). Например, «101,103,105-108».

### 6.3.1.9 Класть трубку после набора последнего номера для автоматической переадресации

- Включена Если не удалось дозвониться ни на один из номеров автоматической переадресации, то после набора последнего номера Спрут-Информ отключится. Абонент может дождаться ответа или положить трубку.
- Отключена Если не удалось дозвониться ни на один из номеров автоматической переадресации, вызывающему абоненту будет предложено оставить сообщение на автоответчике.

### 6.3.2 Автоответчик

Если не удалось дозвониться ни на один из номеров автоматической переадресации, и отключение системы не предусмотрено, вызывающему абоненту будет предложено оставить сообщение на автоответчике.

### Спрут-Информ. Руководство пользователя

|                                                                  | Автосекретарь                                                                                   |                                                                    |
|------------------------------------------------------------------|-------------------------------------------------------------------------------------------------|--------------------------------------------------------------------|
| онабор (DISA)                                                    | Автоответчик                                                                                    |                                                                    |
| После какого                                                     | звонка снимать трубку                                                                           | 2 ÷                                                                |
| Время ожидан                                                     | ия сообщения, сек                                                                               | 5 📫                                                                |
| Каталог для хр                                                   | анения сообщений и фа                                                                           | аксов                                                              |
| E:\Program File                                                  | s\Crab 2.0\VoiceMail\Au                                                                         | taAnswer                                                           |
|                                                                  | Дополнительно                                                                                   | Обзор                                                              |
| Сохранять соо                                                    | бщения в почтовом ящи                                                                           | ке                                                                 |
| 102                                                              |                                                                                                 | -                                                                  |
|                                                                  | [                                                                                               | Настроить                                                          |
| По умолчанию<br>указанном кат<br>ния указан гол<br>сохраняются в | голосовые сообщения<br>алоге. Если в качестве<br>юсовой почтовый ящик,<br>нем, а принятые факсы | сохраняются в<br>места хране-<br>, то сообщения<br>ы - в каталоге. |

*Puc.* 67

### 6.3.2.1 После какого звонка снимать трубку

Параметр используется для определения момента снятия трубки. При поступлении первого звонка система начинает отсчет. После того, как наберется нужное количество звонков, система снимет трубку. Диапазон возможных значений данного параметра – от 1 до 10 звонков. Значение по умолчанию – 2.

В связи с особенностями работы плат «Ольха» один звонок иногда детектируется как два. Значение данного параметра рекомендуется подбирать экспериментально.

### 6.3.2.2 Время ожидания сообщения

После снятия трубки и выдачи приветствия система переходит в состояние ожидания начала голосового сообщения. Параметр определяет, сколько времени система будет ожидать появления в линии голоса (определяется процедурой VAD) или сигнала начала передачи факса. Если с момента окончания приветствия прошло времени больше, чем задано данным параметром, и в линии не появился голос или сигнал начала передачи факса, то система положит трубку.

Диапазон возможных значений – от 0 до 60 секунд. Значение по умолчанию – 5. Если значение равно нулю, то система положит трубку сразу после выдачи в линию сообщения. Это необходимо, когда нет необходимости записывать сообщение, а надо просто сообщить вызывающему абоненту некоторую информацию.

### 6.3.2.3 Каталог для хранения сообщений и факсов

Если номеру линии автоответчика не назначен голосовой почтовый ящик, то все голосовые сообщения записываются в указанный пользователем каталог – в этом случае к ним нельзя получить доступ по телефону. Голосовые сообщения сохраняются в виде стандартных звуковых файлов в wav-формате, факсы – в виде стандартных графических файлов в bmpформате.

### Имена файлов:

Линия[N]\_ГГГГММДД\_ЧЧММСС.wav или Линия[N]\_ГГГГММДД\_ЧЧММСС.bmp.

### 6.3.2.4 Сохранять сообщения в почтовом ящике

Автоответчику может быть назначен один из имеющихся в системе ящиков голосовой почты. В почтовом ящике могут быть сохранены только голосовые сообщения – факсы попадут в каталог для хранения сообщений и факсов. Если автоответчику поставлен в соответствие ящик голосовой почты, то к сообщениям можно получить доступ по телефону. Для настройки параметров почтового ящика щелкните на кнопке Настроить...

Для того чтобы установить параметры, ограничивающие минимальный и максимальный размер файла голосового сообщения, щелкните на кнопке Дополнительно.

|     | Минимальная длите    | ъность сообщения, с | ек 5   | 1 |
|-----|----------------------|---------------------|--------|---|
| Г   | Максимальная длите   | ельность сообщения, | сек 60 |   |
| 3.3 | NUCHBARMHIN ABTOOTBE | тчиком сообщений    |        |   |

Puc. 68

# 6.3.2.5 Минимальная длительность сообщения

Параметр определяет минимальную длительность голосового сообщения. Если длина записанного сообщения меньше указанного параметра, то данное сообщение записываться не будет.

Диапазон допустимых значений составляет от 3 до 999 секунд. По умолчанию проверка параметра выключена.

Значение параметра проверяется в момент окончания записи голосового сообщения, когда система завершает соединение и кладет трубку. Если длительность сообщения меньше заданной, то записанное голосовое сообщение будет удалено.

### 6.3.2.6 Максимальная длительность сообщения

Параметр определяет максимальную длительность голосового сообщения, с которой сообщение будет записано.

Диапазон допустимых значений составляет от 3 до 999 секунд. По умолчанию проверка параметра выключена.

Параметр проверяется в процессе записи голосового сообщения. Если в момент записи система обнаружит, что длительность сообщения превысила заданный порог, то запись голосового сообщения прекратится.

### 6.3.3 Специальные номера

| номер | Комментарий  | Почтовый ящик | Состояние |
|-------|--------------|---------------|-----------|
| 101   | бухгалтерия  | Нет           | Разрешен  |
| 102   | отдел кадров | 102           | Разрешен  |
| 103   | разработчики | Нет           | Разрешен  |
|       |              |               |           |
|       |              |               |           |
|       |              |               |           |

Puc. 69

Список специальных номеров используется для ограничения внутренних номеров УАТС, доступных в режиме DISA для набора и автоматической переадресации, а также для того, чтобы поставить определенным внутренним номерам в соответствие голосовой почтовый ящик. Кроме того, номера в данном списке можно заблокировать: если набран заблокированый номер, то переадресация вызова на данный номер будет запрещена.

- Специальные номера являются подмножеством внутренних номеров УАТС.
- Соединение может быть установлено по номерам, которые НЕ внесены в список.

В списке отражаются основные параметры номера.

### 6.3.3.1 Добавить номер в список

- 1) Щелкните на кнопке «Добавить».
- 2) В окне «Специальный номер» введите параметры нового номера.

### 6.3.3.2 Изменить параметры номера

- 1) Выберите номер из списка
- 2) Щелкните на кнопке «Изменить...».
- 3) В окне «Специальный номер» введите параметры номера.

Выделив группу номеров можно изменить их состояние и назначить всем один ящик голосовой почты.

### 6.3.3.3 Удалить номер из списка

- 1) Выберите номер или несколько номеров (Shift) из списка
- 2) Щелкните на кнопке «Удалить».
| Номер         | 102          |          |
|---------------|--------------|----------|
| Комментарий   | отдел кадров |          |
| Почтовый ящик | Нет          | <u> </u> |
| Состояние     | Разрешен     | •        |

Puc. 70

### 6.3.3.4 Номер

Поле является обязательным для заполнения. Номер должен принадлежать номерному плану УАТС. Количество цифр в поле «Номер» не может быть больше или меньше заданного на вкладке Донабор (DISA).

### 6.3.3.5 Комментарий

В этом поле можно ввести имя абонента номера или другую вспомогательную информацию о номере.

### 6.3.3.6 Почтовый ящик

Любому номеру можно назначить один из имеющихся ящиков голосовой почты. В этом случае если соединение по номеру не было установлено, система предложит оставить абоненту сообщение, которое будет записано в голосовой почтовый ящик.

### 6.3.3.7 Состояние

Номер может быть заблокирован. Переадресация вызова на заблокированный номер запрещена.

### 6.3.3.8 Сообщения

Комплекс может выдавать пользователю приветствие, сообщать о результатах выполнения операций переадресации с помощью готовых сообщений. Голосовые сообщения хранятся в каталоге \Messages\Secretary в виде wav-файлов определенного формата.

|                                                                      | Сообщения                                                                            |
|----------------------------------------------------------------------|--------------------------------------------------------------------------------------|
| — (1) Здравствуйте                                                   |                                                                                      |
| (2) Здравствуйте                                                     |                                                                                      |
| Приветствие авто                                                     | ответчика                                                                            |
| Приветствие авто                                                     | секретаря                                                                            |
| Абонент не отвеча                                                    | ает                                                                                  |
| Абонент не отвеча                                                    | ает. Оставьте сообщение.                                                             |
| - Абонент занят.                                                     |                                                                                      |
| - Абонент занят. Ос                                                  | тавьте сообщение                                                                     |
| - Дозвониться не у                                                   | далось. Оставьте сообщение.                                                          |
| - Сигнал начала заг                                                  | писи сообщения                                                                       |
| екст сообщения, наз                                                  | начаемый по умолчанию                                                                |
| Здравствуйте. Вы нах<br>Тожалуйста, наберите<br>гобавочный номер абг | одитесь в режиме донабора.<br>в в тональном режиме<br>онента. Если Вы хотите перейти |
| режим работы с гол                                                   | осовой почтой, наберите, —                                                           |
| з режим работы с гол<br>южалуйста, <девять>                          | юсовой почтой, наберите,<br>. Оставайтесь на линии, чтобы 🚽                          |

*Puc.* 71

Таблица 2 – Голосовые сообщения автосекретаря

| Тип сообщения                                                                   | Назначение сообщения                                                                                                    | Имя файла                |
|---------------------------------------------------------------------------------|----------------------------------------------------------------------------------------------------|--------------------------|
| <ul><li>(1)Здравствуйте</li><li>Для сообщения без<br/>голосовой почты</li></ul> | Сообщение воспроизводится в линию в режиме «DISA» при снятии трубки. По умолчанию предлагает набрать но-<br>мер внутреннего абонента или дождаться ответа секретаря.                                                                                                    | Welcome.wav              |
| (2)Здравствуйте<br>Для сообщения с<br>голосовой почтой                          | Сообщение воспроизводится в линию в режиме «DISA»<br>при снятии трубки. По умолчанию предлагает набрать но-<br>мер внутреннего абонента, дождаться ответа секретаря или<br>перейти в режим работы с голосовой почтой.                                                                                                    | WelcomeMail.wav          |
| Приветствие автоот-<br>ветчика                                                  | Сообщение воспроизводится в линию в режиме «Автоот-<br>ветчик» при снятии трубки. По умолчанию предлагает<br>оставить сообщение после сигнала.                                                                                                    | HelloAutoAnswer.wav      |
| Приветствие авто-<br>секретаря                                                  | Сообщение воспроизводится в линию в режиме «DISA» при переходе из режима работы с голосовой почтой. По умолчанию предлагает набрать номер внутреннего абонента, дождаться ответа секретаря или перейти в режим работы с голосовой почтой.                                                                                                    | HelloSecretaryMail.wav   |
| Абонент не отвечает                                                             | Воспроизводится в линию, если попытка дозвониться до<br>внутреннего абонента, которому не назначен почтовый<br>ящик, окончилась безуспешно. По умолчанию сообщает о<br>том, что никто не берет трубку и предлагает ввести номер<br>еще раз или дождаться ответа секретаря (автоматической<br>переадресации).                                                                                                    | LineDialTone.wav         |
| Абонент не отвечает.<br>Оставьте сообщение                                      | Воспроизводится в линию, если попытка дозвониться до<br>внутреннего абонента, которому назначен почтовый ящик,<br>окончилась безуспешно. По умолчанию сообщает о том,<br>что никто не берет трубку и предлагает три варианта —<br>ввести номер еще раз, дождаться ответа секретаря (автома-<br>тической переадресации) или нажать «#» (код доступа к<br>голосовой почте по умолчанию) и оставить сообщение<br>после сигнала.                 | LineDialToneWithMail.wav |
| Абонент занят                                                                   | Воспроизводится в линию, если попытка дозвониться до<br>внутреннего абонента, которому не назначен почтовый<br>ящик, окончилась безуспешно – в линии сигнал «занято».<br>По умолчанию сообщает о том, что линия занята и предла-<br>гает ввести номер еще раз или дождаться ответа секретаря<br>(автоматической переадресации).                                                                                                    | LineBusy.wav             |
| Абонент занят.<br>Оставьте сообщение                                            | Воспроизводится в линию, если попытка дозвониться до<br>внутреннего абонента, которому назначен почтовый ящик,<br>окончилась безуспешно – в линии сигнал «занято». По<br>умолчанию сообщает о том, что линия занята и предлагает<br>три варианта - ввести номер еще раз, дождаться ответа<br>секретаря (автоматической переадресации) или нажать «#»<br>(код доступа к голосовой почте по умолчанию) и оставить<br>сообщение после сигнала.  | LineBusyWithMail.wav     |
| Дозвониться не уда-<br>лось. Оставьте сооб-<br>щение.                           | Воспроизводится в линию, если не удалось дозвониться по<br>номеру (номерам) для автоматической переадресации – в<br>линии сигнал «занято» или никто не берет трубку. По<br>умолчанию сообщает о невозможности установки соеди-<br>нения и предлагает оставить сообщение после сигнала.<br>Сообщение будет записано в голосовой почтовый ящик<br>автоответчика, либо, если ящик не назначен, в каталог для<br>хранения записей автоответчика. | FlashDefaultFail.wav     |

| Тип сообщения                       | Назначение сообщения                                                                                                    | Имя файла        |
|-------------------------------------|----------------------------------------------------------------------------------------------------|------------------|
| Сигнал начала запи-<br>си сообщения | Воспроизводится в линию перед началом записи голосово-<br>го сообщения. По умолчанию это тональный сигнал с ча-<br>стотой 1000 Гц. | RecordSignal.wav |

Для того чтобы изменить содержимое сообщения, щелкните на кнопке «Выбрать файл сообщения» – появится стандартное системное диалоговое окно для выбора файла. Указанный файл будет скопирован в папку \Messages\Secretary с именем, соответствующим данному сообщению. Для того чтобы восстановить голосовое сообщение по умолчанию, достаточно удалить его файл из папки \Messages\Secretary.

Файл для голосовых сообщений должен удовлетворять следующим требованиям:

- частота дискретизации 8000 Гц;
- тип «моно»;
- формат голосовых данных (компрессия) РСМ, (128Кбит/с) G.711а- или кодирование (64 Кбит/с), Microsoft GSM 0610 (13.6 Кбит/с).

При попытке выбрать файл, не соответствующий данным требованиям, будет выведено сообщение об ошибке.

Чтобы прослушать голосовое сообщение, необходимо дважды щелкнуть на нем или нажать кнопку «Прослушать». Появится диалоговое окно для прослушивания содержимого голосового файла.

В этом окне отображается текст голосового сообщения по умолчанию.

| ип сооощения                       | Абонент не отвеч                     | нает                          |                                  |
|------------------------------------|--------------------------------------|-------------------------------|----------------------------------|
| Абонент не може<br>наберите другой | т ответить на Вал<br>номер или дожди | и звонок. По<br>тесь ответа ( | жалуйста, <u>–</u><br>секретаря. |
|                                    |                                      |                               |                                  |
| 00:00:01[200]                      | GSM 6                                | 5.10                          | 00:00:06[480]                    |
|                                    |                                      |                               |                                  |
|                                    |                                      |                               |                                  |

Puc. 72

В левой части панели воспроизведения отображается позиция воспроизведения, в правой – длительность сообщения в секундах. В центре располагается надпись, информирующая пользователя о формате, в котором записано текущее сообщение.

Кнопки «Пауза» и «Стоп» позволяют управлять процессом воспроизведения. Регулятор «Громкость» позволяет изменять громкость воспроизведения.

Для регулировки громкости воспроизведения сообщения в телефонную линию необходимо изменить значение громкости в окне настроек телефонных параметров.

### 6.3.4 Режимы работы

Стандартный режим Автосекретаря предусматривает одинаковые настройки DISA и автоответчика для всех линий, для которых он назначен. Дополнительно предусмотрена возможность создания пользовательских режимов Автосекретаря с индивидуальными параметрами DISA, автоответчика и расписания их работы. Каждый из этих режимов может быть

назначен любой из линий. Это необходимо, если, например, две фирмы пользуются одной УАТС, а приветствия и номера автоматической переадресации для некоторых линий должны быть разными или в том случае, когда режимы DISA и автоответчика должны сменять друг друга по расписанию, либо в определенное время должен включаться не режим DISA или автоответчика, а интерактивное голосовое меню.

| Реж          | кимы работы      |
|--------------|------------------|
| Режим работы | Тип              |
| Бухгалтерия  | Комбинированный  |
| disa1        | DISA             |
| авто1        | Автоответчик     |
|              |                  |
|              |                  |
|              |                  |
|              |                  |
|              |                  |
|              |                  |
|              |                  |
|              |                  |
|              |                  |
|              |                  |
|              |                  |
|              |                  |
|              |                  |
|              |                  |
| Добавить     | Удалить Изменить |
|              |                  |

*Puc.* 73

#### 6.3.4.1 Добавить режим автосекретаря

- 1) Щелкните на кнопке «Добавить»;
- 2) Введите параметры нового режима в окне «Режим работы».

### 6.3.4.2 Изменить параметры режима автосекретаря

- 1) Выберите режим из списка;
- 2) Щелкните на кнопке «Изменить...»;
- 3) Введите параметры режима в окне «Режим работы».

### 6.3.4.3 Удалить режим автосекретаря из списка

- 1) Выберите режим из списка;
- 2) Щелкните на кнопке «Удалить».

| Наименование | Бухгалтерия                                  |
|--------------|----------------------------------------------|
| Тип          | DISA                                         |
| Язык         | Русский                                      |
| Приветствие  | F:\Program Files\Crab 2.0\Messages\1049\Secr |
|              | Очистить Прослушать Обзор                    |

*Puc.* 74

### 6.3.4.4 Наименование

Обязательное поле. Это наименование будет отображаться в списке режимов работы линии в форме Система.

#### 6.3.4.5 Тип

DISA, Автоответчик или Комбинированный. Для настройки Комбинированного режима в списке должны быть другие режимы (DISA, Автоответчик).

#### 6.3.4.6 Язык

Данный параметр позволяет задать язык воспроизведения системных сообщений DISA и автоответчика в текущем режиме.

### 6.3.4.7 Приветствие

Приветствие, которое будет воспроизводиться в линию, которой назначен данный режим.

#### 6.3.4.8 Параметры

Для режимов DISA и Автоответчик настройки выполняются аналогично стандартному режиму автосекретаря.

#### 6.3.4.9 Настройка Комбинированного режима

| Использовать ра          | списание Вт | орник         | <u> </u> |
|--------------------------|-------------|---------------|----------|
| Режимы работы            |             | Время работы  |          |
| disa                     |             | 09:00 - 18:00 | 13       |
| авто                     |             | 18:00 - 09:00 |          |
| Нет                      |             | -             |          |
| Нет                      |             |               |          |
| Нет                      |             | -             |          |
| Нет                      |             | •             | -        |
| <sup>р</sup> ежим работы | disa        |               | -        |
|                          | 1           |               | 1.00     |
| Зремя работы             | 9 🕂 : 🛛     | ÷ 18÷ :       | 0 ÷      |

Puc. 75

В окне настроек комбинированного режима можно задать до 10 промежутков времени, в каждый из которых действует один из перечисленных в списке пользовательских режимов DISA, Автоответчик, либо голосовое меню, выбранное пользователем.

#### 6.3.4.9.1 Использовать расписание

Если этот флажок установлен, расписание задается индивидуально для каждого дня недели.

Если флажок установлен, то в таблице ниже отображается расписание для ВЫБРАН-НОГО дня недели и для каждого дня недели необходимо составлять расписание индивидуально.

### 6.4 Группы операторов

Группа операторов представляет собой режим работы, когда входящий вызов должен быть переадресован любому свободному оператору. При этом вызывающему абоненту воспроизводится музыкальный файл, указанный в настройках, либо сигналы BackRing при отсутствии музыкального файла. Операторы перебираются по циклу до тех пор, пока один из них не ответит на звонок, либо взывающий абонент не положит трубку. Если задан только один оператор в группе, то он будет вызываться системой до тех пор, пока не ответит, или пока вызывающий абонент не завершит соединение.

Первое отличие данного режима работы от DISA в том, что для установки соединения система использует не одну линию (выдавая в нее Flash), а две – одну для удержания вызывающего абонента, вторую – для вызова оператора. После того, как оператор ответил на вызов, «Спрут-Информ» не кладет трубку, а коммутирует внутри себя голосовые потоки от каждой линии, контролируя таким образом разговор абонента с оператором.

Второе отличие состоит в том, что оператор может быть:

- абонентом УАТС;
- абонентом комплекса «Спрут-Информ» (подключенным через FXS-порт платы «Ольха»);
- городским абонентом;
- абонентом, находящимся в другом городе.

Во всех случаях, кроме первого, комплекс «Спрут-Информ» позволяет обойтись без использования УАТС. Ниже описаны настройки режима работы «Группы операторов».

| Таименование Пруппа оператор                                           | оов №1     |                                |          |
|------------------------------------------------------------------------|------------|--------------------------------|----------|
| Линии операторов                                                       | Тип        | Номер                          | Добавить |
| Линия 1 [1]: [ Ольха-10LP №857 ]<br>Линия 1 [1]: [ Ольха-10LP №857 ]   | FX0<br>FX0 | 9-89161234567<br>9-89169876543 | Удалить  |
| Линия 2 [2] : [ Ольха-10LP №857 ]<br>Линия 3 [3] : [ Ольха-10LP №857 ] | FXO        | 8-8632247243<br>109            | Изменить |
|                                                                        |            |                                | Вверх    |
|                                                                        |            |                                | Вниз     |
| Іосле какого звонка снимать трубн                                      | (y         |                                | 1        |
| ремя ожидания соединения с опер                                        | атором     | 1, сек                         | 10 =     |
| Роновая музыка                                                         |            |                                |          |
|                                                                        | 0          | - 1 -                          | 06000    |

*Puc.* 76

В список линий операторов заносятся линии, по которым будет осуществляться набор номера оператора. Одна и та же линия может быть использована несколько раз с разными номерами. Номер оператора может быть разделен дефисами. Дефис означает, что для набор части номера, идущей за дефисом, необходимо дождаться сигнала DialTone.

В списке линий операторов могут использоваться аналоговые линии (FXO, FXS) и цифровые потоки Е1. Если указан поток Е1, то в нем для вызова оператора используется первый свободный канал. Для линий FXO и Е1 можно указывать набираемый для вызова оператора номер. Для FXS-линий номер указывать нельзя.

Вызов операторов начинается с первого номера в списке линий. Порядок вызова можно менять путем перемещение требуемой линии оператора вверх или вниз по списку, использую кнопки «Вверх» или «Вниз».

Дополнительные параметры позволяют определить, после какого звонка снимать трубку и сколько времени ожидать ответа оператора. Если в течение времени, заданного для ожидания ответа оператора, оператор не ответил, система автоматически переходит к следующему оператору в списке линий операторов. Если текущий оператор был последним в списке, то система переходит к первому оператору в списке, потом ко второму и т.д.

#### 6.5 Режимы записи

Данный раздел используется для настроек параметров параллельной записи телефонных сеансов. Пользователь может указать в настройках, в какую базу данных будут записываться сеансы.

Подсистема записи сеансов может работать с двумя форматами базы данных:

— База данных в формате MS Access;

— База данных в формате MS SQL Server.

Для работы с базой данных записанных сеансов используется программа Processor.exe, входящая в комплекс «Спрут-Информ».

В настоящий момент пользователь может указать только одну базу данных, в которую будут сохраняться записываемые сеансы.

Если база данных не указана, то запись разговоров ведется в базу данных, находящуюся в каталоге Database корневого каталога комплекса. Данная база будет создана автоматически при включении записи в телефонных каналах.

Откройте режим настроек параметров работы системы, выберите в дереве разделов раздел «Режимы записи». Справа появится окно со списком имеющихся режимов записи. В данных момент система поддерживает только наличие одного режима записи.

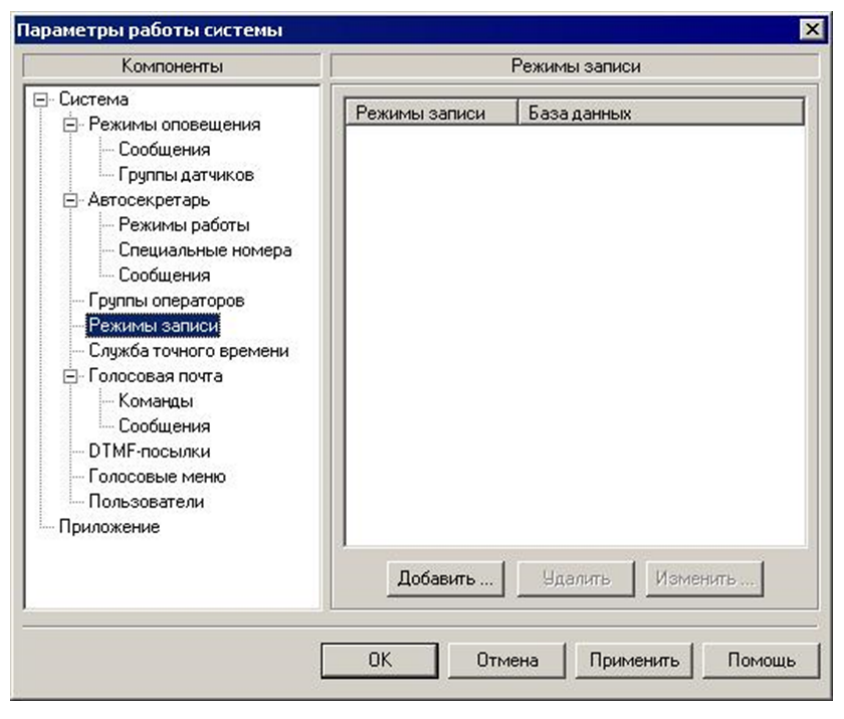

*Puc.* 77

Если в списке режимов записи нет ни одного режима, то в этом случае запись сеансов будет осуществляться в каталог Database, а базу данных в формате MS Access.

Если необходимо выбрать другую базу данных, то в окне настроек режима записи необходимо указать, какая база данных будет использована. Необходимо указать тип базы данных и, в зависимости от типа – либо путь к базе данных, либо источник данных ODBC (для базы данных в формате MS SQL Server).

| Наименование      | Основной режим записи            |       |
|-------------------|----------------------------------|-------|
| База данных       | Стандартная (MS Access)          | •     |
| F:\Program Files' | \Sprut-Inform\Database\Sprut.spr | ł     |
| Логин             | Пароль Пароль                    | Обзор |
|                   |                                  |       |
|                   |                                  |       |

Puc. 78

Если указанная база данных отсутствует на диске, то она будет создана подсистемой записи автоматически (только для баз данных MS Access).

Для использования базы данных в формате MS SQL Server необходимо выполниться следующие операции:

- 1) создать базу данных с помощью средств SQL Server'а и скрипта, входящего в комплект поставки системы;
- 2) создать источник данных ODBC, в котором необходимо указать параметры для доступа к созданной базе данных;
- указать в настройках режима записи источник данных ODBC и, при необходимости, логин и пароль для доступа к базе данных. Логин и пароль администрируются средствами SQL Server'а и не имеют отношения к логинам и паролям самого комплекса «Спрут-Информ».

### 6.6 Голосовая почта

Для хранения сообщений голосовой почты необходимо создать голосовые почтовые ящики. Почтовые ящики могут быть назначены определенным внутренним номерам и автоответчику.

| 0630                              |
|-----------------------------------|
|                                   |
| Номер Комментарий                 |
| 101 Секретарь<br>102 Разработчики |
| 103 Бухгалтерия                   |

Puc. 79

### 6.6.1 Язык

Параметр определяет язык, на котором будут воспроизводиться системные сообщения голосовой почты.

### 6.6.2 Каталог для хранения сообщений голосовой почты

Параметр определяет каталог, в котором будет располагаться база данных с информацией о голосовых почтовых ящиках и их содержимое. Для изменения каталога щелкните на кнопке «Обзор...»

Не рекомендуется менять каталог после того, как почтовые ящики были созданы. После изменения каталога информация о почтовых ящиках будет сохранена, однако голосовые сообщения не будут перемещены в новый каталог. Необходимо вручную скопировать содержимое предыдущего каталога в новый, чтобы избежать потери информации.

Следует учитывать, что файлы голосовых сообщений имеют атрибут «скрытый».

### 6.6.3 Добавить почтовый ящик

- 1) Щелкните на кнопке «Добавить»;
- 2) Введите параметры нового ящика в окне «Почтовый ящик».

### 6.6.4 Изменить параметры ящика

- 1) Выберите ящик из списка;
- 2) Щелкните на кнопке «Изменить...»;
- 3) Введите параметры ящика в окне «Почтовый ящик».

### 6.6.5 Удалить ящик из списка

- 1) Выберите ящик из списка;
- 2) Щелкните на кнопке «Удалить».

#### 6.6.6 Параметры почтового ящика

Окно «Почтовый ящик» содержит формы:

- «Общие» настройка параметров авторизации доступа к ящику для прослушивания и удаления сообщений.
- «Ограничения» настройка режима хранения сообщений в данном почтовом ящике для оптимизации использования дискового пространства.
- «Дополнительно» настройка воспроизведения информации о сообщении.
- «Уведомления» настройка уведомления о новых сообщениях в почтовом ящике.

### 6.6.6.1 Форма «Общие»

Параметры формы «Общие» определяют настройки, касающиеся идентификации почтового ящика в системе и авторизации пользователя для доступа нему.

| Номер почтово  | го ящика                   | 101                      |
|----------------|----------------------------|--------------------------|
| Пароль для доо | ступа к почтовому ящику    | жж                       |
| Комментарий    | Секретарь                  |                          |
| Язык           | Русский                    | •                        |
| Приветствие    | F:\Program Files\Crab 2.0\ | Messages\1049\VMail\vm_a |
|                | Очистить Прос.             | лушать 063ор             |
|                |                            |                          |

*Puc.* 80

### 6.6.6.1.1 Номер почтового ящика

Поле содержит строку цифр, которую необходимо набрать в ответ на приглашение системы ввести номер почтового ящика. Максимальная длина строки составляет 8 символов.

Нельзя вводить номера, которые:

- начинаются с цифр, совпадающих с кодом команды начала (окончания) работы с голосовой почтой – по умолчанию «9»;
- начинаются с цифр, совпадающих с кодом команд вызова помощи (голосового меню) – по умолчанию «0».

Поле «Номер почтового ящика» не может быть пустым.

Номера почтовых ящиков не могут повторяться.

### 6.6.6.1.2 Пароль для доступа к почтовому ящику

Поле содержит строку цифр, которую пользователь должен вести в ответ на приглашение системы ввести пароль для доступа к почтовому ящику. Максимальная длина строки составляет 8 символов.

Поле «Пароль для доступа к почтовому ящику» не может быть пустым.

Пароль для доступа к почтовому ящику может быть изменен по телефону (после авторизации).

### 6.6.6.1.3 Комментарий

Поле может содержать строку, поясняющую назначение почтового ящика. Максимальная длина комментария составляет 31 символ.

#### 6.6.6.1.4 Язык

Параметры определяет язык системных сообщения для пользователя текущего системного ящика.

### 6.6.6.2 Форма «Ограничения»

Форма «Ограничения» позволяет настроить параметры хранения сообщений.

| сновные                                     | Ограничения                                                                           | Дополнительно   Уведомл                                                                                                    | ения                                          |                          |
|---------------------------------------------|---------------------------------------------------------------------------------------|----------------------------------------------------------------------------------------------------|-----------------------------------------------|--------------------------|
| 🔽 Хрань                                     | пь новые сообы                                                                        | цения, дней                                                                                                    | 5                                             | ÷                        |
| 🔽 Храни                                     | пь просмотрен                                                                         | ные сообщения, дней                                                                                                    | 5                                             | *                        |
| 🔽 Мини                                      | мальная длител                                                                        | ьность сообщения, сек                                                                                                    | 3                                             | <u>.</u>                 |
| 🔽 Макс                                      | имальная длите                                                                        | льность сообщения, сек                                                                                                    | 60                                            | ÷                        |
| Использ<br>тельност<br>При уста<br>ния необ | уйте данные пар<br>и записываемы<br>новке минимал<br>ходимо учитыва<br>ается телефонн | раметры для ограничения к<br>их в почтовый ящик сообще<br>вной и максимальной длит<br>ять, что последние 2-3 секун<br>ый сигнал "Занято". | оличества<br>ний.<br>ельности с<br>ады сообща | и дли-<br>ообще-<br>ения |

Puc. 81

Если флажок слева от наименования параметра не установлен, то параметр не учитывается при работе системы.

### 6.6.6.2.1 Хранить просмотренные сообщения, дней

Параметр определяет максимальный срок хранения прослушанного сообщения. Если после прослушивания сообщения прошло больше дней, чем задано, то данное сообщение будет автоматически удалено из голосового почтового ящика.

Диапазон допустимых значений составляет от 1 до 999 дней. По умолчанию автоматическое удаление прослушанных сообщений отключено.

#### 6.6.6.2.2 Хранить новые сообщения, дней

Параметр определяет время, в течение которого записанное, но не прослушанное сообщение будет считаться новым. Если после записи данного сообщения прошло больше дней, чем задано и сообщение не было прослушано, то ему автоматически присваивается статус прослушанного.

Диапазон допустимых значений составляет от 1 до 999 дней. По умолчанию автоматическое изменение статуса сообщений отключено.

### 6.6.6.2.3 Минимальная длительность сообщения

Параметр определяет минимальную длительность голосового сообщения. Если длина записанного сообщения меньше указанного параметра, то данное сообщение записываться не будет.

Проверка параметра выполняется в момент окончания записи голосового сообщения, когда система завершает соединение и кладет трубку. Если длительность сообщения меньше заданной, то записанное голосовое сообщение будет удалено.

Диапазон допустимых значений составляет от 3 до 999 секунд. По умолчанию проверка параметра выключена.

#### 6.6.6.2.4 Максимальная длительность сообщения

Параметр определяет максимальную длительность голосового сообщения.

Максимальная длительность сообщения используется в процессе записи голосового сообщения. Если в момент записи система обнаружит, что длительность сообщения превысила заданный порог, то дальнейшая запись будет невозможна. После завершения соединения сообщение будет занесено в почтовый ящик.

Диапазон допустимых значений составляет от 3 до 999 секунд. По умолчанию проверка максимальной длительности отключена.

#### 6.6.6.3 Форма «Дополнительно»

Форма «Дополнительно» позволяет настроить параметры воспроизведения информации о сообщении.

| Ука<br>чить<br>друг | жите, какую информацию, которую пользователь сможет полу-<br>опосредством ввода команды голосовой почты "Дата, время и<br>"ая информация". |
|---------------------|----------------------------------------------------------------------------------------------------|
|                     | Дата записи сообщения в почтовый ящик                                                                                                    |
| ₩ E                 | время записи сообщения в почтовый ящик                                                                                                    |
|                     | Длительность записанного сообщения                                                                                                    |
| <b></b>             | Інформацию о номере абонента, оставившем сообщение                                                                                         |
|                     |                                                                                                    |
|                     |                                                                                                    |
|                     |                                                                                                    |

Puc. 82

### 6.6.6.4 Форма «Уведомления»

Форма «Уведомления» позволяет настроить параметры уведомления владельца голосового почтового о новых сообщениях.

| ~ | Информировать владельца по<br>сообщений по телефону | чтового ящика о поступля | ении новых |
|---|-----------------------------------------------------|--------------------------|------------|
|   | Телефон                                             | 9-89161234567            |            |
|   | Количество попыток дозвона                          | 5                        | -          |
|   | Время между звонками, мин                           | 10                       | -          |
|   | Период дозвона                                      | 0 🔹 : 0 🔹 - 23           | 59 🛨       |
| ~ | Отправлять новые сообщения                          | no e-mail                | E-mail     |

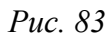

# 6.6.6.4.1 Информировать владельца почтового ящика о поступлении новых сообщений по телефону

Позволяет включить и настроить функцию уведомления о поступивших сообщениях.

### 6.6.6.4.2 Телефон

Телефонный номер владельца ящика, по которому система должна позвонить для уведомления. Номер может быть составным, например 9-8916... Дефис означает, что после набора 9, система должна ожидать появления непрерывного гудка (Dialtone), что может быть потребоваться если к «Спрут-Информ» подключена абонентская линия внутренней УАТС.

#### 6.6.6.4.3 Количество попыток дозвона

От 1 до 10

### 6.6.6.4.4 Время между звонками, мин

Система может выполнять попытки дозвона с периодом от 1 до 60 минут.

### 6.6.6.4.5 Период дозвона

Период времени работы функции уведомления в течение суток.

### 6.6.6.4.6 Отправлять поступившие сообщения по e-mail

Позволяет отправлять новые сообщения в почтовом ящике на e-mail, указанный пользователем в настройках данной опции.

| Аутентификация SMTP (RFC- |       |
|---------------------------|-------|
|                           | 2004) |
| Пользователь 12345        |       |
| Пароль якихихии           |       |

Puc. 84

| От кого           | crab@aaa.ru                                                     |
|-------------------|-----------------------------------------------------------------|
| Кому              | user@aaa.ru                                                     |
| Тема              | Новое сообщение голосовой почты                                 |
| Удалять<br>письма | <ul> <li>сообщение из почтового ящика после отправки</li> </ul> |
|                   |                                                                 |
|                   |                                                                 |

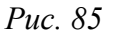

### 6.6.7 Команды

Команды голосовой почты позволяют открыть свой почтовый ящик, прослушать накопившиеся сообщения, узнать, когда было записано сообщение, удалить ненужные сообщения. Всем действиям в системе голосовой почты соответствуют определенные команды, которым присвоены значения по умолчанию.

| Команда                          | Знач | ение |
|----------------------------------|------|------|
| Начало/Окончание работы с почтой | 9    | 4    |
| Помощь/Голосовое меню            | 0    |      |
| Новые/старые сообщения           | 7    |      |
| Изменить пароль                  | #    |      |
| Воспроизведение/Пауза            | 5    |      |
| Первое собщение                  | 1    |      |
| Предыдущее сообщение             | 4    |      |
| Последнее сообщение              | 3    |      |
| Дата, время и другая информация  | 2    |      |
| Удаление сообщений               | 8    |      |
| Новое значение команды           | 5    | •    |
| ремя ожилания ввола команлы, сек | 60   | -    |

Puc. 86

Пользователь может изменять значение команд, однако, надо помнить, что для некоторых групп операций дублирование команд недопустимо. В случае, когда совпадение команд является недопустимым, дублированные команды выделяются полужирным цветным шрифтом и сохранить изменения будет невозможно.

### 6.6.7.1 Новое значение команды

Список позволяет назначить команде, выделенной в списке, новое значение. Допустимыми значениями команд являются цифры от 0 до 9, а также символы # и \*.

При выборе нового значения команды, следует учитывать, что нельзя вводить номера почтовых ящиков, которые:

- начинаются с цифр, совпадающих с кодами команды начала (окончания) работы с голосовой почтой – по умолчанию 9;
- начинаются с цифр, совпадающих с кодами команд вызова помощи (голосового меню) – по умолчанию 0.

### 6.6.7.2 Время ожидания ввода команды, сек

Параметр используется голосовой почтой для того, чтобы завершать соединение с абонентом, если в течение заданного времени от абонента не поступило ни одной команды. Отсчет времени начинается с момента ввода очередной команды или окончания воспроизведения сообщения. Диапазон возможных значений параметра составляет от 3 до 999 секунд. Значение по умолчанию – 60 секунд.

### 6.6.7.3 Начало/окончание работы с почтой

В режиме работы с голосовой почтой можно получить доступ к своему почтовому ящику, прослушивать и удалять голосовые сообщения, изменять пароль доступа к почтовому ящику. Для этого в режиме донабора (DISA) необходимо ввести данную команду. Для того чтобы вернуться в режим донабора (DISA), необходимо снова набрать эту команду в режиме прослушивания сообщений. Значение по умолчанию – «9».

### 6.6.7.4 Помощь/Голосовое меню

Команда позволяет прослушать подсказку по остальным командам для работы с сообщениями. Если Авторизация доступа к ящику выполнена, то команды можно вводить уже во время прослушивания подсказки. Значение по умолчанию – «0».

### 6.6.7.5 Новые/старые сообщения

Команда позволяет переключаться между группами старых (прослушанных) и новых (не прослушанных) сообщений. По умолчанию, когда пользователь начинает работу со своим почтовым ящиком, система делает активной группу новых сообщений. Сообщение находится в группе новых сообщений в течение всего времени, пока пользователь работает с почтовым ящиком. Как только пользователь завершит работу с голосовой почтой, прослушанные сообщения из группы новых перейдут в группу старых сообщений. Значение по умолчанию – «7».

#### 6.6.7.6 Изменить пароль

Команда позволяет изменить пароль доступа к почтовому ящику. Кроме этого пароль может быть изменен администратором системы. Значение по умолчанию – «#».

#### 6.6.7.7 Воспроизведение/Пауза

Команда позволяет приостановить прослушивание сообщения. Воспроизведение останавливается, и система ждет следующей команды от пользователя. Если пользователь повторно введет данную команду, то система продолжит воспроизведение текущего сообщения с того момента, на котором воспроизведение было приостановлено. Если пользователь введет любую другую команду, то система прервет воспроизведение текущего сообщения и выполнит введенную пользователем команду, например, перейдет к воспроизведению следующего сообщения. Значение по умолчанию – «5».

#### 6.6.7.8 Первое сообщение

Команда позволяет перейти к прослушиванию первого сообщения в текущей группе (старых или новых) сообщений. Если группа пуста, то система воспроизведет в линию соответствующе сообщение. Значение по умолчанию – «1».

#### 6.6.7.9 Предыдущее сообщение

Команда позволяет перейти к прослушиванию предыдущего сообщения в текущей группе (старых или новых) сообщений. Если текущим сообщением является первое, то система перейдет к воспроизведению последнего сообщения в группе. Если группа пуста, то система воспроизведет в линию соответствующе сообщение. Значение по умолчанию – «4».

#### 6.6.7.10 Следующее сообщение

Команда позволяет перейти к прослушиванию следующего сообщения в текущей группе (старых или новых) сообщений. Если текущим сообщением является последнее, то система перейдет к воспроизведению первого сообщения в группе. Если группа пуста, то система воспроизведет в линию соответствующе сообщение. Значение по умолчанию – «б».

### 6.6.7.11 Последнее сообщение

Команда позволяет перейти к прослушиванию последнего сообщения в текущей группе (старых или новых) сообщений. Если группа пуста, то система воспроизведет в линию соответствующе сообщение. Значение по умолчанию – «З».

#### 6.6.7.12 Дата, время и другая информация

Команда приостанавливает воспроизведение текущего сообщения и воспроизводит дату, время записи и длительность данного сообщения, а также номер вызывающего абонента, если он был определен АОН. После выдачи информации о сообщении система продолжит его воспроизведение с того момента, на котором оно было приостановлено. Настройка формата выдачи информации: Форма «Дополнительно». Значение по умолчанию – «2».

### 6.6.7.13 Удалить текущее сообщение

Команда позволяет пользователю удалить текущее сообщение, удалить все сообщения данной группы или удалить все сообщения из всех групп почтового ящика.

Когда пользователь находится в режиме просмотра сообщений и вводит данную команду, то система переходит в режим удаления текущего сообщения и предлагает пользователю три варианта действий:

- Если подтвердить удаление текущего сообщения, то сообщение будет удалено и система перейдет в режим просмотра сообщений.
- Если отменить удаление сообщения, то система возвращается в режим просмотра сообщений.
- Если повторно ввести команду удаления сообщения, то система переходит в режим удаления сообщений в текущей группе и предлагает пользователю три варианта действий:
  - a) подтвердить удаление сообщений в текущей группе; Если подтвердить удаление сообщений в текущей группе, то сообщения в текущей группе будут удалены и система перейдет в режим просмотра сообщений.
  - б) отменить удаление сообщений в текущей группе; Если отменить команду удаления, то система возвращается в режим удаления текущего сообщения. Для возврата в режим просмотра пользователь должен ввести команду отмены удаления сообщения.
  - в) Чтобы удалить все сообщения в голосовом почтовом ящике, повторно введите команду удаления сообщения. Если повторно ввести команду удаления сообщений, то система переходит в режим удаления всех сообщений в голосовом почтовом ящике и предлагает пользователю два варианта действий:
    - 1. Подтвердить удаление сообщений. Если подтвердить удаление всех сообщений, то все сообщения в голосовом почтовом ящике будут удалены, система перейдет в режим просмотра сообщений и воспроизведет пользователю сообщение о том, что в почтовом ящике нет ни одного сообщения.
    - 2. Отменить удаление всех сообщений из почтового ящика. Если отменить команду удаления, то система возвращается в режим удаления сообщений в текущей группе. Для возврата в режим просмотра пользователь должен дважды ввести команду отмены удаления сообщения.

### 6.6.7.14 Подтверждение

Команда используется для подтверждения номера почтового ящика, пароля доступа к нему, операции удаления сообщений. При вводе команды операция удаления становится необратимой. Значение по умолчанию – «#».

### 6.6.7.15 Отмена

Команда используется для отмены ввода, отмены операции удаления сообщений. Значение по умолчанию – «\*».

### 6.6.8 Сообщения

Для того чтобы комплекс «Спрут-Информ» мог выдавать пользователю приветствие и сообщать о результатах выполнения операций над сообщениями в голосовом почтовом ящике, в каталоге \Messages\VMail должны находиться голосовые сообщения. Стандартные сообщения можно заменить собственными.

В подкаталоге \Messages\Vmail хранятся сообщения голосовой почты, относящиеся к выполнению операций с сообщениями:

- В подкаталоге \Messages\Vmail\Date хранятся сообщения названий месяцев в году и дат, для формирования фразы о дате записи сообщения в почтовый ящик. Названия месяцев записаны в родительном падеже.
- В подкаталоге \Messages\Vmail\Time хранятся сообщения названий часов, минута и секунд для формирования фразы о времени записи сообщения в почтовый ящик.
- В подкаталоге \Messages\Vmail\Digit хранятся сообщения для воспроизведения числовых значений.

Для хорошего восприятия сообщений, при записи рекомендуется придерживаться следующих требований: суммарная длина сообщения должна быть не менее одной секунды. До и после сообщение необходимо помещать не менее 200 мс тишины.

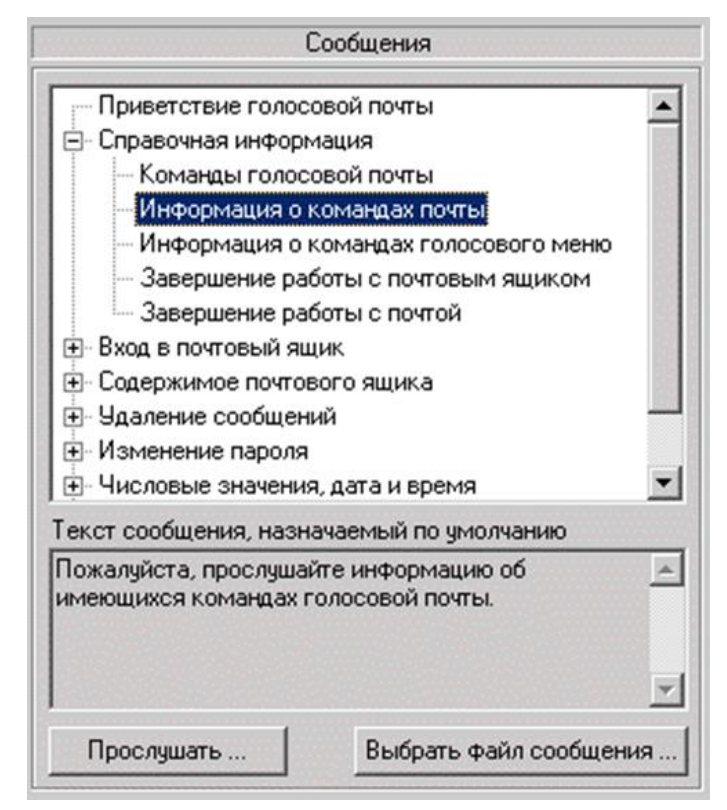

Puc. 87

Таблица 3 – Сообщения голосовой почты из каталога \Messages\VMail

| Тип сообщения                    | Назначение сообщения                                                                                                    | Имя файла    |
|----------------------------------|----------------------------------------------------------------------------------------------------|--------------|
| Приветствие голо-<br>совой почты | Воспроизводится при переходе в режим работы с голосовой почтой. Предлагает прослушать подсказку по командам голосовой почты. | Vm_hello.wav |

| Тип сообщения                   | Назначение сообщения                                                                                                    | Имя файла          |
|---------------------------------|----------------------------------------------------------------------------------------------------|--------------------|
| Команды голосовой<br>почты      | Содержит подсказку по командам голосовой почты (голосовое меню).                                                                                                    | Vm_help.wav        |
| Введите номер ящи-<br>ка        | Используется в процессе авторизации пользователя для доступа к почтовому ящику. Воспроизводится в начале работы с голосовой почтой. По умолчанию содержит сообщение: «Введите номер почтового ящика»                                                                                                    | Vm_in_num.wav      |
| Неправильный но-<br>мер ящика   | Используется в процессе авторизации пользователя для доступа к почтовому ящику. Воспроизводится после ввода номера почтового ящика, если почтовый ящик с таким номером не зарегистрирован в системе. По умолчанию содержит сообщение: «Почтового ящика с таким номером нет. Введите номер еще раз».                                   | Vm_in_num_fail.wav |
| Введите пароль                  | Используется в процессе авторизации пользователя для доступа к почтовому ящику. Воспроизводится после того, как пользователь <b>правильно</b> ввел номер почтового ящика. По умолчанию содержит сообщение: «Введите пароль».                                                                                                    | Vm_in_psw.wav      |
| Неверный пароль                 | Используется в процессе авторизации пользователя для доступа к почтовому ящику. Воспроизводится после ввода пароля почтового ящика, если пароль введен неверно. По умолчанию содержит сообщение: «Пароль введен неверно. Повторите ввод пароля».                                                                                      | Vm_in_psw_fail.wav |
| Почтовый ящик<br>пуст           | Используется в режиме просмотра сообщений. Воспроизводит-<br>ся, если в почтовом ящике нет сообщений. По умолчанию со-<br>держит сообщение: «В почтовом ящике нет ни одного сообще-<br>ния».                                                                                                    | Vm_empty.wav       |
| В ящике нет новых<br>сообщений  | Используется в режиме просмотра сообщений. Воспроизводит-<br>ся в следующих случаях: сразу после авторизации, если в поч-<br>товом ящике нет новых сообщений, либо после удаления всех<br>сообщений в группе новых сообщений. По умолчанию содер-<br>жит сообщение: «В почтовом ящике нет новых сообщений».                           | Vm_new_empty.wav   |
| Новых сообщений                 | Используется в режиме просмотра сообщений. Воспроизводит-<br>ся сразу после авторизации, если в почтовом ящике есть новые<br>сообщения. По умолчанию содержит сообщение: «Количество<br>новых сообщений <числовое значение>».                                                                                                    | Vm_new_count.wav   |
| Общее количество<br>сообщений   | Используется в режиме просмотра сообщений. Воспроизводит-<br>ся сразу после авторизации, либо после того, как будет воспро-<br>изведено сообщение о количестве новых сообщений. По умол-<br>чанию содержит сообщение: «Общее количество сообщений<br><числовое значение>».                                                            | Vm_old_count.wav   |
| В ящике нет старых<br>сообщений | Используется в режиме просмотра сообщений. Воспроизводит-<br>ся в следующих случаях: сразу после авторизации, если в поч-<br>товом ящике нет прослушанных сообщений, либо после удале-<br>ния всех сообщений в группе прослушанных сообщений. По<br>умолчанию содержит сообщение: «В почтовом ящике нет про-<br>слушанных сообщений». | Vm_old_empty.wav   |
| Сообщение было<br>записано      | Используется в режиме просмотра сообщений. Воспроизводит-<br>ся после ввода пользователем команды получения информации<br>о сообщении. По умолчанию содержит сообщение: «Сообще-<br>ние записано <дата>, <время>».                                                                                                    | Vm_datetime.wav    |

| Тип сообщения                                 | Назначение сообщения                                                                                                    | Имя файла          |  |
|-----------------------------------------------|----------------------------------------------------------------------------------------------------|--------------------|--|
| Длительность сооб-<br>щения                   | Используется в режиме просмотра сообщений. Воспроизводит-<br>ся после информации о сообщении. По умолчанию содержит<br>сообщение: «Длительность сообщения <числовое значение>».                                                                                             | Vm_duration.wav    |  |
| Номер абонента                                | Используется в режиме просмотра сообщений. Воспроизводит-<br>ся после информации о сообщении, если был определен номер<br>абонента, оставившего сообщение. По умолчанию содержит<br>сообщение: «Номер абонента <номер>».                                                    | Vm_ani.wav         |  |
| Номер не определен                            | Используется в режиме просмотра сообщений. Воспроизводит-<br>ся после информации о сообщении, если номер абонента, оста-<br>вившего сообщение, не был определен. По умолчанию содер-<br>жит сообщение: «Номер абонента не был определен».                                   | Vm_ani_no_def.wav  |  |
| Неопределенный<br>символ                      | Используется при воспроизведении номера звонившего абонен-<br>та. Воспроизводится вместо неопределенных символов. По<br>умолчанию содержит тональный сигнал с частотой 1000Гц.                                                                                              | Vm_ani_unknown.wav |  |
| Удаление записи                               | Используется в режиме просмотра сообщений. Воспроизводит-<br>ся после ввода команды удаления текущего сообщения. По<br>умолчанию предлагает подтвердить или отменить удаление<br>сообщения, либо ввести команду для удаления всех сообщений<br>в текущей группе сообщений.  | Vm_del_one.wav     |  |
| Удаление записи из<br>текущей группы          | Используется в режиме удаления сообщений. Воспроизводится<br>после ввода команды удаления всех сообщений из текущей<br>группы. По умолчанию предлагает подтвердить или отменить<br>удаление сообщений, либо ввести команду для удаления всех<br>сообщений в почтовом ящике. | Vm_del_group.wav   |  |
| Удаление всех запи-<br>сей                    | Используется в режиме удаления сообщений. Воспроизводится после ввода пользователем команды удаления всех сообщений почтового ящика. По умолчанию предлагает подтвердить или отменить удаление сообщений.                                                                   | Vm_del_all.wav     |  |
| Сообщение удалено                             | Используется в режиме удаления текущей записи, группы запи-<br>сей или всех записей. Воспроизводится, если операция удале-<br>ния подтверждена.                                                                                                    | Vm_del_ok.wav      |  |
| Операция удаления<br>отменена                 | Используется в режиме удаления текущей записи, группы запи-<br>сей или всех записей. Воспроизводится, если операция удале-<br>ния отменена.                                                                                                    | Vm_del_cancel.wav  |  |
| Ошибка                                        | Используется, если при выполнении команды произошла ошибка. По умолчанию содержит сообщение: «При выполнении последней команды возникла ошибка. Обратитесь к администратору системы».                                                                                       | Vm_error.wav       |  |
| Вы находитесь в<br>режиме изменения<br>пароля | Воспроизводится при переходе в режим изменения пароля. По умолчанию содержит инструкцию по изменению пароля.                                                                                                    | Vm_psw_welcome.wav |  |
| Введите новый па-<br>роль                     | Используется в режиме изменения пароля. По умолчанию предлагает ввести новый пароль.                                                                                                    | Vm_psw_new.wav     |  |
| Пароль не содержит ни одного символа          | Воспроизводится, если введен пустой пароль. Т.е. после при-<br>глашения ввести новый пароль была сразу нажата клавиша «#».                                                                                                    | Vm_psw_empty.wav   |  |
| Введите новый па-<br>роль еще раз             | Используется в режиме изменения пароля. По умолчанию предлагает подтвердить новый пароль.                                                                                                    | Vm_psw_confirm.wav |  |

| Спрут-Информ. Руководство пользователя        |                                                                                                    |                     |  |  |  |
|-----------------------------------------------|----------------------------------------------------------------------------------------------------|---------------------|--|--|--|
| Тип сообщения                                 | Назначение сообщения                                                                                                    | Имя файла           |  |  |  |
| Пароль и подтвер-<br>ждение не совпада-<br>ют | Воспроизводится, если во второй раз (при подтверждении) был введен другой пароль. По умолчанию предлагает подтвердить новый пароль еще раз. | Vm_confirm_fail.wav |  |  |  |
| Пароль изменен                                | Воспроизводится, если пароль был подтвержден правильно. По умолчанию сообщает, что пароль был изменен на новый.                             | Vm_confirm_ok.wav   |  |  |  |
| Операция изменения пароля отменена            | Воспроизводится, если в режиме изменения пароля была нажа-<br>та клавиша «*». По умолчанию сообщает, что изменение паро-<br>ля отменено.    | Vm_psw_cancel.wav   |  |  |  |
| Оповещение о но-<br>вых сообщениях            | Воспроизводится если включено оповещение о новых не про-<br>слушанных сообщениях.                                                           | Vm_notify.wav       |  |  |  |

Таблица 4 – Сообщения голосовой почты из каталога \Messages\Vmail\Date

| Тип сообщения | Назначение сообщения                       | Имя файла |
|---------------|--------------------------------------------|-----------|
| Января        |                                            | Jnr.wav   |
| Февраля       |                                            | Feb.wav   |
| Марта         |                                            | Mar.wav   |
| Апреля        | Используются для формирования фразы о дате | Apr.wav   |
| Мая           |                                            | May.wav   |
| Июня          |                                            | Jun.wav   |
| Июля          | записи сообщения в голосовой почтовый ящик | Jul.wav   |
| Августа       |                                            | Aug.wav   |
| Сентября      |                                            | Sep.wav   |
| Октября       |                                            | Oct.wav   |
| Ноября        |                                            | Nov.wav   |
| Декабря       |                                            | Dec.wav   |

| Таблица 5 – С | ообщения | голосовой по | очты из | каталога | Messages | Vmail\Date\Days |
|---------------|----------|--------------|---------|----------|----------|-----------------|
|---------------|----------|--------------|---------|----------|----------|-----------------|

| Тип сообщения   | Назначение сообщения                | Имя файла |
|-----------------|-------------------------------------|-----------|
| Первое          |                                     | Day01.wav |
|                 | Используется для формирования даты. |           |
| Тридцать первое |                                     | Day31.wav |

| Таблица 6 | – Сообщения | голосовой почты из каталог | a \Messages\Vmail\Time |
|-----------|-------------|----------------------------|------------------------|
| ,         | ,           |                            | 0                      |

| Тип сообщения | Назначение сообщения                               | Имя файла |
|---------------|----------------------------------------------------|-----------|
| Час           | Используются для формирования фразы о вре-         | H1.wav    |
| Часов         | мени записи сооощения в голосовои почтовыи<br>ящик | H2.wav    |

| Тип сообщения | Назначение сообщения | Имя файла |
|---------------|----------------------|-----------|
| Часа          |                      | H3.wav    |
| Минут         |                      | M1.wav    |
| Минуты        |                      | M2.wav    |
| Минута        |                      | M3.wav    |
| Секунд        |                      | S1.wav    |
| Секунда       |                      | S2.wav    |
| Секунды       |                      | S3.wav    |

#### Таблица 7 – Сообщения голосовой почты из каталога \Messages\Vmail\Digit

| Тип сообщения     | Назначение сообщения                                                                                                 | Имя файла |
|-------------------|----------------------------------------------------------------------------------------------------|-----------|
| 0 - Ноль          | Используется для формирования фразы о вре-<br>мени (ноль часов) и при воспроизведении номе-<br>ра определенного АОН. | 0.wav     |
| 1 - Одна          |                                                                                                    | la.wav    |
| 1 - Один          |                                                                                                    | 1b.wav    |
| 1 – Одно          |                                                                                                    | 1c.wav    |
| 2 – Две           |                                                                                                    | 2a.wav    |
| 2 – Два           |                                                                                                    | 2b.wav    |
| 3 – Три           |                                                                                                    | 3.wav     |
| 4 - Четыре        |                                                                                                    | 4.wav     |
| 5 – Пять          |                                                                                                    | 5.wav     |
| 6 – Шесть         |                                                                                                    | 6.wav     |
| 7 – Семь          | Используется для формирования фраз, содер-<br>жащих числительные.                                                    | 7.wav     |
| 8 – Восемь        |                                                                                                    | 8.wav     |
| 9 – Девять        |                                                                                                    | 9.wav     |
| 10 – Десять       |                                                                                                    | 10.wav    |
| 11 – Одиннадцать  |                                                                                                    | 11.wav    |
| 12 – Двенадцать   |                                                                                                    | 12.wav    |
| 13 – Тринадцать   |                                                                                                    | 13.wav    |
| 14 – Четырнадцать |                                                                                                    | 14.wav    |
| 15 – Пятнадцать   |                                                                                                    | 15.wav    |
| 16 – Шестнадцать  |                                                                                                    | 16.wav    |

| Тип сообщения     | Назначение сообщения | Имя файла |
|-------------------|----------------------|-----------|
| 17 – Семнадцать   |                      | 17.wav    |
| 18 – Восемнадцать |                      | 18.wav    |
| 19 – Девятнадцать |                      | 19.wav    |
| 20 – Двадцать     |                      | 20.wav    |
| 30 – Тридцать     |                      | 30.wav    |
| 40 – Сорок        |                      | 40.wav    |
| 50 –Пятьдесят     |                      | 50.wav    |
| 60 – Шестьдесят   |                      | 60.wav    |
| 70 - Семьдесят    |                      | 70.wav    |
| 80 – Восемьдесят  |                      | 80.wav    |
| 90 – Девяносто    |                      | 90.wav    |
| 100 – Сто         |                      | 100.wav   |
| 200 - Двести      |                      | 200.wav   |
| 300 – Триста      |                      | 300.wav   |
| 400 – Четыреста   |                      | 400.wav   |
| 500 – Пятьсот     |                      | 500.wav   |
| 600 – Шестьсот    |                      | 600.wav   |
| 700 – Семьсот     |                      | 700.wav   |
| 800 – Восемьсот   |                      | 800.wav   |
| 900 – Девятьсот   |                      | 900.wav   |
| 1000 – Тысяча     |                      | 1000a.wav |
| 1000 – Тысяч      |                      | 1000b.wav |
| 1000 – Тысячи     |                      | 1000c.wav |

Для того чтобы изменить содержимое сообщения, щелкните на кнопке «Выбрать файл сообщения» – появится стандартное системное диалоговое окно для выбора файла. Указанный файл будет скопирован в папку \Messages\Vmail с именем, соответствующим данному сообщению. Для того чтобы восстановить голосовое сообщение по умолчанию, достаточно удалить его файл из папки \Messages\Vmail.

Файл для голосовых сообщений должен удовлетворять следующим требованиям:

- частота дискретизации 8000 Гц;
- тип «моно»;
- формат голосовых данных (компрессия) РСМ, (128Кбит/с) G.711а- или кодирование (64 Кбит/с), Microsoft GSM 0610 (13.6 Кбит/с).

При попытке выбрать файл, не соответствующий данным требованиям, будет выведено сообщение об ошибке.

Чтобы прослушать голосовое сообщение, необходимо дважды щелкнуть на нем или нажать кнопку «Дополнительно». Появится диалоговое окно для прослушивания содержимого голосового файла.

| Тип сообщения                    | Абонент                 | г не отвечает                    |                         |                   |     |
|----------------------------------|-------------------------|----------------------------------|-------------------------|-------------------|-----|
| Абонент не мож<br>наберите друго | ет ответи<br>й номер и: | ть на Ваш звон<br>ли дождитесь о | ок. Пожал<br>гвета секр | уйста,<br>юетаря. | 4   |
| 00.00.01/0001                    |                         | 0014.010                         |                         |                   | -   |
|                                  |                         | GSM 6.10                         |                         | 00:00:06[4        | 801 |
| Пауза                            | Стоп                    | Громкость                        |                         | _                 |     |

В этом окне отображается текст голосового сообщения по умолчанию.

Puc. 88

В левой части панели воспроизведения отображается позиция воспроизведения, в правой – длительность сообщения в секундах. В центре располагается надпись, информирующая пользователя о формате, в котором записано текущее сообщение.

Кнопки «Пауза» и «Стоп» позволяют управлять процессом воспроизведения. Регулятор «Громкость» позволяет изменять громкость воспроизведения.

Для регулировки громкости воспроизведения сообщения в телефонную линию необходимо изменить значение громкости в окне настроек телефонных параметров.

#### 6.7 Голосовые меню

Функция голосового меню позволяет администратору комплекса создать собственный набор функций, к которым пользователи могут получить доступ, позвонив на линию системы Спрут-Информ. Набор функций создается на основе имеющихся стандартных режимов работы комплекса и алгоритмов их работы:

- перейти в режим DISA;
- переадресовать вызов на номер указанного абонента. Номер оператора указывается в параметрах команды. Если в параметре команды указать только первые цифры номера или не указать номер совсем, то:
  - а) система перейдет в режим DISA;
  - б) в режиме DISA система будет ожидать от абонента ввода оставшихся цифр номера;
  - в) после набора всего номера система осуществит переадресацию на введенный номер.
- перейти в режим голосовой почты для прослушивания сообщений в почтовом ящике. Номер почтового ящика и пароль вводится абонентом в тоновом режиме;

- перейти к прослушиванию сообщений в определенном почтовом ящике. В этом случае, система запросит только пароль для доступа к почтовому ящику;
- оставить сообщение в определенном почтовом ящике;
- перейти к другому голосовому меню;
- завершить соединение;
- перейти в пользовательский режим работы;
- перейти в режим «Оператор»;
- воспроизвести еще раз приветствие текущего меню;
- запуск режима оповещения;
- остановка режима оповещения;
- состояние режима оповещения;
- изменение приветствия режима оповещения;
- изменение параметров режима оповещения.

Форма «Голосовые меню» содержит список всех голосовых меню, которые могут использоваться в системе и их команд.

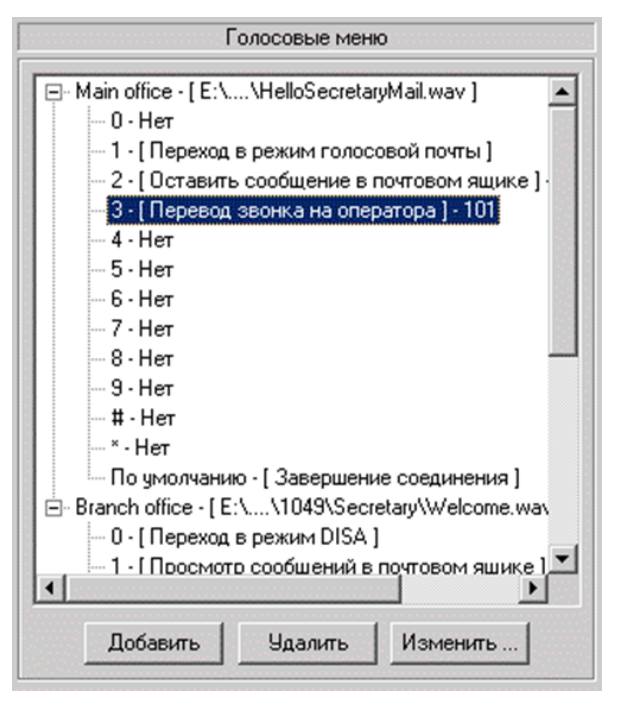

Puc. 89

### 6.7.1 Создать голосовое меню

- 1) Щелкните на кнопке «Добавить»
- 2) Введите наименование голосового меню и его параметры
- 3) Щелкните на кнопке «ОК»

Каждое вновь созданное голосовое меню содержит 10 команд, любой из которых можно назначить определенное действие.

#### 6.7.2 Изменить параметры голосового меню

- 1) Выделите заголовок меню в списке
- 2) Щелкните на кнопке «Изменить».

- 3) Измените параметры голосового меню
- 4) Щелкните на кнопке «ОК»

#### 6.7.3 Изменить параметры команды голосового меню

- 1) Выделите команду в списке
- 2) Щелкните на кнопке «Изменить».
- 3) Измените параметры команды
- 4) Щелкните на кнопке «ОК»

### 6.7.4 Удалить команду голосового меню

- 1) Выделите команду в списке
- 2) Щелкните на кнопке «Удалить».
- 3) Подтвердите удаление команды

### 6.7.5 Удалить голосовое меню

- 1) Выделите наименование меню в списке
- 2) Щелкните на кнопке «Удалить».
- 3) Подтвердите удаление меню

Нельзя удалить меню, которое используется другим голосовым меню.

Голосовое меню можно добавить в список путем копирования. Для этого необходимо выделить в списке требуемое голосовое меню, нажать правую кнопку мыши и в контекстном меню выбрать команду «Создать копию ...».

### 6.7.6 Настройка голосового меню

| Наименование   | Second                            |
|----------------|-----------------------------------|
| Приветствие    | F:\TEST_TOOLS\Titan_test.wav      |
|                | Прослушать Обзор                  |
| Время ожидания | ввода команды абонентом, сек 20 📑 |

Puc. 90

### 6.7.6.1 Наименование

Обязательное поле. Это наименование будет отображаться в списке режимов работы линии в форме Система.

### 6.7.6.2 Приветствие

Приветствие, это звуковой файл на усмотрение пользователя, обычно содержит описание команд голосового меню. Щелкните на кнопке Обзор, чтобы указать путь к файлу приветствия.

### 6.7.6.3 Время ожидания ввода команды абонентом, сек

Период, в течение которого система будет ожидать ввода команды после окончания воспроизведения приветствия. По истечении указанного интервала система положит трубку в линии. Значение по умолчанию – 5 секунд.

### 6.7.7 Настройка команды голосового меню

| Наименование  | Информационное меню         |   |
|---------------|-----------------------------|---|
| Команда, DTMF | 2                           |   |
| Действие      | Перевод звонка на оператора | - |
| Параметр      | 101                         |   |
| Язык          | Русский                     | - |

Puc. 91

### 6.7.7.1 Наименование

В этом поле отображается наименование голосового меню, к которому относится редактируемая команда.

### **6.7.7.2** Команда, DTMF

Выберите цифру, при наборе которой будет выполнена команда.

### 6.7.7.3 Действие

Укажите действие, которое должно быть выполнено при наборе цифры, указанной в поле Команда, DTMF. Если действие для команды не назначено, то при вводе она будет игнорироваться.

### 6.7.7.4 Параметр

Для некоторых команд требуется указать дополнительный параметр: номер для переадресации, номер почтового ящика для записи сообщения и т.п.

Вложенные меню. Если в случае, когда абонент не выбрал ни одной команды в меню нижнего уровня, должен выполняться возврат к меню верхнего уровня, установите в качестве команды по умолчанию «Перейти в другое голосовое меню» и в качестве параметра укажите меню верхнего уровня.

### 6.7.7.5 Язык

Язык системных сообщений, на котором будут воспроизводиться сообщения при вводе данной команды.

### 6.8 DTMF-посылки (InBand-DTMF protocol)

В комплексе «Спрут-Информ» предусмотрена интеграция с УАТС на уровне InBand-DTMF протокола. Это протокол обмена информацией между вспомогательными устройствами, расширяющими функционал УАТС, и самой УАТС.

Протокол основан на DTMF-сигналах (0-9,\*,#).

DTMF-сигналы протокола могут быть информационными и управляющими. DTMFсигналы могут формироваться в DTMF-посылки, каждая из которых содержит несколько DTMF-сигналов. DTMF-посылки настраиваются средствами УАТС и генерируются самой УАТС.

К информационным сообщениям относятся DTMF-сигналы, сообщающие системе о состоянии вызывающего или вызываемого абонентов:

- абонент занят;
- абонент находится в режиме «не беспокоить»;
- абонент ответил на вызов;
- абонент завершил соединение.

Эти сообщения используются для того, чтобы не тратить время не определение сигналов Busy (говорящего о том, что абонент занят или положил трубку) и VAD (говорящего о том, что вызываемый абонент ответил на вызов).

К управляющим сообщениям относятся DTMF-посылки, которые определяют следующие команды:

- запись сообщения в почтовый ящик. Номер почтового ящика при этом является частью DTMF-посылки;
- просмотр сообщений в почтовом ящике. Номер почтового ящика при этом является частью DTMF-посылки;
- переход к голосовому меню.

Для каждой DTMF-посылки УАТС задается своя маска, с которой система сравнивает полученную DTMF-посылку и на основании которой определяет необходимые параметры (например, номер почтового ящика, над которым необходимо проделать определенные действия).

|      |       | DTMF-посылки  | 1                  |
|------|-------|---------------|--------------------|
| DTMF | Значе | ние           |                    |
| 9TTT | Остав | зить сообщени | е в почтовом ящике |
|      |       |               |                    |
|      |       |               |                    |
|      |       |               |                    |
|      |       |               |                    |

Puc. 92

### 6.8.1 Добавить новый формат DTMF-посылки

- 1) Щелкните на кнопке «Добавить»;
- 2) Введите параметры новой DTMF-посылки в окне «DTMF-посылка».

### 6.8.2 Изменить параметры DTMF-посылки

- 1) Выберите в списке DTMF-посылку;
- 2) Щелкните на кнопке «Изменить...»;
- 3) Введите новые параметры в окне «DTMF-посылка».

#### 6.8.3 Удалить формат DTMF-посылки из списка

- 1) Выберите DTMF-посылку из списка;
- 2) Щелкните на кнопке «Удалить».

### 6.8.4 Таймаут ввода первого символа

Данный параметр определяет время ожидания получения первого символа DTMFпосылки. Если в течение заданного времени УАТС не прислала ни одной DTMF-команды, то дальнейшее получение DTMF-команд не будет рассматриваться как DTMF-посылка.

### 6.8.5 Таймаут ввода следующего символа

Данный параметр определяет время ожидания получения следующего символа DTMF-посылки. Если в течение заданного времени УАТС не прислала ни одной DTMF-команды, то дальнейшее получение DTMF-команд не будет рассматриваться как DTMF-посылка, а уже полученные символы аннулируются.

Параметры таймаутов используется в тех случаях, когда действия системы после приема входящего вызова (после снятия трубки) должны определяться именно командой УАТС. Примером таких действий может быть следующее:

- Система «Спрут-Информ» подключена к портам УАТС, зарезервированным в настройках УАТС как порты голосовой почты.
- В этом случае, если до абонента не удалось дозвониться средствами самой УАТС, УАТС автоматически переадресовывает вызов на эти свободный порт голосовой почты и сообщает «Спрут-Информ» о том, что именно надо сделать – например, оставить сообщение в почтовом ящике, зарезервированном для пользователя, до которого не удалось дозвониться.

В настоящее время InBand-DTMF протоколы различных УАТС не стандартизованы. Длина и формат DTMF-посылок различных УАТС различается – кроме команд и параметров данные посылки могут содержать и дополнительные символы, используемые при взаимодействии с «родными» подсистемам УАТС, но не применимые в системах голосовой почты, переадресации и IVR других производителей.

Для более подробного понимания, что такое «формат DTMF-посылки» рассмотрим следующие понятия, относящиеся к символам DTMF-посылки:

- символы, несущие информацию о типе посылки;
- символы, несущие информацию о вызывающем абоненте;
- символы, несущие информацию о вызываемом абоненте;
- символы, не несущие полезной информации и всегда одинаковые;
- символы, не несущие полезной информации и которые могут различаться;

Для того, чтобы определить посылку и выделить содержащуюся в ней информацию, составляются шаблоны DTMF-посылок (в дальнейшем – формат DTMF-посылки).

Шаблон может состоять из следующих частей:

- Конкретных DTMF-символов;
- команд, игнорирующих определенное число символов в DTMF-посылке;
- команд, игнорирующих все символов в DTMF-посылке до получения определенного символа;
- адресных полей, содержащих информацию о вызывающем или вызываемом абоненте (внутренние номера УАТС).

Таблица 8 – Служебные символы для шаблона DTMF-посылки

| Символы<br>шаблона | Описание                                                                                                    |
|--------------------|----------------------------------------------------------------------------------------------------|
| I + XX             | Игнорирование заданного кол-ва символов. XX – количество символов, которые надо игнорировать. 101 – игнорирование одного символа, 109 – игнорирование 9 символов, 112 – игнорирование 12 символов. |
| J + X              | Игнорирование всех символов, до получения символа Х. Например, Ј9 -игнорирование всех символов, до получения символа 9.                                                                            |
| S                  | Адресное поле вызывающего абонента (для каждого символа адресного поля)                                                                                                    |
| Т                  | Адресное поле вызываемого абонента (для каждого символа адресного поля)                                                                                                    |

### 6.8.6 Пример форматов DTMF-посылок

1. УАТС Panasonic при взаимодействии с системами голосовой почты формирует следующие посылки:

— 8 + номер абонента – записать сообщение в почтовый ящик;

— 9 + номер абонента – прочитать сообщения в почтовом ящике;

Нумерация УАТС – трехзначная. В этом случае формат DTMF посылок будет следующим: 8ТТТ и 9ТТТ соответственно. То есть, первый символ – тип команды, и три символа – для обозначения, что они содержат номер абонента, для почтового ящика которого необходимо выполнить указанные действия.

2. УАТС Siemens HICOM 100Е при взаимодействии с системами голосовой почты формирует следующие посылки:

— \*\*\*1\*\*\*Source\*\*\*1 для чтения данных из почтового ящика (внутренний вызов);

— \*\*\*302222Target\*1 – для записи сообщения в почтовый ящик.

Нумерация УАТС – двухзначная. В этом случае формат DTMF посылок будет следующим: \*\*\*1\*\*\*SS\*\*\*1 и \*\*\*3I05TT\*1 соответственно.

Система «Спрут-Информ» обрабатывает информационные DTMF-посылки (определяющие состояние абонентов) при переадресации, работе с IVR и голосовой почтой. Если же необходимо использовать «Спрут-Информ» как внешнюю систему голосовой почты, то в этом случае для линии в настройках «Система» указывается режим работы «Обработка посылок InBand-DTMF».

### 6.8.7 Параметры DTMF-посылки

| Формат                                | (BTTT                                                                                                    |    |
|---------------------------------------|----------------------------------------------------------------------------------------------------|----|
| Действие                              | Оставить сообщение в почтовом ящике                                                                                     | -  |
| Параметр                              |                                                                                                    | -  |
| Проверка ф                            | Формата DTMF-посылки                                                                                                    |    |
| Проверка ф<br>Для провер<br>посылкам, | Формата DTMF-посылки<br>Проверит<br>рки соответствия введенного формата DTMF-<br>формируемым УАТС, введите в поле любую | пь |

Puc. 93

### 6.8.7.1 Формат

В этом поле вводится формат DTMF-посылки.

### **6.8.7.2** Действие

Определите, какое информационное или управляющее значение будет иметь DTMFпосылка, соответствующая данному формату.

### 6.8.7.3 Параметр

Это список голосовых меню, используемый для команды «Перейти в другое голосовое меню» - выберите здесь то голосовое меню, в которое необходимо осуществить переход при получении DTMF-посылки, соответствующей данному формату.

### 6.8.7.4 Проверка формата DTMF-посылки

Введенный формат DTMF-посылки можно проверить, введя в поле «Проверка формата DTMF-посылки» последовательность символов 0-9,\*,#, А-F и нажав кнопку «Проверить». Если введенный формат DTMF-посылки соответствует введенной последовательности, система выдаст соответствующее сообщение. Например, для формата 9TTT была задана проверочная последовательность 9101. В этом случае система выдаст следующее сообщение:

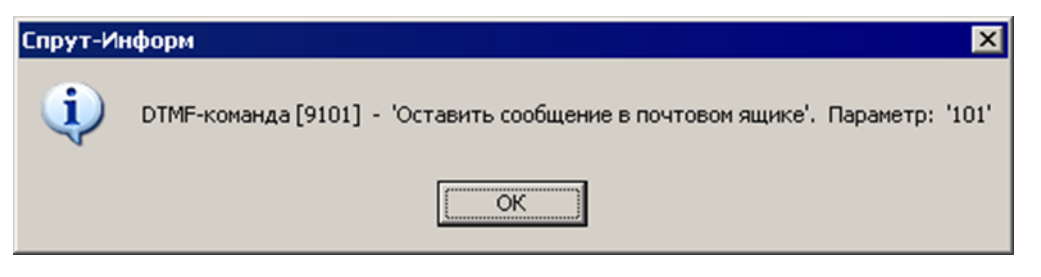

*Puc. 94* 

Параметр «101» означает, что сообщение будет записано в почтовый ящик, принадлежащий абоненту 101.

Если же ввести, например, проверочную последовательность 910, то система выдаст следующее сообщение:

| Спрут-Ин | нформ 🗙                                                             |
|----------|---------------------------------------------------------------------|
| 1        | Введенная последовательность не соответствует формату DTMF-посылки. |
|          |                                                                     |

Puc. 95

### 6.9 Пользователи

В комплексе «Спрут-Информ» предусмотрено разграничение доступа к системе. В разделе «Пользователи» производится управление списком пользователей и настройка их полномочий.

Настройку системы разграничения доступа может производить только пользователь, имеющий соответствующие полномочия или пользователь master, являющийся суперпользователем. Все остальные пользователи могут только просматривать параметры доступа.

Список формы «Пользователи» содержит краткую информацию о пользователях.

| Пользователь | Комментарий | Состояние |
|--------------|-------------|-----------|
| master       |             | Разрешен  |
| Olga         | admin       | Разрешен  |
| User         | preview     | Разрешен  |
|              |             |           |
|              |             |           |

Puc. 96

По умолчанию в этом списке всегда существует запись «master», обозначающая главного администратора системы. Эту запись нельзя удалить из списка пользователей. При первом запуске системы данный пользователь не имеет пароля.

#### 6.9.1 Добавить пользователя

- 1) Щелкните на кнопке «Добавить»;
- 2) Введите параметры пользователя в окне «Пользователь».

### 6.9.2 Изменить параметры пользователя

- 1) Выберите имя пользователя из списка;
- 2) Щелкните на кнопке «Изменить...»;
- 3) Отредактируйте параметры пользователя в окне «Пользователь».

### 6.9.3 Удалить пользователя

- 1) Выберите имя пользователя из списка;
- 2) Щелкните на кнопке «Удалить...»;
- 3) Подтвердите удаление пользователя из списка.

#### 6.9.4 Диалоговое окно «Пользователь»

Диалоговое окно «Пользователь» содержит вкладки «Основные» и «Полномочия».

### 6.9.4.1 Вкладка «Основные»

| Пользователь    |                   | ×   |
|-----------------|-------------------|-----|
| Основные Полног | мочия             | - 1 |
| Имя             | master            |     |
| Комментарий     | Суперпользователь |     |
| Пароль          | нжижики           |     |
| Подтверждение   |                   |     |
| Состояние       | Разрешен          |     |
|                 | ОК Отмена         |     |

*Puc.* 97

### 6.9.4.1.1 Имя

Наименование пользователя. Имя пользователя отражается в списке пользователей. Это имя необходимо ввести для авторизации доступа к управлению комплексом.

### 6.9.4.1.2 Пароль, Подтверждение

Пароль для авторизации доступа к управлению комплексом.

### 6.9.4.1.3 Комментарий

Вспомогательная информация о пользователе. Отображается в списке пользователей. Максимальная длина комментария – 255 символов.

### 6.9.4.1.4 Состояние

Каждый пользователь, кроме суперпользователя master, может находиться в двух состояниях: запрещен или разрешен. Если пользователь запрещен, то его доступ к управлению комплексом «Спрут-Информ» блокируется.

### 6.9.4.2 Вкладка «Полномочия»

По умолчанию пользователь master обладает всеми правами. Кроме того, у пользователя master нельзя отнять ни одного права. Для вновь создаваемых пользователей по умолчанию все доступные права разрешены, пользователь разрешен (имеет право работать с комплексом). Для того чтобы разрешить/запретить определенное действие, необходимо установить/снять флажок слева от наименования действия.

| Пользователь                                                                                                    |
|----------------------------------------------------------------------------------------------------|
| Основные Полномочия                                                                                                    |
| <ul> <li>Система</li> <li>Линии</li> <li>Янии</li> <li>Автосекретарь</li> <li>Голосовая почта</li> <li>Администрирование голосовых меню</li> <li>Администрирование службы точного времени</li> <li>Администрирование режимов оповещения</li> <li>Запуск/остановка режимов оповещения</li> </ul> |
|                                                                                                    |
| ОК Отмена                                                                                                    |

Puc. 98

Для более гибкой настройки разрешенных функций, некоторые типы прав подразделяются на категории и подкатегории. Так можно разделить права доступа по линиям или разрешить пользователю администрирование общих настроек системы, автосекретаря или голосовой почты.

Категории прав: Система, Линии, Автосекретарь, Голосовая почта, Администрирование голосовых меню, Администрирование службы точного времени, Администрирование режимов оповещения, Запуск/остановка режимов оповещения.

### 6.10 Приложение

Форма содержит настройки интерфейса и информацию о компонентах комплекса «Спрут-Информ» - содержимом регистрационного ключа Inform.rg, версиях библиотек, драйверов.

#### 6.10.1 Основные

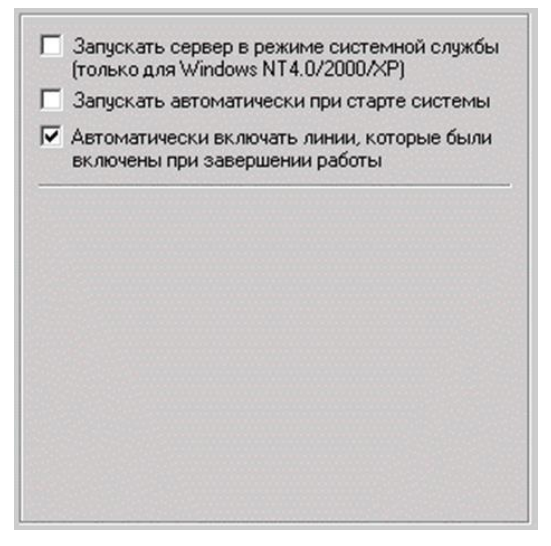

Puc. 99

#### Запускать Сервер в режиме системной службы

Если установить этот флажок, то при следующем запуске Сервер будет работать в режиме службы. Служба – это программа или процесс, выполняющий конкретную системную функцию по поддержке других программ, особенно на низком (близком к аппаратному) уровне. Доступ к службам может осуществляться по сети.

При загрузке системы для начала работы не потребуется авторизоваться в Windows. Иконка Сервера () в режиме службы не отображается в области уведомлений панели задач Рабочего стола Windows. Завершение работы Сервера может осуществляться через консоль Пуск\Программы\Администрирование\Службы. Подключение Монитора к Серверу запущенному в качестве службы может осуществляться только по протоколу TCP/IP.

#### Запускать автоматически при старте системы

Если флажок установлен, то программа Спрут-Информ будет запущена автоматически после загрузки операционной системы и авторизации в ней пользователя.

При выборе режима службы настройка не активна.

## Автоматически включать линии, которые были включены при завершении работы

Если флажок установлен, то при запуске система проверит, какие линии были включены, когда система завершала работу. Если такие линии найдены, то они будут включены автоматически. Если флажок не установлен, то при следующем запуске системы все линии будут выключены.

### 6.10.2 Протокол

Форма содержит параметры документирования работы системы.

|                                | Информационные сообщения                                                                                                    |
|--------------------------------|----------------------------------------------------------------------------------------------------|
| ~                              | Сообщения об ошибках                                                                                                    |
| 1                              | Автосекретарь                                                                                                    |
| •                              | Голосовая почта                                                                                                    |
| •                              | События в телефонной линии                                                                                                    |
| 2                              | Отображать протокол                                                                                                    |
| 17                             |                                                                                                    |
| 1.                             | Автоматически переходить на новое сообщение                                                                                                    |
| V                              | Автоматически переходить на новое сообщении<br>Сохранять протокол работы                                                                                                    |
| F:VE                           | Автоматически переходить на новое сообщени<br>Сохранять протокол работы<br>Program Files\Sprut-Inform\Log                                                                                                  |
| Г<br>Г:\Г<br>Ука<br>кол        | Автоматически переходить на новое сообщении<br>Сохранять протокол работы<br>Program Files\Sprut-Inform\Log<br>жите каталог для хранения прото-<br>а работы системы                                         |
| Г<br>Г:\Г<br>Ука<br>кол<br>Кол | Автоматически переходить на новое сообщении<br>Сохранять протокол работы<br>Program Files\Sprut-Inform\Log<br>жите каталог для хранения прото-<br>а работы системы<br>-во отображаемых строк протокола 100 |

Puc. 100

По умолчанию при удаленном подключении к Серверу, сообщения, относящиеся к Серверу (сообщения от автосекретаря, голосовой почты, событиях в линиях), сохраняются на том компьютере, где он работает. Сообщения, относящиеся к Монитору (подключение к Серверу, авторизация) сохраняются на компьютере, где работает Монитор.

**Информационные сообщения.** Если флажок установлен, в протоколе работы системы будут отражены все информационные сообщения, не являющиеся ошибками или предупреждениями.

Сообщения об ошибках. Если флажок установлен, в протоколе работы системы будут отражены все сообщения об ошибках.

Автосекретарь. Если флажок установлен, в протоколе работы системы будут отражены все сообщения, касающиеся работы автосекретаря.

**Голосовая почта.** Если флажок установлен, в протоколе работы системы будут отражены все сообщения, касающиеся работы голосовой почты.

События телефонной линии. Если флажок установлен, в протоколе работы системы будут отражены все сообщения, касающиеся изменения параметров линий, состояния телефонных линий – звонки, сигналы «занято», разрывы соединения и другие.

Отображать протокол. Если флажок установлен, то все сообщения будут отображаться в журнале событий.

**Автоматически переходить на новое сообщение.** Если флажок установлен, то во время работы будет выполняться автоматический скроллинг к последним поступившим сообщениям: последняя запись в протоколе будет всегда верхней.

Сохранять протокол работы. Если флажок установлен, то сообщения за сутки будут сохраняться в текстовом файле формата ГГГГ-ММ-ДД.txt, например, 2017-08-17.txt. Все файлы протокола хранятся в подкаталоге \Logs каталога запуска программы «Спрут-Информ» или указанном пользователем каталоге.

Количество отображаемых строк протокола Параметр позволяет ограничить максимальное количество записей в Журнале событий. Если количество записей превышает заданное, то самые старые записи будут удалены.

Срок хранения протокола, дней. Параметр позволяет удалять старые текстовые файлы протокола автоматически. Если с момента занесения последней записи в файл протокола прошло больше времени, чем задано файл будет удален.

Компоненты. Форма позволяет посмотреть информацию о версиях используемых библиотек и драйверов, а также посмотреть список обнаруженных комплексом «Спрут-Информ» плат «Ольха».

| AlderSDK.dll Alder Alder Alder9 [IRQ : 11] |         | 5.0.0.2<br>4.81.22 | 2     |
|--------------------------------------------|---------|--------------------|-------|
| ✓Alder Alder9 [IRQ : 11]                   |         | 4.81.22            | 1     |
| Alder9 [IRQ : 11]                          |         |                    | 1     |
| •                                          |         | 3.37.99            |       |
| Изменить пре                               | рывание | Bencua             | Пинии |
| Dasva-10LP (EC)                            | 102     | 11/                | Б     |

Puc. 101

Таблица 9 – Описание полей списка плат «Ольха»

| Наименование<br>поля | Описание поля                                                                                                    |  |
|----------------------|----------------------------------------------------------------------------------------------------|--|
| Плата                | Тип платы, тип шины, конфигурация платы                                                                                                    |  |
| Номер                | Заводской номер устройства                                                                                                    |  |
| Версия               | Версия внутреннего программного обеспечения устройства                                                                                                    |  |
| Линии                | Количество телефонных и линейных линий на плате                                                                                                    |  |
| Порт                 | Адрес платы в системе (назначается автоматически)                                                                                                    |  |
| Состояние            | Информация о том, включены ли линии на данной плате. Если на данной плате включена хотя бы одна линия, то состояние «Используется». Если все линии выключены, то состояние платы будет «Не используется» |  |

Конфигурация содержит информацию о некоторых возможностях платы. Платы «Ольха» могут быть следующих конфигураций:

- I наличие кодека G.711
- Е наличие эхокомпенсатора
- С наличие кодека G.711 и GSM 6.10
- ЕС наличие эхокомпенсатора и кодеков MS GSM 6.10 и G.711
- ECX наличие эхокомпенсатора, возможностей для работы с DTMF, кодеков MS GSM 6.10, G.711.

### 6.10.3 Ключ

Форма позволяет ознакомиться с информацией о текущем регистрационном файле Inform.rg. Если регистрационный ключ не найден, или он имеет некорректный формат, то данная вкладка будет отсутствовать. В ключе указывается период его действия, наличие функций и список плат, разрешенных для работы в составе комплекса «Спрут-Информ».

| Период действ | ия ключа  | 26.04.2018 - 31.12.2019     |
|---------------|-----------|-----------------------------|
| Оповещение    |           | Есть                        |
| Запись разгов | оров      | Есть                        |
| Масштабирова  | ние       | Нет                         |
| Голосовые мен | ню        | Есть                        |
| Прием/переда  | ча факсов | Нет                         |
| Факс-ключ     |           |                             |
| Плата         | Номер     | Линии                       |
| Ольха-19Х     | 114       | 16 μπ (1, 2, 3, 4, 5, 6, 7, |
|               |           |                             |

Puc. 102

### 6.10.3.1 Период действия ключа

Период, в течение которого комплекс «Спрут-Информ» будет работать с платами «Ольха», указанными в ключе. Если период действия ключа не задан, то данное поле будет содержать надпись «Без ограничений».

#### 6.10.3.2 Оповещение

Возможность комплекса работать в режимах оповещения.

### 6.10.3.3 Запись разговоров

Возможность комплекса записывать звуковые сообщения, разговоры абонентов линий.

### 6.10.3.4 Масштабирование

Возможность масштабирования комплекса.
# 6.10.3.5 Голосовые меню

Возможность работы комплекса со звуковыми меню.

## 6.10.3.6 Прием факсов

Возможность работы комплекса «Спрут-Информ» с факсами. Если факс-ключ в регистрационном файле указан, то в поле будет надпись «Есть», если факс-ключ отсутствует – «Нет».

# 6.10.3.7 Факс-ключ

В поле содержится строка ключа для работы с факсами. Если в поле содержится строка «Нет», то факс-ключ в регистрационном файле отсутствует, и работа с факсами невозможна.

## 6.10.3.8 Список плат

В списке плат указаны платы, с которыми разрешена работа.

Таблица 10 – Описание полей списка плат «Ольха» регистрационного файла Inform.rg

| Наименование поля | Описание поля                                                        |
|-------------------|----------------------------------------------------------------------|
| Плата             | Тип устройства                                                       |
| Номер             | Заводской номер устройства                                           |
| Линии             | Количество линий, разрешенных для работы и номера разрешенных линий. |

# 7 ПАРАМЕТРЫ ТЕЛЕФОННОЙ ЛИНИИ

Форма Параметры телефонной линии предназначена для настройки телефонных параметров. Значения параметров будут присвоены всем выделенным в окне мониторинга линиям.

Для того чтобы вызвать форму Параметры телефонной линии дважды щелкните в строке линии в окне мониторинга.

| Парам                                                                           | іетры телефонной линии                                             |          |
|---------------------------------------------------------------------------------|--------------------------------------------------------------------|----------|
| Па                                                                              | араметр                                                            | Значение |
| ± 0                                                                             | сновные                                                            |          |
| . ∎ П                                                                           | ороги напряжения и Flash                                           |          |
| ⊡ A                                                                             | ОН                                                                 |          |
| Э                                                                               | окомпенсация                                                       |          |
| ⊡ A                                                                             | ру                                                                 |          |
| ⊡ D                                                                             | TMF                                                                |          |
| ⊞ F>                                                                            | (0                                                                 |          |
| <ul> <li>➡ A</li> <li>➡ A</li> <li>➡ A</li> <li>➡ D</li> <li>➡ F&gt;</li> </ul> | ороги напряжения и Flash<br>ОН<br>кокомпенсация<br>РУ<br>ТМF<br>КО |          |

Puc. 103

Элементы формы Параметры телефонной линии:

- Основные формат записываемых голосовых данных, громкость воспроизведения в линию сообщения, постоянное усиление записи, режим набора номера;
- Пороги напряжения и FLASH электрические параметры линии, снятия трубки, звонков, разрывов в линии;
- АОН автоматический определитель номера;
- АРУ автоматическая регулировка уровня входного и выходного сигнала;
- Эхокомпенсация параметры работы эхокомпенсатора линии;
- DTMF параметры детектирования и отправки набираемых в линию сигналов;
- FXO дополнительные параметры линии FXO.

В выделенной строке формы настроек отображаются два значения – текущее и по умолчанию. Значения параметров можно выбрать из выпадающего списка или установить с помощью регулятора:

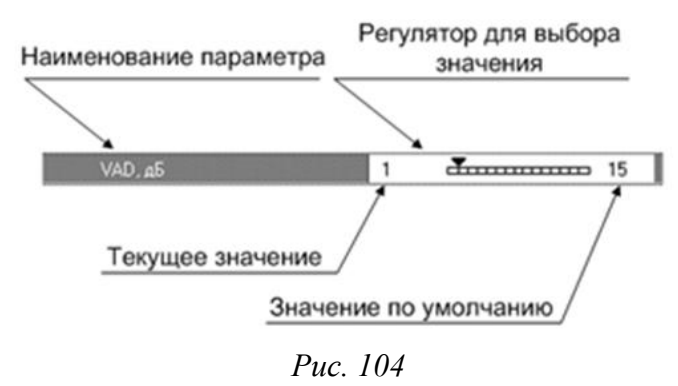

# 7.1 Основные

## 7.1.1 Формат записываемых данных

Параметр позволяет выбрать формат записи звуковой информации. Звуковая информация может записываться на жесткий диск в компрессированном виде: можно выбрать оптимальное соотношение между скоростью заполнения дискового пространства и качеством звука. Комплекс «Спрут-Информ» поддерживает 4 режима компрессии: G.711 (А и µ-кодирование), РСМ, GSM 0610.

Возможность применения того или иного режима компрессии зависит от ресурса платы «Ольха».

| Таблица 11 – Переч | ень режимов компрессии |
|--------------------|------------------------|
|--------------------|------------------------|

| Наименование режима ком-<br>прессии | Характеристики                                                   | Объем памяти, необхо-<br>димый<br>для непрерывной запи-<br>си 1 часа<br>звуковых данных |
|-------------------------------------|------------------------------------------------------------------|-----------------------------------------------------------------------------------------|
| GSM 0610                            | 13.6 Кбит/с (1625 байт/с)                                        | 6 МБ                                                                                    |
| G.711                               | μ-кодирование сигнала, 64 Кбит/с, отсчет 8<br>бит (8 000 байт/с) | 27,5 МБ                                                                                 |
| G.711                               | А-кодирование сигнала, 64 Кбит/с, отсчет 8<br>бит (8 000 байт/с) | 27,5 МБ                                                                                 |
| РСМ                                 | 128 Кбит/с (без компрессии, 16000 байт /с)                       | 56 МБ                                                                                   |

## 7.1.2 Громкость воспроизведения

Параметр определяет коэффициент усиления сигнала воспроизводимого в канал комплекса. Диапазон возможных значений и значение по умолчанию приведено в таблице.

Диапазон возможных значений: - 90 – 21 дБ;

Значение по умолчанию: 0 дБ.

### 7.1.3 Постоянное усиление

Параметр позволяет установить постоянный коэффициент усиления записываемого сигнала в линии.

Диапазон значений: от -24 до 45 дБ

Значение по умолчанию: 0 дБ.

## 7.1.4 Прием факсов

Параметр определяет, разрешен ли для данного канала прием факсов.

Диапазон значений: «Вкл» (прием факсов разрешен) / «Выкл» (прием факсов запрещен)

Значение по умолчанию: «Вкл».

## 7.1.5 Использовать для оповещения

Параметр определяет, разрешено ли для данного канала использование его для оповещений.

Диапазон значений: «Вкл» (оповещения разрешены) / «Выкл» (оповещения запрещены)

Значение по умолчанию: «Вкл».

## 7.1.6 Режим набора номера

Параметр определяет, в каком режиме будет производиться набор номер в аналоговой телефонной линии.

Диапазон значений: Тональный / Импульсный

Значение по умолчанию: Тональный.

## 7.1.7 Запись разговоров

По каждой из линий можно включить или отключить возможность записи разговора абонентов при подключении телефонной линии к плате «Ольха». Записанные сеансы попадают в базу данных, которая находится либо в каталоге по умолчанию (\Sprut-Inform\Database\Sprut.spd), либо в базу данных, заданную пользователем. По умолчанию параметр записи разговоров отключен для всех линий.

Сигнал оповещения о записи – при включенной записи, если сигнал оповещения включен, в линию производится периодическая трансляция звукового сеанса предупреждения о ведущейся записи.

ВНИМАНИЕ! Согласно действующему законодательству РФ абоненты должны быть проинформированы о факте записи их переговоров.

Информирование о факте записи переговоров возможно осуществлять следующими способами:

воспроизведением в абонентскую линию тонального сигнала оповещения (уведомления) о проведении регистрации (записи) телефонных разговоров (параметры сигнала должны соответствовать требованиям ГОСТ 28384-89);

воспроизведением голосового приветствия с уведомлением о факте записи (реализуется любым доступным способом);

персональным уведомлением собеседника перед началом разговора.

В случае отказа от информирования абонентов о факте записи телефонных переговоров, Вы несете полную ответственность за скрытую запись в соответствии с законодательством РФ.

**Минимальная** длина сеанса – параметр определяет, будет ли производиться запись сеанса в базу данных. Если длина записанного сеанса меньше, чем указанное в параметре значение, запись не производится. Если указано значение 0, запись сеанса в базу данных производится всегда.

# 7.2 Пороги напряжения и Flash

## 7.2.1 Порог снятия трубки, В.

Параметр для определения события канала «снята трубка», а также осуществления снятия трубки.

Порог можно вычислить самостоятельно. Для этого следует подключить вольтметр параллельно телефонному аппарату и измерить напряжение в линии при снятой и положен-

ной трубке. Значение порогового напряжения снятия трубки вычисляется как среднее арифметическое между значениями напряжения при снятой и положенной трубке.

Выбирается из списка диапазона значений: 10 – 56 В.

По умолчанию установлено – 18 В.

Рекомендуемое значение для высоковольтных (городских) линий - 28 В.

Рекомендуемое значение для низковольтных линий (после распределения офисной УАТС) - 16-18 В.

## 7.2.2 Порог звонка, В

Параметр для определения события канала «Звонок в линии», произведения звонков.

Выбирается из списка диапазона значений: 40 – 130 В.

По умолчанию установлено – 40 В.

## 7.2.3 Flash

Устанавливается длительность кратковременного замыкания телефонной линии, которая воспринимается ATC не как разъединение звонка, а как нажатие клавиши FLASH на абонентском аппарате установленной длительности.

Возможные значения: 0.1 ÷ 1.5 с

Значение по умолчанию: 0.8 с

## 7.2.4 Детекция разрыва линии

Параметр «Детекция разрыва линии» разрешает определять разрыв в линии.

Выбирается из списка «Вкл» / «Выкл».

При установке значения «Вкл», детектирует разрыв в линии при падении напряжения ниже указанного в поле «Уровень разрыва».

По умолчанию установлено - «Вкл»

### Уровень разрыва

При обнаружении обрыва линии (напряжение в линии меньше установленного порога) это состояние будет отображено в окне мониторинга Монитора и текущий сеанс связи, в соответствующем канале будет закрыт.

Выбирается из списка диапазона значений: 0-15 В.

По умолчанию установлено – 3 В.

## 7.2.5 Детекция изменения полярности

Параметр разрешает определять изменение полярности линии связи.

Выбирается из списка «Вкл» / «Выкл».

При установке значения «Вкл», детектирует изменение полярности в линии (сигнал положения трубки удаленным абонентов в ряде АТС).

По умолчанию установлено - «Выкл».

ВНИМАНИЕ! Не рекомендуется включать данный параметр, если Ваша АТС не поддерживает данный функционал!

# 7.3 AOH

## 7.3.1 Режим работы

Режим работы определителя номера.

Выбирается из списка: «Отключен», «Параллельное подключение», «Последовательное подключение», «FSK режим.

Параметр указывает, будет ли определяться номер (AOH или CallerID) звонящего абонента и если да, то каким способом:

- «Отключен» номер звонящего не определяется.
- «Параллельное подключение» определяется АОН звонящего абонента при параллельном подключении к телефонной линии.
- «Последовательное подключение» определяется АОН звонящего абонента при последовательном подключении к телефонной линии.
- «FSK-режим» если в телефонной сети для передачи номера звонящего абонента принят стандарт FSK, то АОН должен быть настроен на работу в соответствующем режиме. Информация о вызывающем абоненте передается в паузе между первым и вторым сигналами вызова (звонками аппарата) в особом формате.

## 7.3.2 Амплитуда запроса, дБ

Параметр указывает амплитуду запроса АОН. Выбирается из списка диапазона значений: 44 - 704 По умолчанию установлено – 704.

## 7.3.3 Задержка выдачи запроса, мс

Параметр указывает задержку выдачи запроса АОН. Выбирается из списка диапазона значений: 5(x10)мс – 80(x10)мс. По умолчанию установлено – 20(x10)мс.

# 7.3.4 Длительность запроса, ms

Параметр указывает длительность запроса АОН. Выбирается из списка диапазона значений: 0 – 75 (x10) мс. По умолчанию установлено – 15 (x10) мс.

## 7.3.5 Количество перезапросов

Параметр указывает количество перезапросов АОН.

Выбирается из списка диапазона значений: 0 – 15.

По умолчанию установлено – 3.

## 7.3.6 Количество цифр в номере

Количество цифр локального и городского номера – величина не постоянная. Параметр Количество цифр в номере предназначен для настройки длины городского и локального номеров в соответствии с особенностями городской АТС или офисной мини-АТС. Номер, определенный процедурой АОН содержит 32 цифры. Ограничение длины городского номера необходимо для правильного выделения значимых цифр из тех, что были определены АО-Ном.

Диапазон значений от 0 до 15.

По умолчанию установлено – 7.

# 7.4 АРУ

Автоматическая регулировка усиления обеспечивает компенсацию изменений уровня вводимого и выводимого аудио сигнала.

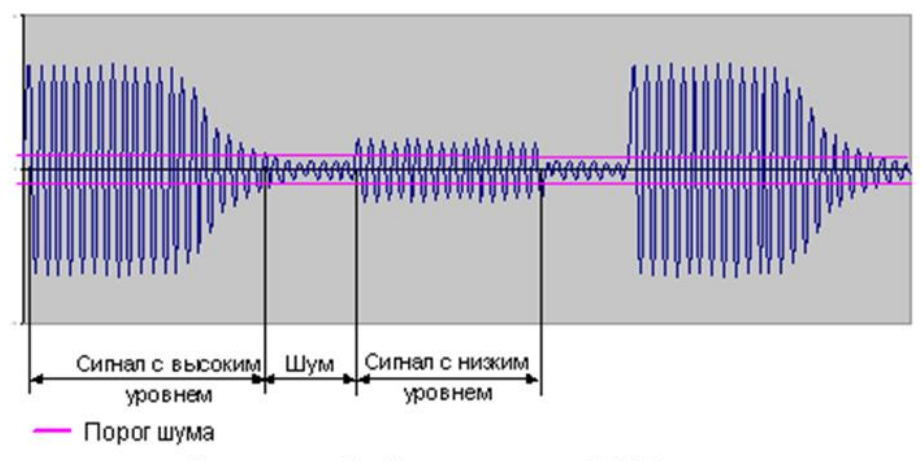

Сигналы до обработки процедурой АРУ.

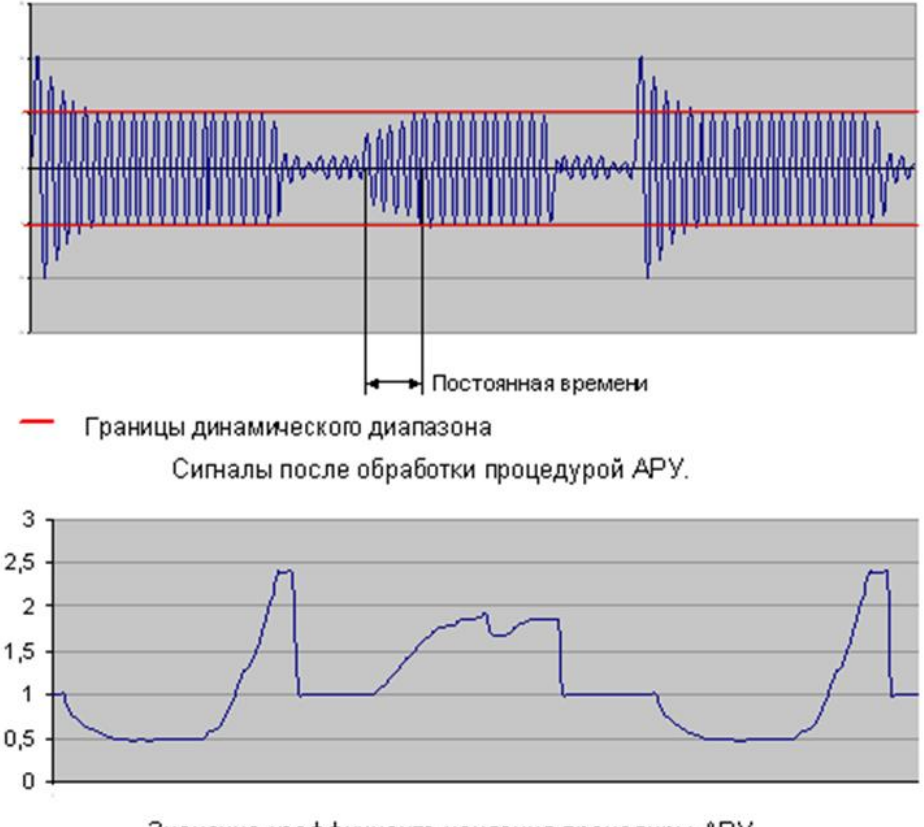

Значение коэффициента усиления процедуры АРУ.

Puc. 105

Значение динамического диапазона регулировки АРУ - это оптимальный уровень, к которому будут приведены как громкие, так и слабые сигналы. Постоянная времени АРУ – скорость установления оптимального уровня сигнала. Для АРУ записи существует дополнительный параметр - порог шума, который необходим для того, чтобы шумовые сигналы не попадали в полосу усиления процедуры АРУ. Если уровень сигнала в линии ниже порога

шума, то процедура АРУ на него не действует, соответственно громкость шумовых сигналов не увеличивается.

Процедура АРУ вычисляет коэффициент, который следует применить к сигналу для того, чтобы его уровень достиг уровня динамического диапазона. Дальше значение коэффициента передается в усилитель, который в соответствии с этим коэффициентом повышает или понижает уровень звука.

| Паралот                                | АРУ входного и выходного сигнала |                          |  |
|----------------------------------------|----------------------------------|--------------------------|--|
| параметр                               | Диапазон значений                | Установлено по умолчанию |  |
| Динамический диапазон, дБ              | 0-45                             | 12                       |  |
| Постоянная времени, с                  | 0,1-6                            | 0.6                      |  |
| Порог шума (только для АРУ записи), дБ | -84 - 6                          | -36                      |  |

Таблица 12 – Диапазоны и значение параметров АРУ

# 7.5 Эхокомпенсация

Эхокомпенсатор предотвращает просачивание выводимого сигнала на вход канала. Это достигается путем сравнения сигнала, приходящего на пересечение каналов платы «Ольха» и того же сигнала на выходе. Если добавляются посторонние шумы, то эхокомпенсатор вычитает их из выходного сигнала. Эхокомпенсатор позволяет выполнить такую задачу, как определение тонального набора в линии на фоне выводимого в линию голоса. В выключенном состоянии эхокомпенсатора входной сигнал проходит через него без изменений.

Кроме того, можно установить режим подавления остаточного эха, который необходим для более качественной работы процедуры эхокомпенсации. Для платы, ресурсы которой позволяют использовать процедуру эхоподавления, эхокомпенсатор по умолчанию включен. Процедура подавления остаточного эха также разрешена.

# **7.6 DTMF**

## 7.6.1 Детекция DTMF при положенной трубке

Параметр разрешает определять номера, набираемые абонентами в линии, когда канал самого комплекса «Спрут-Информ» находится в режиме «трубка положена».

Выбирается из списка «Вкл» / «Выкл».

При установке значения «Вкл», детектирует набираемые цифры номера.

По умолчанию установлено - «Вкл».

## 7.6.2 Чувствительность

Параметр определяет чувствительность детектора сигналов DTMF канала.

Диапазон значений от 0 до -36 дБ.

По умолчанию установлено -36 дБ.

## 7.6.3 Уровень посылок

Параметр определяет уровень сигналов при наборе номера комплексом «Спрут-Информ».

Диапазон значений от -45 до 0 дБ.

По умолчанию установлено 0 дБ.

# 7.7 FXO

Элемент содержит дополнительные параметры настройки канала FXO

## 7.7.1 Время поднятия трубки входящего сеанса

Параметр определяет длительность «поднятия трубки» комплексом «Спрут-Информ» после детектирования входящего вызова в линии.

Диапазон значений от 150 до 5000 мс.

По умолчанию установлено 250 мс.

## 7.7.2 Время поднятия трубки исх. сеанса

Параметр определяет длительность «поднятия трубки» комплексом «Спрут-Информ» после детектирования исходящего вызова в линии.

Диапазон значений от 150 до 5000 мс.

По умолчанию установлено 500 мс.

## 7.7.3 Время положения трубки

Параметр определяет длительность «положения трубки» комплексом «Спрут-Информ» после завершения сеанса.

Диапазон значений от 150 до 5000 мс.

По умолчанию установлено 800 мс.

## 7.7.4 Длительность сигнала импульса

Параметр определяет длительность импульсного сигнала при наборе номера в импульсном режиме.

Диапазон значений от 20 до 250 мс.

По умолчанию установлено 60 мс.

## 7.7.5 Длительность паузы между импульсами

Параметр определяет длительность паузы между импульсными сигналами при наборе номера в импульсном режиме.

Диапазон значений от 20 до 250 мс.

По умолчанию установлено 40 мс.

## 7.7.6 Длина фильтрации детектора звонка

Параметр определяет время, в течение которого комплекс детектирует вызывной сигнал (повышение напряжения в линии) при звонке.

Диапазон значений от 40 до 2000 мс.

По умолчанию установлено 200 мс.

## 7.7.7 Аппаратное усиление от линии в канал

Параметр определяет постоянный уровень усиления (ослабления) сигналов, получаемых из телефонной линии в канал платы «Ольха» комплекса «Спрут-Информ».

Диапазон значений от -9 до 6 дБ.

По умолчанию установлено 0 дБ – усиление не производится.

# 7.7.8 Аппаратное усиление от канала в линию

Параметр определяет постоянный уровень усиления (ослабления) сигналов, которые выдаваемых каналом платы «Ольха» комплекса «Спрут-Информ» в телефонную линию.

Диапазон значений от -14 до 1 дБ.

По умолчанию установлено 0 дБ – усиление не производится.

## 7.7.9 Длительность посылки DTMF

Параметр определяет длительность тонального сигнала при наборе номера в тональном режиме.

Диапазон значений от 40 до 500 мс.

По умолчанию установлено 80 мс.

## 7.7.10 Длительность паузы между посылками DTMF

Параметр определяет длительность паузы между тональными сигналами при наборе номера в тональном режиме.

Диапазон значений от 30 до 500 мс.

По умолчанию установлено 250 мс.

# 8 ПАРАМЕТРЫ ПОТОКОВ Е1

Комплекс «Спрут-Информ» обеспечивает работу как с аналоговыми телефонными линиями (через порты FXS/FXO), так и с цифровыми потоками E1.

Для работы с потоками Е1 существуют два типа настроек:

- выбор сигнализации потока E1;
- настройка параметров, относящихся к выбранной сигнализации.

Выбор сигнализации потока обеспечивается выбором одного из загрузочных файлов плат «Ольха» (с расширением bin), которые хранятся в каталоге \Loaders основного каталога системы «Спрут-Информ».

Для выбора загрузчика необходимы два условия:

- наличие в каталоге \Loaders требуемых загрузчиков (для сигнализаций EDSS1, R2, R1.5 и др.);
- плата должна быть остановлена, то есть, все линии для данной платы должны быть выключены.

Для выбора загрузчика остановите линии требуемой платы и выберите пункт главного меню «Линия – Сигнализация Е1…». Система предоставит диалоговое окно, в котором можно будет выбрать требуемую плату «Ольха» и загрузчик для выбранной платы.

| плата   Ольха-9 (Е                                            | ) №1316                                                    | <u> </u>                |
|---------------------------------------------------------------|------------------------------------------------------------|-------------------------|
| Загрузочный файл                                              | a9edss1t.bin                                               | •                       |
| Выбираемый загру<br>каталоге \Loaders в<br>комплекс "Краб 2.0 | зочный файл должен нах<br>з каталоге, куда был инс<br>)''. | одиться в<br>галлирован |
| Чтобы изменения с<br>необходимо выклю                         | сигнализации вступили в<br>чить все каналы настрай         | силу,<br>ваемой         |

Puc. 106

После выбора требуемого загрузочного файла нажмите «ОК».

Для дальнейшей настройки параметров потока E1, относящихся к выбранному типу сигнализации, включите соответствующие настраиваемому потоку E1 линии на плате «Ольха» и выберите пункт главного меню «Линия – Параметры потоков E1...».

| Поток Е1 Поток Е1/2: [ Ольха-9 N | ±1316]             |    | -                     |
|----------------------------------|--------------------|----|-----------------------|
| Тип синхронизации                | Double frame       |    | •                     |
| Источник голосовой синхронизации | By board           |    | -                     |
| Режим линейного кода             | HDB3               |    | -                     |
| Алгоритм установки соединения    | User-User          |    | -                     |
| Режим работы D-канала (EDSS1)    | Slave              |    | -                     |
| Режим набора номера              | EnBlock            |    | -                     |
| Параметры набора номера          |                    | 32 | - <u>-</u> - <u>-</u> |
| Кол-во цифр в номере вызывающего | ) абонента (R2)    | 15 | -                     |
| Кол-во цифр в номере вызываемого | абонента (R2/R1.5) | 15 |                       |
| Передача цифр номера (R2/R1.5) — |                    |    |                       |
| Тип передачи номера              | Decade             |    | Ŧ                     |
| Длительность тоновой посылки М   | IFR, MC            | 70 | 1.4                   |
| Пантельность данаы межан досы    | аками МЕВ. мс      | 60 | 1.000                 |

Puc. 107

Для настройки требуемого потока E1 выберите его из списка потоков в верхней части диалогового окна. Параметры, не поддерживаемые текущей сигнализацией, будут недоступны для изменения. Ниже будет приведено описание параметров E1.

## 8.1 Тип синхронизации

Параметр позволяет задать тип сверхкадровой синхронизации потока. Синхронизация осуществляется по комбинации передаваемой в нулевом канальном интервале.

В зависимости от способа синхронизации, кадры потока E1 могут объединяться в сверхкадры двух типов – DoubleFrame и MultiFrame. По умолчанию установлен DoubleFrame.

## 8.2 Источник голосовой синхронизации

Параметр позволяет задать источник синхронизации звуковых тайм-слотов для всех аппаратных ресурсов платы. Генератором может быть сама плата (значение ByBoard или один из доступных для данной платы потоков E1. Доступные для голосовой синхронизации потоки E1 будут присутствовать в списке).

## 8.3 Режим линейного кода

Параметр позволяет установить тип линейного кода. Линейное кодирование применяется для предотвращения потери синхронизации в потоке Е1. Оцифрованная информация передается в виде последовательности 0 и 1. При этом длинная цепочка «нулей» может приводить к потере синхронизации. Чтобы предохранить сеть от подачи в нее постоянной составляющей, в линию подаются биполярные цифровые сигналы. Для преобразования сигнала в биполярный вид используется двухразовый процесс кодирования. Параметр может принимать одно из двух значений:

— HDB 3 (High Density Bipolar-3). Установлен по умолчанию;

— AMI (Alternate Mark Inversion).

## 8.4 Алгоритм установки соединения

Для согласования работы объектов и устройств, функционирующих в сети, необходимо задать сценарий установки соединения и определить статус каждого объекта сети. Объект может иметь статус Net (сеть) и User (пользователь). Тип соединения зависит от статуса двух связанных между собой объектов сети.

Рекомендацией МККТТ предусмотрено четыре типа соединения:

- User User. Установлено по умолчанию;
- Net User;
- User Net;
- Net Net.

Объектами (или терминалами) сети могут быть, например, АТС и УАТС. Терминалу присваивается статус «User», если он выступает в роли оконечного оборудования, к которому подключены абонентские линии BRI. Если к терминалу подключены только линии E1 PRI, то ему назначается статус «Net».

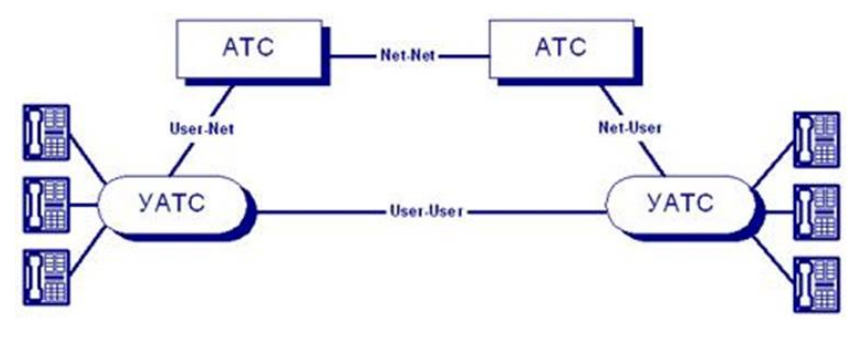

Puc. 108

## 8.5 Режим работы D-канала (только для EDSS1)

Для типа сигнализации EDSS1 для реализации функций второго уровня используется рекомендация МККТТ Q.921. Эта рекомендация предусматривает нормальное функционирование двух соединенных терминалов при условии, что один будет являться ведущим (Master или Net) а другой ведомый (Slave или User).

В связи с этим, для правильного функционирования линии в потоке E1 необходимо указать какую роль она будет выполнять при организации соединения.

Данный параметр имеет значение по умолчанию Slave.

## 8.6 Режим набора номера

Данный параметр позволяет задать тип передачи номера по служебному тайм-слоту (тайм-слот сигнализации) потока E1.

Различаются два режима набора номера EnBlock (блочный) и Overlap (перекрывающийся, последовательный). В блочном режиме набора номера все цифры сначала накапливаются в блок, а затем по истечении заданного периода ожидания сразу высылаются в сигнальном тайм-слоте. В режиме Overlap цифры номера передаются по мере их набора абонентом на телефонном аппарате, то есть по одной. Период ожидания набора номера для блочного режима задается с помощью настройки «Параметры набора номера».

## 8.7 Параметры набора номера

Данный параметр позволяет установить период ожидания набора номера для блочного режима набора номера, то есть, устанавливается длительность периода (тайм-аута), по истечении которого в режиме набора с ожиданием номера, номер будет считаться набранным. Длительность периода указывается в секундах.

## 8.8 Количество цифр в номере вызывающего абонента (только для R2)

Для типа сигнализации E1 (СТС) R2 возможно передача номера вызывающего абонента (CallerID) в при установке связи с другим абонентом. При этом АТС вызывающего абонента всегда передает фиксированное количество цифр АТС вызываемого абонента. Необходимо помнить, что для СТС R2 количество цифр вызывающего абонента, установленное этой функцией, обязательно должно совпадать с количеством цифр, установленного на АТС, с которой соединена плата. В случае, когда количество цифр различается, возможна некорректная работа платы с АТС и АТС с платой.

# 8.9 Количество цифр в номере вызываемого абонента (только для R2/R1.5)

Для типа сигнализации E1 (CTC) R1.5 и R2 возможно установка фиксированного количества цифр для вызова абонента. То есть, если абонент наберет меньшее количество цифр на телефонном аппарате, чем установлено при помощи этой функции, то попытка установки соединения производиться не будет. Необходимо помнить, что количество цифр вызываемого абонента, установленное этой функцией, обязательно должно совпадать с количеством цифр, установленного на АТС, с которой соединена плата. В случае, когда количество цифр различается, возможна некорректная работа платы с АТС и АТС с платой.

## 8.10 Параметры передачи цифр в номере (только для E1 и R1.5)

### Тип передачи номера

Для типа сигнализации E1 (СТС) R1.5 (2ВСК) возможно два типа передачи цифр вызываемого номера: MFR и Decade (импульсный челнок).

Необходимо помнить, что для СТС R1.5 тип передачи цифр номера должен совпадать с режимом, установленным на АТС, с которой соединена плата. В случае, когда количество цифр различается, возможна некорректная работа платы с АТС и АТС с платой, и установление соединения станет невозможным.

### Длительность тоновой посылки MFR

Длительность тональной посылки MFR в миллисекундах. Это поле действительно, если тип передачи цифр номера имеет значение MFR. Может принимать значения от 1 до 255. Значение по умолчанию – 70 мсек.

### Длительность паузы между посылками MFR

Длительность паузы между тональными посылками MFR в мсек. Это поле действительно, если тип передачи цифр номера имеет значение MFR. Может принимать значения от 1 до 255. Значение по умолчанию – 70 мсек.

# 9 МОНИТОР «СПРУТ-ИНФОРМ»

## 9.1 Окно мониторинга

Окно мониторинга предназначено для отображения состояния телефонных линий и управления ими, а также отображения протокола работы системы.

Составными частями окна мониторинга являются:

- Главное меню;
- Панель управления;
- Таблица мониторинга состояния телефонных линий;
- Журнал событий таблица с протоколом работы телефонных линий.

### Таблица 13 – Описание пунктов меню

| Пункт меню                          | Описание                                                                                                    | «Горячая»<br>клавиша |  |
|-------------------------------------|----------------------------------------------------------------------------------------------------|----------------------|--|
| СИСТЕМА                             |                                                                                                    |                      |  |
| Завершение соединения с сервером    | Выполняется завершение соединения с Сервером «Спрут-Информ»                                                                                                    |                      |  |
| Параметры работы<br>системы         | Вызвать диалог настроек режимов работы комплекса «Спрут-Информ», параметров автосекретаря, голосовой почты и др.                                                                                                    | Alt + F7             |  |
| Состояние процес-<br>сов оповещения | Отображает диалоговое окно со списком режимов оповещения, а также<br>отображает состояние каждого запущенного процесса оповещения. Поз-<br>воляет запустить или остановить выбранные в списке процессы опове-<br>щения | -                    |  |
| Состояние внешних датчиков          | Настройка работы с внешними датчиками                                                                                                    |                      |  |
| Состояние сенсоров баз данных       | Настройка работы с сенсорами баз данных                                                                                                    |                      |  |
| SMDR-модули                         | Настройка обработки SMDR-модулей                                                                                                    |                      |  |
| Архивация                           | Вызвать диалог настроек архивации параметров работы комплекса «Спрут-Информ», отчетов                                                                                                    |                      |  |
| Войти под другим именем             | Выполнить процедуру авторизации для другого пользователя. Т.е. за-<br>вершить работу текущего пользователя и войти с правами другого.                                                                                  | Ctrl + L             |  |
| Язык                                | Выбрать язык интерфейса программы. Выбрать язык голосовых сообщений.<br>Перед изменением языка голосовых сообщений рекомендуется остановить каналы.                                                                    | -                    |  |
| Завершение работы                   | Выключить все линии и завершить работу программы                                                                                                    | Alt + F4             |  |
|                                     | ЛИНИЯ                                                                                                    |                      |  |
| Включить (Выклю-<br>чить)           | Включить/Выключить выделенные в списке телефонные линии                                                                                                    | F2                   |  |
| Включить все                        | Включить все телефонные линии в списке линий, которые находятся в выключенном состоянии                                                                                                    | Alt + F2             |  |
| Выключить все                       | Выключить все телефонные линии в списке линий, которые находятся во включенном состоянии                                                                                                    | Ctrl + F2            |  |
| Телефонные пара-<br>метры           | Вызывать окно настроек АОН, АРУ и других для одной или нескольких выделенных линий                                                                                                    | Alt + T              |  |
| Наименование ли-<br>нии             | Наименование линии                                                                                                    | F10                  |  |
| Параметры потоков                   | Отображает диалоговое окно, в котором пользователь может настроить                                                                                                    | Alt + E              |  |

| Пункт меню                  | Описание                                                                                                    | «Горячая»<br>клавиша |  |
|-----------------------------|----------------------------------------------------------------------------------------------------|----------------------|--|
| E1                          | параметры потока Е1 платы «Ольха»                                                                                                    |                      |  |
| Сигнализация Е1             | Отображает диалоговое окно, в котором пользователь может выбрать<br>тип сигнализации в потоке E1 (путем выбора соответствующего загру-<br>зочного файла для платы «Ольха»).                    |                      |  |
| ?                           |                                                                                                    |                      |  |
| Справка                     | Вызывать руководство пользователя                                                                                                    | F1                   |  |
| Совет дня                   | Отобразить диалог с советом в настройке и работе комплекса                                                                                                    | -                    |  |
| Если возникла про-<br>блема | Запускает почтовое приложение и автоматически создает письмо с те-<br>мой «Проблема с комплексом Спрут-Информ» и адресом электронной<br>почты службы технической поддержки компании «Агат-РТ». | -                    |  |
| О программе                 | Отобразить диалоговое окно «О программе»                                                                                                    | -                    |  |

Таблица 14 – Назначение кнопок панели управления и пунктов меню, соответствие им «Горячих» клавиш

| Кнопка | Пункт меню                    | Описание                                                                                                    | «Горячая»<br>клавиша |
|--------|-------------------------------|----------------------------------------------------------------------------------------------------|----------------------|
|        | Оповещение                    | Настройка режимов оповещения                                                                                                    | -                    |
| D      | Запись                        | Запись сеансов в базу данных                                                                                                    | -                    |
| ٢      | Включить ли-<br>нию           | Включить или выключить линию на плате «Ольха». В зависимо-<br>сти от состояния линии – включена или выключена, на данной<br>кнопке отображается надпись «Включить» или «Выключить». | F2                   |
|        | Параметры ра-<br>боты системы | Вызвать диалог настроек режимов работы комплекса «Спрут-<br>Информ».                                                                                                    | Alt + F7             |
| •      | Справка                       | Вызов окна справки по комплексу «Спрут-Информ»                                                                                                    | F1                   |

В таблице мониторинга отображается текущее состояние каждой телефонной линии.

| 🗊 Спрут-Информ - Многоканальный комплекс оповещения и обработки входящи:              | звонков                                       |                 |
|---------------------------------------------------------------------------------------|-----------------------------------------------|-----------------|
| <u>Система Диния ?</u>                                                                |                                               |                 |
|                                                                                       |                                               |                 |
| Оповещение Запись Выключить Параметры Справка                                         |                                               |                 |
| Линия Время Длительность Направление                                                  | Номер Вызывающий Вызываемый                   | Уровень сигнала |
| Пиния 1 [1] (FXO) : [ Ольха-9 №224                                                    |                                               |                 |
| Улиния 2 [2] (FXO) : [ Ольха-9 №224                                                   |                                               |                 |
| 🔊 Линия 3 [3] (FXO) : [ Ольха-9 №224 10:07:31 01:50:37 входящий                       |                                               |                 |
| Улиния 4 [4] (FXO) : [ Ольха-9 №224                                                   |                                               |                 |
|                                                                                       |                                               |                 |
|                                                                                       |                                               |                 |
|                                                                                       |                                               | []              |
|                                                                                       |                                               |                 |
| Время Сообщение                                                                       | Результат                                     | <u> </u>        |
| 🛑 11:53:57 [218] Режим оповещения [alarm] : остановлен                                | Ok                                            |                 |
| 🔵 11:53:57 [171] Режим оповещения [alarm] : Открытие базы данных абонентов [ SprutInf | . Ok                                          |                 |
| 11:53:57 [062] Режим оповещения [alarm]: Оповещение по громкой связи завершено        | Ok                                            |                 |
| 🛑 11:53:57 [062] Режим оповещения [alarm] : Оповещение по громкой связи не запущено   | Не указан, либо отсутствует на диске файл для |                 |
| 🔵 11:53:57 [046] Режим оповещения [alarm] : запущен                                   | Ok                                            |                 |
| 🔵 11:31:41 [250] Режим оповещения [аварийная ситуация] : остановлен                   | Ok                                            |                 |
| 11:31:41 [218] Режим оповещения [аварийная ситуация] : Открытие базы данных абон      | Ok                                            |                 |
| 11:31:41 [109] Режим оповещения [аварийная ситуация] : Оповещение по громкой связ     | Ok                                            |                 |
| 11:31:41 [109] Режим оповещения [аварийная ситуация] : Оповещение по громкой связ     | Не указан, либо отсутствует на диске файл для |                 |
|                                                                                       |                                               | <b>_</b>        |
| Готов                                                                                 | Локальное соединение                          | master          |

Puc. 109

После первого запуска программы все линии выключены. Для того чтобы линия обрабатывала входящие звонки линию необходимо включить. Для этого необходимо выделить одну или несколько линий в списке и нажать кнопку «Включить» (выбрать пункт меню Линия / Включить).

Для включенной линии пункт меню и кнопка будут содержать надпись «Выключить». Если среди выделенных линий есть линии с различными состояниями, то есть часть линий включена, а часть выключена, то текст надписи будет зависеть от количества включенных и выключенных выделенных линий. Если количество включенных линий меньше либо равно количеству выключенных, то текст надписи будет содержать слово «Включить», а если больше – то «Выключить».

## 9.1.1 Линия

В этом поле отображается наименование и состояние линии:

Таблица 15 – Состояния линии

| Состояния | Описание                                             |
|-----------|------------------------------------------------------|
| •         | Линия выключена                                      |
| ۲         | Линия включена                                       |
| 0         | Линия используется другим приложением                |
| 5         | В линии входящий вызов                               |
| ٥         | В линии исходящий вызов                              |
| 4         | В линии звонок                                       |
| *         | Телефонный провод не подключен к линии платы «Ольха» |

## 9.1.2 Время

Время начала текущего вызова.

## 9.1.3 Длительность

Длительность текущего вызова, начиная с момента, отображаемого в колонке Время.

## 9.1.4 Направление

В этом поле, в зависимости от направления данного вызова, отображается надпись «Исходящий» или «Входящий».

## 9.1.5 Номер

При входящем соединении в данной колонке отображаются цифры, набранные абонентом в тональном режиме. При исходящем соединении в данной колонке отображаются цифры, набираемые абонентом в тональном или импульсном наборе.

Если абонент в процессе вызова меняет режим набора, то есть переходит с тонального на импульсный или наоборот, то цифры, набираемые в различных режимах, разделяются буквами «Р» (импульсный набор) и «Т» (тональный набор).

## 9.1.6 AOH

При входящем вызове в этом поле отображается номер, определенный процедурой AOHa, а также категория определенного номера.

# 9.1.7 Уровень

В этом поле с помощью графического индикатора-«градусника» отражается уровень сигнала в канале.

## 9.2 Журнал событий

В журнале событий фиксируется информация обо всех событиях комплекса «Спрут-Информ». Регистрация событий необходима для проверки корректности настройки, помогает узнать обо всех ошибках, возникших в процессе работы.

Журнал работы не только отображается в программе, но и сохраняется в текстовый файл, содержимое которого помогает в дальнейшем проанализировать сообщения об ошибках, появляющихся в результате тех или иных действий.

| Время            | Сообщение                                                          | Результат           |     |
|------------------|--------------------------------------------------------------------|---------------------|-----|
| 0 17:24:31 [320] | Линия 1 (1) - Громкость воспроизведения ( 30 дБ )                  | Ok                  |     |
| 0 17:24:31 [320] | Линия 1 (1) - VAD (1дБ)                                            | Ok                  |     |
| 0 17:24:31 [320] | Линия 1 [1] - Режим записи [ РСМ, (128 кБит/с, 16 бит) ]           | Ok                  |     |
| 0 17:24:31 [300] | Линия 1 (1) - Детекция разрыва линии ( Вкл, уровень 3 В)           | Ok                  |     |
| 0 17:24:31 [290] | Линия 1 (1) - АОН ( Параллельное подключение, длительность: 15 м   | Ok                  |     |
| 0 17:24:31 [290] | Линия 1 (1) - АРУ записи (тип: инерционное, диапазон: 0 дБ, время: | Ok                  |     |
| 0 17:24:31 [290] | Линия 1 (1) - АРУ воспроизведения ( уровень: 0 дБ, время: 6 с )    | Ok                  |     |
| 0 17:24:31 [290] | Линия 1 (1) - Включение линии                                      | Ok                  |     |
| 0 17:24:30 [519] | Линия 1 (1) - Резервирование линии                                 | Ok                  |     |
| 0 16:58:30 [356] | Авторизация пользователя 'master'                                  | Операция успешно за | 202 |
| 0 16:58:28 [363] | Система - установка прерывания [ Alder9, IRQ: 11]                  | Ok                  | •   |
| Готов            | [                                                                  | master              |     |

Puc. 110

Таблица событий содержит сведения о следующих параметрах событий:

- Время;
- Сообщение;
- Результат: код и описание ошибки (предупреждения, информационного или отладочного сообщения).

### Время

В этом поле отображается время события и его категория:

- 🔵 Информационное сообщение;
- 🛡 Сообщение об ошибке.

### Сообщение

Информация о сообщении: источник сообщения (система, линия, авторизация пользователя) и непосредственно текст сообщения.

### Результат

Все операции, вызывающие появление сообщений, характеризуются результатом – успешным или неуспешным. При успешном завершении в данной колонке отображается надпись «Ok», а в случае ошибки при выполнении данной операции – код ошибки с комментарием. В процессе работы в журнале содержится не более 100 сообщений.

# 9.2.1 Архивация

После выполнения настроек комплекса рекомендуется выполнить архивацию параметров работы комплекса, либо настроить их периодическую архивацию, для сохранения параметров работы комплекса, а также отчетов об оповещениях.

Восстановление параметров выполняется путем останова сервера «Спрут-Информ» и копирования настроек из архива за определенную дату в каталог, в котором установлен «Спрут-Информ».

Настройка производится в диалоговом окне «Архивация», вызываемом из меню «Система» приложения «Монитор».

| охивация               |                                  |
|------------------------|----------------------------------|
| Выберите папку для :   | хранения архивных данных         |
| C:\Program Files\Sprut | -Inform\Archive                  |
|                        | Очистить Обзор                   |
| Режим архивации        | Запуск архивации вручную 🗸       |
| Месяц                  | :                                |
| День                   | Время работы                     |
| Вр                     | емя работы 0 🐳 : 0 🐳 - 0 🐳 : 0 🐳 |
| Bt                     | ыполнить архивацию немедленно    |
|                        | ОК Отмена                        |

Puc. 111

Параметры:

### — Выберите папку для хранения архивных данных

Указывается каталог для хранения архивных данных. При каждой очередной архивации в указанном каталоге формируется подкаталог с именем вида ГГГГ.ММ.ДД, куда сохраняются архивируемые данные комплекса. Рекомендуется указывать каталог вне расположения системных данных OC Windows.

### — Режим архивации

Из выпадающего списка выбирается режим и периодичность архивации данных. Возможные значения «Запуск архивации вручную», «Еженедельное расписание», «Ежемесячное расписание». Если выбраны режимы еженедельного или ежемесячного расписания, то активируются пол для указания дня недели / месяца и времени начала архивации.

### — Автозапуск не раньше, чем

Указывается время и дата, начиная с которого начинается отсчет периода очередной архивации, если выбран режим архивации еженедельный или ежемесячный.

### — Месяц

Если выбран режим ежемесячной архивации, для каждого из месяцев года возможно настроить дату и время, в которое будет в этом месяце производиться архивация параметров и данных комплекса.

### — Время работы

Если выбраны режимы ежемесячной / еженедельной архивации, в поле можно указать время, в которое будет начинаться процесс архивации для выбранного дня месяца / недели.

### — Выполнить архивацию немедленно

Кнопка-команда для запуска немедленной архивации выполненных настроек и данных по выполненным оповещениям.

# 10 ПРОГРАММА АДМИНИСТРИРОВАНИЯ СПИСКОВ АБОНЕНТОВ

Для работы с собственной базой данных абонентов в состав комплекса «Спрут-Информ» входит программа Called.exe, описание которой приводится ниже. Собственная база данных абонентов (в дальнейшем – просто база данных) содержит информацию об абонентах, группах абонентов, номерах абонентов и приоритетах абонентов, групп и номеров.

| 🛃 Спрут-Инфор                  | м - [ F:\Inf    | orm.mdb ] - Npor | рамма адми  | нистрирова | ния списко | в абонент | OB       |               |
|--------------------------------|-----------------|------------------|-------------|------------|------------|-----------|----------|---------------|
| <u>Б</u> аза данных <u>Д</u> е | йствия <u>?</u> |                  |             |            |            |           |          |               |
| Группа                         |                 | Приорит          | ет          |            |            |           |          |               |
| Все абоненты                   |                 |                  |             |            |            |           |          |               |
| Опергруппа                     |                 | Низки            | ă           |            |            |           |          |               |
| Руководство                    |                 | Средни           | ıй          |            |            |           |          |               |
| Служба спасения                |                 | Высоки           | й           |            |            |           |          |               |
|                                |                 |                  |             |            |            |           |          |               |
| Абонент                        | Номера те.      | лефонов          | Epynna 1    | Группа 2   | Группа З   | Группа 4  | Epynna 5 | Дополнительно |
| Александров                    | 1028475         |                  | Руководство | )          |            |           |          |               |
| Евченко                        | 1054875, 1      | 049385, 1064256  | Опергруппа  |            |            |           |          |               |
| 🔵 Зуев                         | 2472430         |                  |             |            |            |           |          |               |
| 🔵 Черноморов                   | 1234567         |                  | Руководство | )          |            |           |          |               |
|                                |                 |                  |             |            |            |           |          |               |
| Готов                          |                 |                  |             |            |            |           |          |               |

Puc. 112

### Таблица 16 – Описание пунктов меню программы Called.exe

| Пункт меню                         | Описание                                                                                                    | «Горячая»<br>клавиша |
|------------------------------------|----------------------------------------------------------------------------------------------------|----------------------|
|                                    | БАЗА ДАННЫХ                                                                                                    |                      |
| Создать                            | Создать новую базу данных абонентов                                                                                          | Ctrl + N             |
| Открыть                            | Вызвать диалог для открытия существующей базы данных абонентов                                                               | Ctrl + O             |
| Закрыть                            | Закрыть текущую базу данных абонентов                                                                                        | -                    |
| Пользователи                       | Отобразить диалоговое окно для администрирования списка пользова-<br>телей, имеющих право для работы с текущей базой данных. | Alt + F7             |
| Экспорт данных в<br>MS Excel       | Экспорт данных                                                                                                    |                      |
| Импорт данных                      | Импорт данных                                                                                                    |                      |
| Синхронизация                      | Синхронизация                                                                                                    |                      |
| Завершение работы                  | Выключить все линии и завершить работу программы                                                                             | Alt + F4             |
|                                    | ДЕЙСТВИЯ                                                                                                    |                      |
| Поиск                              | Поиск по базе данных                                                                                                    | Ctrl + F             |
| Создать нового або-<br>нента       | Добавить абонента в группу, которая в данный момент выделена в списке групп                                                  | Insert               |
| Изменить парамет-<br>ры абонента   | Изменить параметры абонента, выделенного в списке абонентов                                                                  | Ctrl + Enter         |
| Разрешить оповеще-<br>ние абонента | Разрешить оповещение абонента                                                                                                | Ctrl + E             |
| Запретить оповеще-<br>ние абонента | Запретить оповещение абонента                                                                                                | Ctrl + D             |
| Удалить выделен-<br>ных абонентов  | Удалить из списка абонентов те записи, которые в данный момент вы-<br>делены                                                 | Ctrl + Delete        |
| Удалить всех або-<br>нентов        | Удалить из группы всех абонентов                                                                                             | -                    |

| Пушет мощо                       | Описонио                                                                                                    | «Горячая»    |
|----------------------------------|----------------------------------------------------------------------------------------------------|--------------|
| Пункт меню                       | Описание                                                                                                    | клавиша      |
| Создать новую<br>группу          | Создать новую группу абонентов                                                                                                    | Alt + Insert |
| Изменить парамет-<br>ры группы   | Изменить параметры группы абонентов, которая выделена в списке групп абонентов                                                                                                    | Alt + Enter  |
| Удалить выделен-<br>ные группы   | Удалить из списка абонентов выделенные группы                                                                                                    | Alt + Delete |
| Разрешить оповеще-<br>ние группы | Разрешить оповещение группы                                                                                                    | Alt + E      |
| Запретить оповеще-<br>ние группы | Запретить оповещение группы                                                                                                    | Alt + D      |
| Приоритеты                       | Отобразить диалоговое окно для администрирования списка приоритетов                                                                                                    | Ctrl + P     |
|                                  | ?                                                                                                    |              |
| Справка                          | Вызывать руководство пользователя                                                                                                    | F1           |
| Если возникла про-<br>блема      | Запускает почтовое приложение и автоматически создает письмо с те-<br>мой «Проблема с комплексом Спрут-Информ» и адресом электронной<br>почты службы технической поддержки компании «Агат-РТ». | -            |
| О программе                      | Отобразить диалоговое окно «О программе»                                                                                                    | -            |

Пользователь может создавать в базе множество групп абонентов. Одна группа есть в базе данных всегда (и ее нельзя удалить) – это группа, объединяющая в себе всех абонентов, занесенных в базу данных. По умолчанию она имеет название «Все абоненты». Название и приоритет данной группы можно изменить, но удалить ее нельзя.

| Наименование | Группа быстрого реагирования |   |
|--------------|------------------------------|---|
| Приоритет    | высокий                      | • |
| Состояние    | Разрешена                    |   |

Puc. 113

Пользователь может создавать в базе данных абонентов. Каждый создаваемый абонент может содержать следующие параметры:

- Название абонента и дополнительная текстовая информация (комментарий);
- Приоритет абонента;
- Номера телефонов, по которым с абонентом можно связаться (абонент может иметь до 5 номеров);
- Группы, в которые входит абонент (каждый абонент может входить в 5 групп одновременно, не считая общей группы «Все абоненты»).

| паименовани                                                                         | е јст.мастер                                                                               |                                      |
|-------------------------------------------------------------------------------------|--------------------------------------------------------------------------------------------|--------------------------------------|
| Комментарий                                                                         | 1                                                                                          |                                      |
| Приоритет                                                                           | высокий                                                                                    | <b>T</b>                             |
| Состояние                                                                           | Разрешен                                                                                   |                                      |
| Номер                                                                               | Приоритет                                                                                  | Период использования                 |
| 105                                                                                 | высокий                                                                                    | 00:00 - 23:59                        |
|                                                                                     |                                                                                            |                                      |
|                                                                                     | Добавить                                                                                   | Изменить Удалить                     |
| Номер груп                                                                          | Добавить                                                                                   | Изменить Удалить<br>группа           |
| Номер груп<br>Группа 1                                                              | Добавить<br>пы Выбранная<br>Аварийная                                                      | Изменить Удалить<br>пруппа<br>служба |
| Номер груп<br>Группа 1<br>Группа 2<br>Группа 3                                      | Добавить<br>пы Выбранная<br>Аварийная<br>Нет<br>Нет                                        | Изменить Удалить<br>группа<br>служба |
| Номер груп<br>Группа 1<br>Группа 2<br>Группа 3<br>Группа 4                          | Добавить<br>пы Выбранная<br>Аварийная<br>Нет<br>Нет<br>Нет<br>Нет                          | Изменить Удалить<br>группа<br>служба |
| Номер груп<br>Группа 1<br>Группа 2<br>Группа 3<br>Группа 4<br>Группа 5              | Добавить<br>пы Выбранная<br>Аварийная<br>Нет<br>Нет<br>Нет<br>Нет<br>Нет<br>Нет            | Изменить Удалить<br>пруппа<br>служба |
| Номер груп<br>Группа 1<br>Группа 2<br>Группа 3<br>Группа 4<br>Группа 5<br>Группа Ав | Добавить<br>пы Выбранная<br>Аварийная<br>Нет<br>Нет<br>Нет<br>Нет<br>Нет<br>арийная служба | Изменить Удалить<br>пруппа<br>служба |

Puc. 114

Каждый номер телефона абонента имеет следующие параметры:

- номер телефона;
- приоритет использования номера;
- время использования данного номера телефона.

| Номер      | 7654321                                            |            |          |
|------------|----------------------------------------------------|------------|----------|
| Приоритет  | Низкий                                             |            | <u> </u> |
| Время испо | льзования 🛛 🕂                                      | : 0 ÷ . 23 | 국 : 59 주 |
|            | CONCERNING AND AND AND AND AND AND AND AND AND AND |            |          |

Puc. 115

В процессе оповещения абоненты будут загружены из базы данных и отсортированы в группе в соответствии с их приоритетом (чем больше значение приоритета, тем ранее будет обслужен абонент). Отсутствие приоритета означает, что с данным пользователем соединение будет установлено только после того, как система оповестит абонентов с более высоким приоритетом.

Если у абонента есть несколько номеров, то они будут использоваться в порядке приоритета (чем больше значение приоритета, тем ранее будет использован номер). Кроме того, система сравнивает текущее время и тем периодом, который задан для телефонного номера и, если период использования номера не соответствует текущему времени, система перейдет к следующему номеру.

Приоритет в рамках данной системы – это некое числовое значение, задаваемое пользователем, и текстовое название, соответствующее данному значению. Приоритет выше, чем больше значение приоритета. Нулевое значение соответствует низшему приоритету.

| Приоритет | Значение |          |
|-----------|----------|----------|
| Низкий    | 1        | Добавить |
| Средний   | 2        | -        |
| Высокий   | 3        | Изменить |
|           |          | Удалить  |

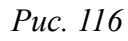

| Наименование | Новый приоритет |
|--------------|-----------------|
| Значение     | 5               |

*Puc. 117* 

Кроме информации об абонентах, пользователь может также составить список пользователей, которым разрешена работа со списками абонентов.

| Список пользователей          | ×                                |
|-------------------------------|----------------------------------|
| Пользователь<br>Administrator | Добавить)<br>Изменить<br>Удалить |
|                               | ОК Отмена                        |

Puc. 118

| Имя    | Administrator                          |
|--------|----------------------------------------|
| Пароль | жжжжже                                 |
| Paspe  | шить редактирование списка приоритетов |
|        | шить редактирование списка групп       |
| Paspe  | шить редактирование списка абонентов   |
|        |                                        |

Puc. 119

Для работы с базой данных абонентов ее (базу данных) необходимо создать. Для этого выберите пункт меню «База данных» - «Создать…» в главном окне приложения. Появится диалоговое окно, в котором необходимо выбрать путь, по которому будет располагаться база данных абонентов:

| :\Program | i Files\Sprut-Inform |         |
|-----------|----------------------|---------|
|           | 🖻 🧰 Sprut-Inform     | <b></b> |
|           |                      |         |
|           |                      |         |
|           |                      |         |
|           |                      |         |
|           | 🕀 🦳 Messages         |         |
|           | Canal Record         |         |
|           | 🔁 🛅 VoiceMail        |         |
|           | VoiceMenu            |         |
| 4         |                      | •       |

Puc. 120

Укажите нужный путь и нажмите клавишу «ОК». После этого программа создаст базу данных и автоматически откроет ее. В базе данных уже будет присутствовать одна группа – «Все абоненты». Далее, создайте требуемые приоритеты и группы. После этого создайте абонентов, указав для каждого абонента, в какую группу он будет входить.

Программа отображает в списке абонентов (в нижней части главного окна приложения) только тех абонентов, которые относятся к группе, выделенной в списке групп (в верхней части главного окна приложения). При выделении группы «Все абоненты» программа отобразит в списке всех абонентов, имеющихся в базе данных.

Для работы с уже имеющейся базой данных выберите пункт меню «Система» - «Открыть...». Система отобразит диалоговое окно, в котором необходимо указать файл базы данных, а также логин и пароль для подключения к выбранной базе данных.

| G:\Inform.mdb |             |
|---------------|-------------|
|               | Обзор       |
| Логин admin   | Пароль **** |

Puc. 121

Указав требуемые параметры, нажмите «ОК». Система откроет требуемую базу данных и отобразит группы и абонентов, содержащихся в выбранной базе.

# 11 АЛГОРИТМЫ РАБОТЫ СИСТЕМЫ

## 11.1 Алгоритм работы системы в режиме автосекретаря (голосовой почты)

### 11.1.1 Подключение к комплексу внутренней линии УАТС

Внутренним линиям УАТС, подключенным к комплексу «Спрут-Информ», может быть назначен один из основных режимов:

- Автосекретарь (DISA, автоответчик) позволяет получить доступ к внутренней телефонной сети организации, оставлять сообщения на автоответчике, в ящиках голосовой почты, получить доступ к содержимому ящиков голосовой почты.
- Голосовая почта позволяет получить доступ к содержимому ящиков голосовой почты.

Кроме этого, имеется:

- Ряд вспомогательных режимов («Автосекретарь-обед», «Автосекретарьвыходной» и т.д.), которые представляют собой упрощенную версию режима «Автосекретарь».
- Режим «Автосекретарь-авто», в котором система автоматически переключается между основным и упрощенными режимами «Автосекретарь»
- Режим голосового меню, который позволяет сократить последовательность действий пользователя для доступа к основным функциям режимов «Автосекретарь» и «Голосовая почта».

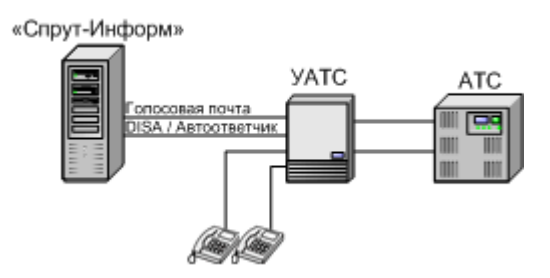

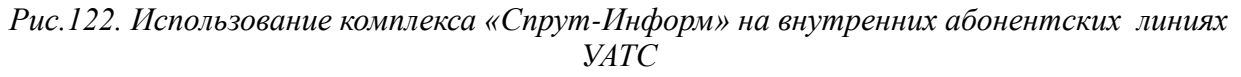

В алгоритме:

- Не учитываются возможные функциональные ограничения (отсутствие поддержки голосовой почты и т.п.).
- В случае одноканальной системы по линии автосекретаря можно получить доступ к содержимому ящиков голосовой почты.
- УАТС настроена на автоматическую переадресацию входящих звонков по городским линиям на внутреннюю линию, работающую в режиме автосекретаря.
   В этом случае все входящие вызовы по городским линиям поступают на линию, подключенную к комплексу.
- Вызов происходит с одной из абонентских линий городской АТС.
- Оставить сообщение голосовой почты можно только в том случае, если внутреннему номеру поставлен в соответствие голосовой почтовый ящик.

ВНИМАНИЕ! Для смены языка сообщений во время диалога с системой, абоненту нужно в тональном режиме набрать 8. При работе с голосовой почтой смена языка разреше-

на только до входа в почтовый ящик. При работе с сообщениями 8 используется в качестве команды удаления сообщений.

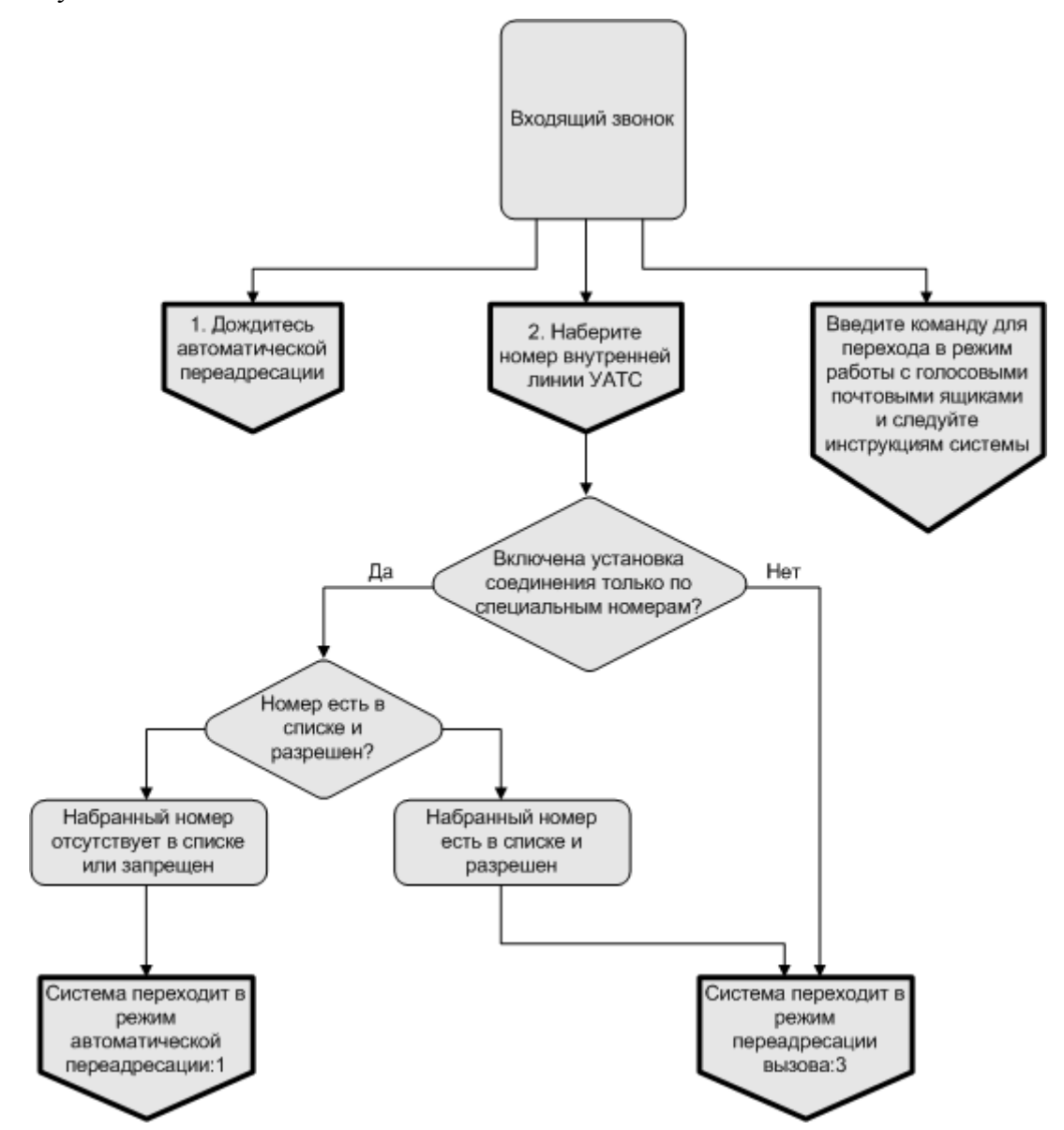

Рис.123. Общий алгоритм работы в режиме «Автосекретарь» при подключении к комплексу внутренней линии УАТС

Если включена установка соединения только по специальным номерам, то выполняется проверка набранных номеров: номер должен присутствовать в списке и быть разрешен. Если номер отсутствует в списке или запрещен, то система переходит в режим автоматической переадресации.

Если набранный абонентом номер есть в списке и разрешен, то система переходит в режим переадресации вызова.

Если время ожидания соединения – 0 секунд, то система действует по следующему алгоритму:

— если после входа в режим DISA абонент не набрал никакого номера, система переходит в режим автоматической переадресации и кладет трубку после набора первого номера для автоматической переадресации. Вызывающий абонент в этом случае услышит длинные или короткие гудки в зависимости от того свободна или занята вызываемая линия. Попытка дозвониться по остальным номерам для автоматической переадресации (если имеются) не производится. — если после входа в режим DISA абонент набрал внутренний номер, то система кладет трубку сразу после набора номера. Вызывающий абонент в этом случае услышит длинные или короткие гудки в зависимости от того свободна или занята вызываемая линия.

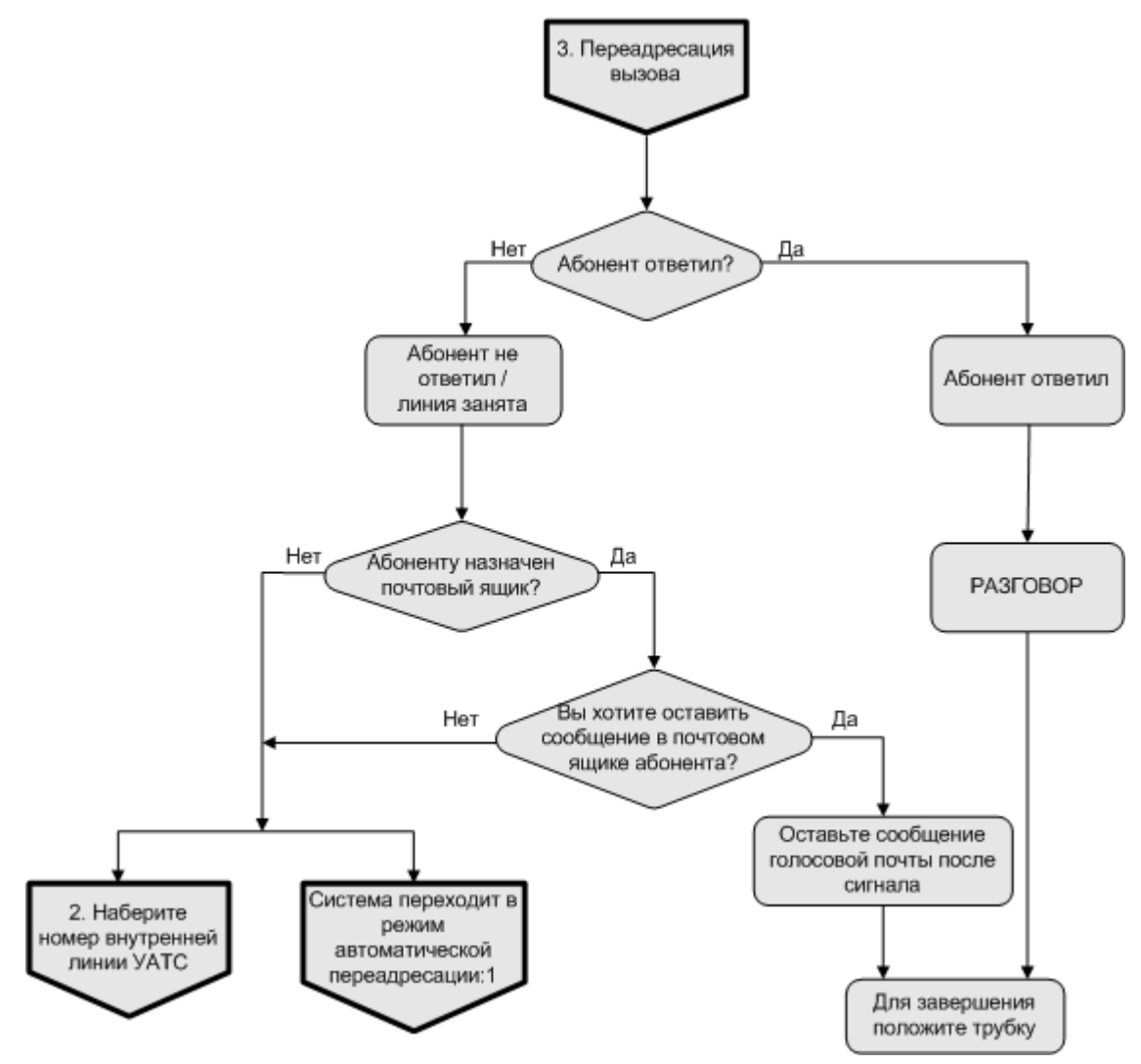

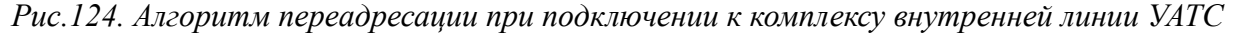

Если до внутреннего абонента не удалось дозвониться, система предлагает абоненту ТфОП несколько вариантов:

- Набрать номер снова (набрать номер другого абонента);
- Дождаться автоматической переадресации на один из номеров, предусмотренных для такой цели в системе (дождаться ответа секретаря);
- Оставить сообщение в голосовом почтовом ящике, если он поставлен в соответствие внутреннему номеру.

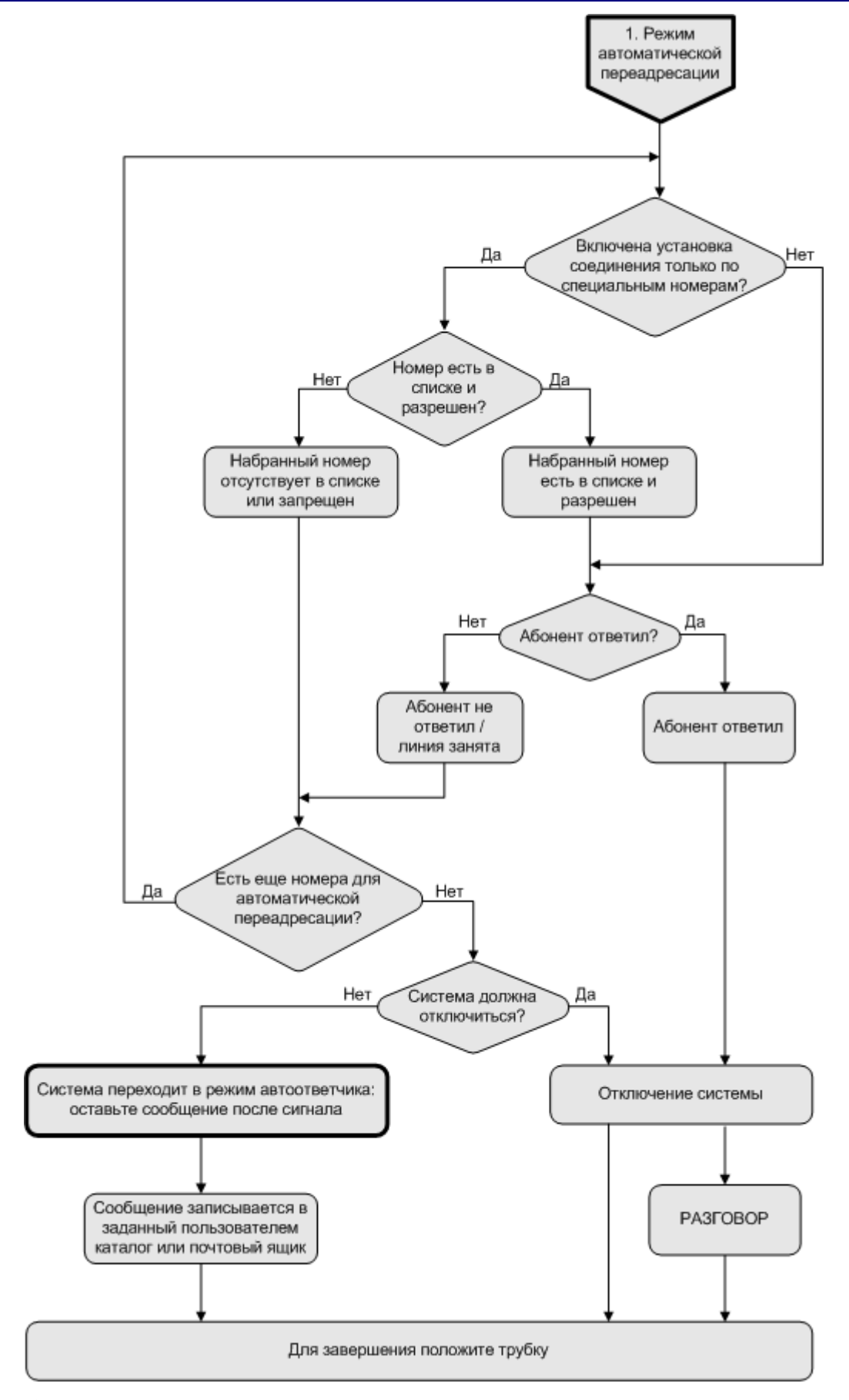

Рис.125. Алгоритм автоматической переадресации при подключении к комплексу внутренней линии УАТС

Если включена установка соединения только по специальным номерам, то выполняется проверка очередного номера для автоматической переадресации: номер должен присутствовать в списке и быть разрешен. Если номер отсутствует в списке или запрещен и отключение системы не предусмотрено, то система переходит в режим автоответчика. Сообщение будет сохранено в выбранном пользователем каталоге или одном из почтовых ящиков.

- Если абонент не оставил сообщения, то через заданный промежуток времени система положит трубку
- Если, оставив сообщение, абонент набрал команду окончания записи (по умолчанию «#»), система вернется в режим DISA.

Если предусмотрено отключение системы, то после набора последнего номера для автоматической переадресации система отключается, и абонент может дожидаться ответа или положить трубку.

По линии в режиме DISA абонент ТфОП также может получить доступ к своему почтовому ящику и прослушать поступившие сообщения. При выходе из режима голосовой почты система вернется в режим DISA.

## 11.1.2 Подключение к комплексу абонентской линии городской АТС

Абонентские линии АТС, подключенные к комплексу «Спрут-Информ», могут работать в двух режимах:

- Автосекретарь (только автоответчик). Позволяет оставлять сообщения на автоответчике (в ящике голосовой почты или заданном пользователем каталоге).
   Режим DISA на абонентских линиях АТС не поддерживается.
- Голосовая почта позволяет получить доступ к содержимому почтовых ящиков.
- Режим «Группа операторов»;
- Режим оповещения абонентов.

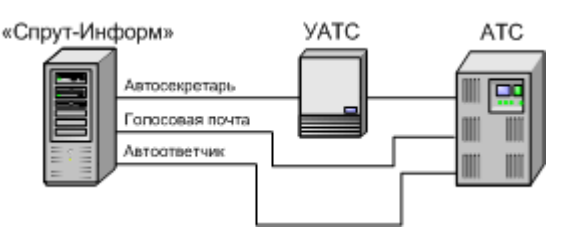

Рис. 126. Использование комплекса «Спрут-Информ» на абонентских линиях АТС

В алгоритме:

- Не учитываются возможные функциональные ограничения (отсутствие поддержки голосовой почты и т.п.).
- Рассматривается случай системы, в которой более одного канала. В случае одноканальной системы линия может работать либо в режиме автоответчика, либо голосовой почты.
- Получить доступ к голосовым сообщениям, записанным автоответчиком, по телефону, можно по линии в режиме голосовой почты и только в том случае, если автоответчику поставлен в соответствие голосовой почтовый ящик.

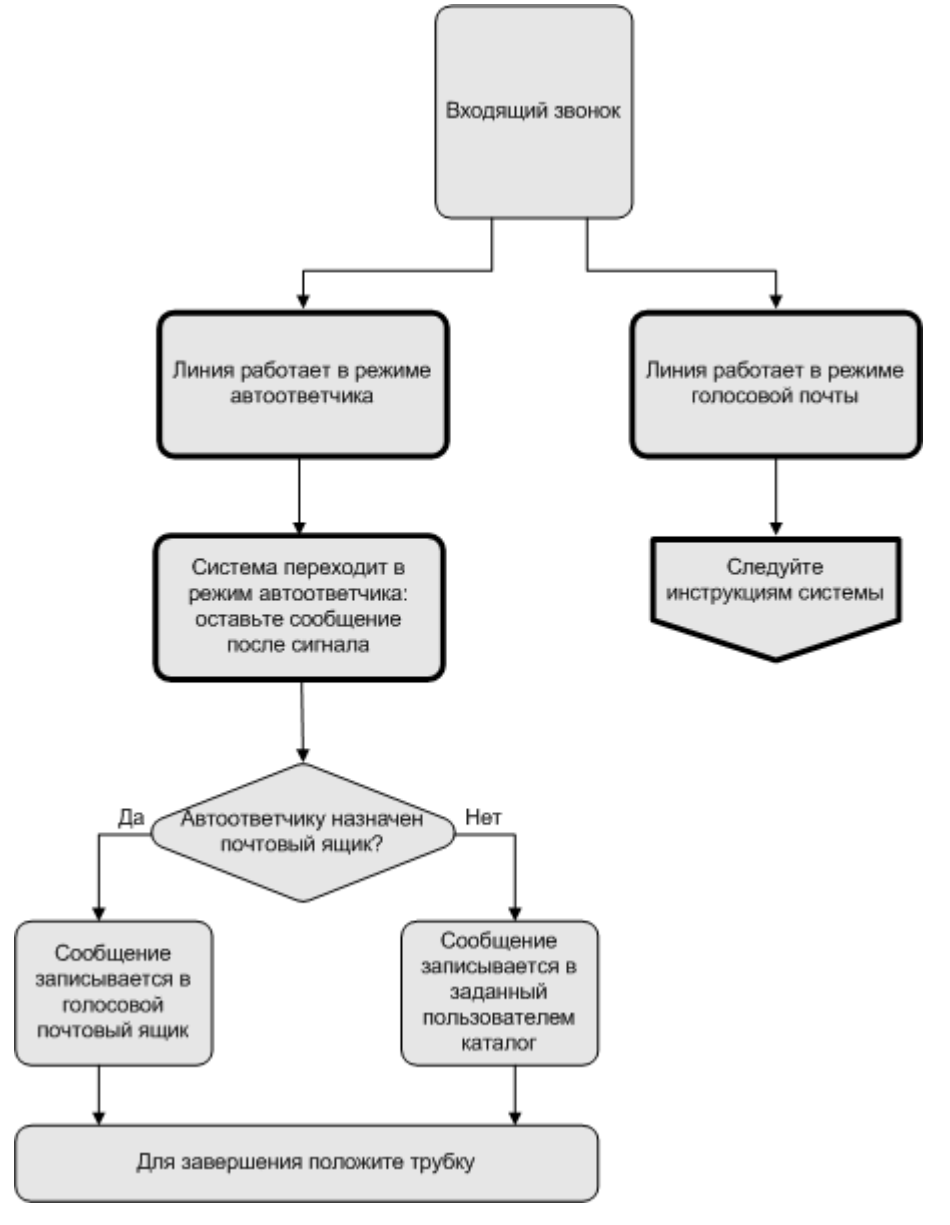

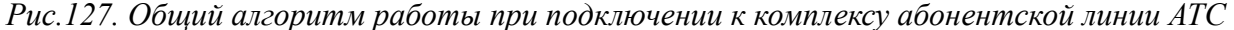

Линии автоответчика может быть поставлен в соответствие собственный ящик голосовой почты. Если ящик не назначен – сообщения будут сохраняться в указанном пользователем каталоге и получить к ним доступ по телефону будет невозможно. Для того чтобы оставить сообщение на автоответчике (в ящике голосовой почты автоответчика), необходимо позвонить по номеру линии подключенной к комплексу в режиме автоответчика.

Для того чтобы получить доступ к содержимому почтового ящика нужно позвонить по номеру линии, подключенной к комплексу в режиме голосовой почты.

## 11.2 Алгоритм работы системы в режиме голосового меню

Режим голосового меню может быть назначен как внутренней линии УАТС, так и абонентской линии городской АТС. В последнем случае команды «Переход в режим DISA» и «Перевод звонка на оператора» не доступны.

Голосовое меню может содержать команды следующих типов:

- перейти в режим DISA (только для внутренних линий УАТС);
- переадресовать вызов на номер указанного абонента (только для внутренних линий УАТС);
- перейти в режим голосовой почты;

- перейти к прослушиванию сообщений в определенном почтовом ящике;
- оставить сообщение в определенном почтовом ящике;
- перейти к другому голосовому меню;
- завершить соединение.

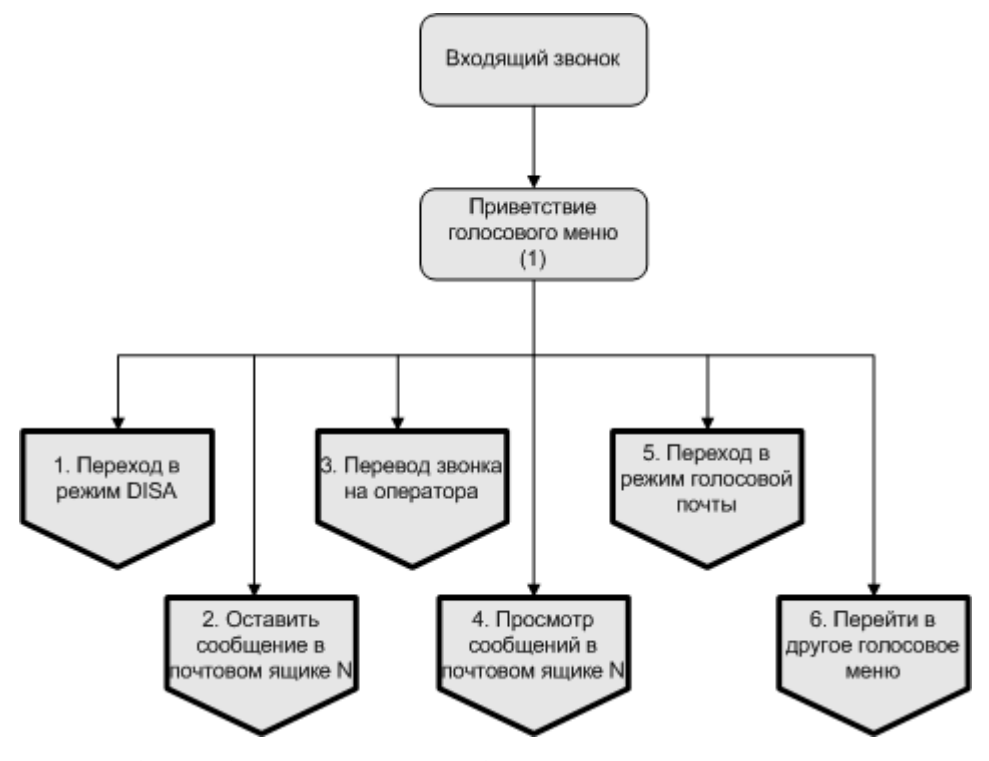

Рис. 128. Общий алгоритм работы в режиме голосового меню

# 11.2.1 Переход в режим DISA. Перевод звонка на оператора

ВНИМАНИЕ! При подключении к комплексу абонентской линии городской АТС команды «Переход в режим DISA» и «Перевод звонка на оператора» не доступны.

Если абонент выбрал переход в режим DISA, то система воспроизводит стандартное приветствие автосекретаря и в дальнейшем работа продолжается по стандартному алгоритму:

- Система предлагает набрать номер вызываемого абонента внутренней сети;
- Если попытка переадресации не удалась, система выполняет попытку автоматической переадресации по номерам по умолчанию, если они заданы;
- Если попытка автоматической переадресации не удалась, система переходит в режим автоответчика.

Отличие команды перевода звонка на оператора в том, что система сразу же переходит в режим переадресации и пытается дозвониться по заданному для данной команды номеру.

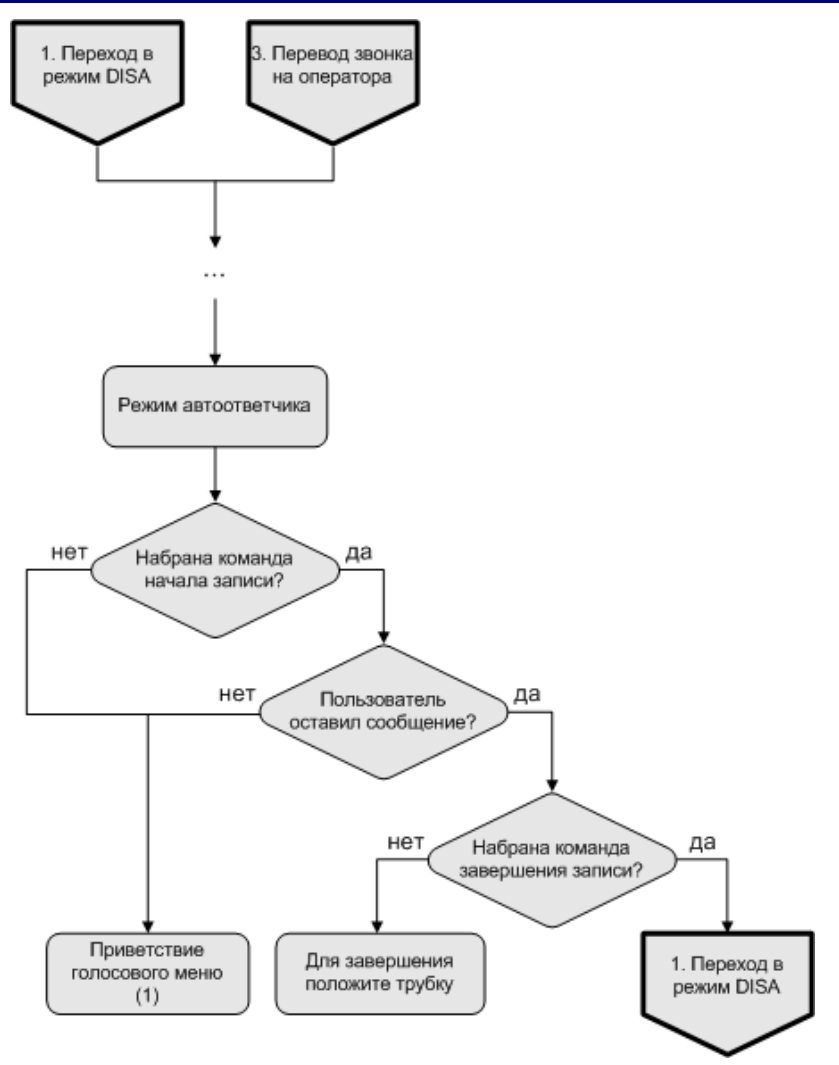

Рис.129. Особенности работы режима автоответчика при выборе команд голосового меню «Переход в режим DISA» и «Перевод звонка на оператора»

Особенности работы автоответчика:

- Если пользователь не оставил сообщения, система возвращается в голосовое меню, из которого была вызвана команда.
- Если пользователь оставил сообщение, то он может положить трубку или, набрав команду завершения записи, вернуться в режим DISA.

Значение команды завершения (окончания записи) задается администратором комплекса в форме настроек Донабор (DISA), значение по умолчанию – #.

## 11.2.2 Оставить сообщение в почтовом ящике

При выборе этой команды система выдает сигнал начала записи и ожидает голосового сообщения.

- Если пользователь не оставил сообщения, система возвращается в голосовое меню, из которого была вызвана команда.
- Если пользователь оставил сообщение, то он может положить трубку или, набрав команду завершения записи, вернуться в голосовое меню.

Значение команды завершения (окончания записи) задается администратором комплекса в форме настроек Донабор (DISA), значение по умолчанию – #.

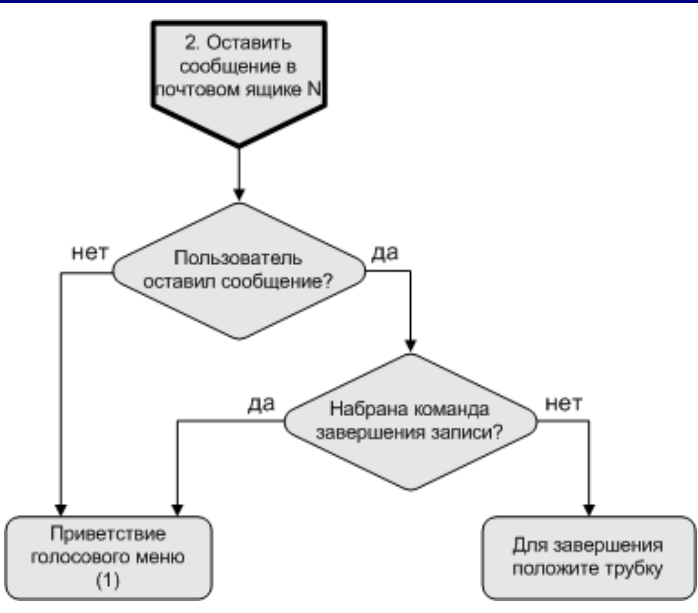

Рис.130. Работа команды голосового меню «Оставить сообщение в почтовом ящике N»

## 11.2.3 Переход в режим голосовой почты. Просмотр сообщений в почтовом ящике

В режиме голосовой почты пользователю предлагается ввести номер и пароль доступа к ящику. В дальнейшем работа продолжается по стандартному алгоритму работы с голосовой почтой, в соответствии с подсказками системы.

При выборе команды просмотра сообщений в почтовом ящике абоненту сразу предлагается ввести пароль для доступа к почтовому ящику, заданному администратором комплекса для данной команды.

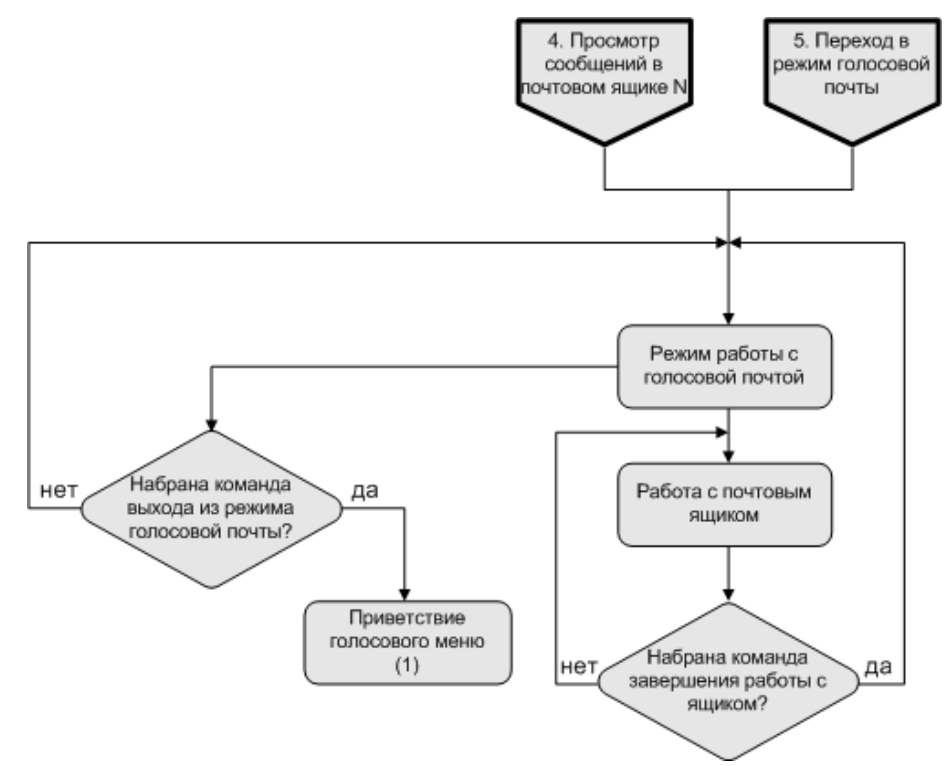

Рис.131. Особенности работы с голосовой почтой в режиме голосового меню

Если пользователь набрал команду выхода из почтового ящика, система переходит в режим голосовой почты.

Если пользователь набрал команду выхода из режима голосовой почты, система переходит в режим голосового меню.

Значения команд голосовой почты задаются администратором комплекса в форме настроек Команды.

### 11.2.4 Перейти в другое голосовое меню

Спрут-Информ позволяет создавать вложенные меню. Если в случае, когда абонент не выбрал ни одной команды в меню нижнего уровня, должен выполняться возврат к меню верхнего уровня, установите в качестве команды по умолчанию «Перейти в другое голосовое меню» и в качестве параметра укажите меню верхнего уровня.

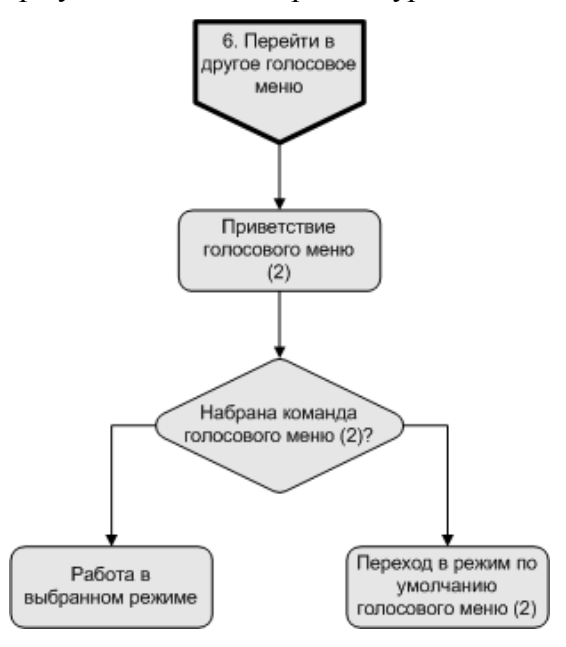

Рис.132. Работа команды голосового меню «Перейти в другое голосовое меню»
## ПРИЛОЖЕНИЕ А

Основные термины и определения, использованные в настоящем документе, приведены в таблице ниже:

Таблица 17

| Термин                                  | Определение, толкование                                                                                                    |
|-----------------------------------------|----------------------------------------------------------------------------------------------------|
| АОН                                     | <i>ANI (Automatic Number Identification)</i> – Автоматический Определитель Номера. Процедура определения номера входящего звонка. Информация с номером звонящего абонента передается от АТС и расшифровывается с помощью процедуры АОН.                                                                                                    |
| APV                                     | <i>AGC (Automatic Gain Control)</i> – процедура автоматической регулировки уровня входящего и исходящего аудио сигнала. Автоматическая регулировка усиления аудио сигнала обеспечивает компенсацию изменений уровня вводимого и выводимого аудио сигнала.                                                                                                    |
| ATC                                     | Автоматическая телефонная станция. Коммутирует звонки на определенной территории.                                                                                                    |
| Импульсный набор                        | <b>Pulse Dial</b> – способ набора номера, при котором каждая цифра интерпретируется как соответствующее число кратковременных разрывов линии (0 – десять раз!). Импульсный набор по всем характеристикам уступает тональному: он хуже распознается, медленнее набирается, сложнее генерируется, не защищен от помех. Импульсный набор ведет свое начало от механических дисковых телефонов.                      |
| Кодек<br>(компрес-<br>сия/декомпрессия) | <i>Сотрression/decompression</i> – общий термин, используемый<br>в цифровой обработке аудио и видео – алгоритм сжатия<br>(компрессии) и восстановления (декомпрессии) речи, позво-<br>ляющий сузить полосу пропускания при передаче речи. Ко-<br>дек может реализовываться программно либо в виде элек-<br>тронного устройства. Аппаратный кодек входит в состав плат<br>«Ольха».                                |
| Мезонин                                 | Субмодуль, интерфейсная часть платы «Ольха». Устанавли-<br>вается в специальные разъемы платы «Ольха» и фиксируется<br>зажимами. Обмен данными между платой и мезонинами<br>осуществляется через эти разъемы по внутренней (локаль-<br>ной) шине. Каждый мезонин, в зависимости от типа, может<br>обслуживать несколько аналоговых (оконечный комплект,<br>абонентский комплект, мониторинг) или цифровых линий. |
| Оконечный комплект<br>(ОК), FXO         | <i>Terminal Set</i> – канал платы «Ольха» предназначенный для дуплексного обмена с двухпроводными телефонными линиями (ТфОП). К линии оконечного комплекта может быть подключена городская или офисная АТС.                                                                                                    |
| Сигнал «занято»                         | <i>Busy</i> – короткие гудки в линии, когда номер вызываемого абонента занят.                                                                                                    |
| Сигнал вызова                           | <i>Ring</i> – сигнал, получаемый телефоном вызываемого абонен-<br>та.                                                                                                    |

## Спрут-Информ. Руководство пользователя

| Термин                                                             | Определение, толкование                                                                                                    |
|--------------------------------------------------------------------|----------------------------------------------------------------------------------------------------|
| Сигнал «длинные гудки»                                             | <i>Ring back</i> – контроль прохождения вызова (КПВ). Сигнал, выдаваемый АТС (УАТС) делающему вызов абоненту для подтверждения, что противоположная линия запрошена и не занята, но пока еще трубку не сняли.                                                                                                    |
| Сигнал ответа                                                      | <i>Dial tone</i> – сигнал ответа АТС, чаще всего непрерывный, слышимый при снятии трубки (если это не ответ на входящий звонок). Dialtone генерируется телефонной станцией для уведомления абонента о том, что АТС готова к работе, и абонент может набирать номер.                                                                                                  |
| Система интерактивно-<br>го голосового ответа, го-<br>лосовые меню | <i>Interactive Voice Response (IVR)</i> осуществляет функции до-<br>ступа к удаленной компьютерной системе с помощью голо-<br>сового меню, выбор опций в котором осуществляется путем<br>набора цифр или их комбинаций на телефонном аппарате.<br>Компьютерная система озвучивает затребованную информа-<br>цию, собирая сообщение из заранее записанных фрагментов. |
| Тональный набор                                                    | <b>DTMF</b> – способ набора цифр, который осуществляется генерацией двухтонального многочастотного сигнала. Каждая цифра передается комбинацией сигналов, каждый из которых принадлежит одной из двух групп частот (в каждой группе – по четыре разных частоты). Тональный режим набора имеет ряд преимуществ по сравнению с импульсным режимом.                     |
| ΤφΟΠ                                                               | <b>PSTN (Public Switched Telephone Network)</b> – телефонная сеть общего пользования – общедоступная (публичная) телефонная система. В решениях IP-телефонии, предлагающих сервис типа звонка "телефон-телефон" иногда используется как сеть доступа к услугам операторов IP-телефонии (ITSP).                                                                       |
| УАТС, мини-АТС                                                     | <i>РАВХ (PBX, Private Automatic Branch Exchange)</i> - учрежден-<br>ческая АТС, или офисная мини-АТС. Малая коммутационная<br>станция в рамках организации или для частных целей, под-<br>ключенная к АТС.                                                                                                    |
| Эхокомпенсатор                                                     | <i>Echo Canceller</i> – устройство, предназначенное для предотвращения просачивания исходящего сигнала на вход канала. Это достигается путем сравнения сигнала, приходящего на пересечение каналов, и того же сигнала на выходе. Если добавляются посторонние шумы, то эхокомпенсатор вычитает их из выходного сигнала.                                              |
| DISA                                                               | <i>Direct inward system access</i> – прямой внутрисистемный до-<br>ступ.                                                                                                    |
| VAD                                                                | Процедура распознает в линии появление сигнала, по опре-<br>деленным характеристикам соответствующего человеческой речи.                                                                                                    |